| NOMB              | RE DEL PRODU                                                                                                    | CTO:                                                                            |                                                                                                    |                                                                                                    | ARANDA SERVICE DESK WEB V8 8.15.0                                                 |    |
|-------------------|----------------------------------------------------------------------------------------------------|---------------------------------------------------------------------------------|----------------------------------------------------------------------------------------------------|----------------------------------------------------------------------------------------------------|-----------------------------------------------------------------------------------|----|
| VERSI             | ÓN DE ACTUALI                                                                                                    | ZACIÓN                                                                          | QUE SE LIBEF                                                                                                    | RA:                                                                                                    | 8.15.0                                                                            |    |
| FECHA             | <b>DE LIBERACIÓ</b>                                                                                                    | N                                                                               |                                                                                                    |                                                                                                    | 22/09/2017                                                                        |    |
| LISTAD            | DO DE ARCHIVO                                                                                                    | S                                                                               |                                                                                                    |                                                                                                    |                                                                                   |    |
| Nombr             | e de Archivo                                                                                                    | Ver                                                                             | sión Tama                                                                                                    | n <b>no</b> (En Bytes)                                                                                                    | Destino del Archivo (Ruta)                                                        |    |
|                   |                                                                                                    |                                                                                 |                                                                                                    | (                                                                                                    |                                                                                   |    |
|                   |                                                                                                    |                                                                                 |                                                                                                    |                                                                                                    |                                                                                   |    |
| DESCR             | RIPCION DE CAI                                                                                                    | DA ERRO                                                                         | OR CORREGID                                                                                                    | 0                                                                                                    |                                                                                   |    |
|                   |                                                                                                    |                                                                                 |                                                                                                    |                                                                                                    |                                                                                   |    |
| DESCR             | RIPCIÓN DE CAN                                                                                                    | IBIOS IM                                                                        | PLEMENTADO                                                                                                    | DS                                                                                                    |                                                                                   |    |
| CASO              | 9164:                                                                                                    |                                                                                 |                                                                                                    |                                                                                                    |                                                                                   |    |
| Se imp<br>Ilamado | elementa la asoc<br>o "Grupos Especia                                                                                                    | iación de<br>ales", para                                                        | e Usuarios a g<br>a el uso de esto                                                                                                    | grupos con tratar<br>os grupos se debe                                                                                                    | niento especial, adicionando un nuevo módu<br>e tener en cuenta lo siguiente:     | lo |
| Consola           | a BASDK                                                                                                    |                                                                                 |                                                                                                    |                                                                                                    |                                                                                   |    |
| $\checkmark$      | Al ingresar a la Especiales".                                                                                                    | consola                                                                         | y dar clic en                                                                                                    | Configuración,                                                                                                    | se visualiza el nuevo módulo llamado "Grupo                                       | DS |
|                   | Aranda SERVICE DESK <sup>(1)</sup> Cor                                                                                                    | figuración                                                                      |                                                                                                    |                                                                                                    |                                                                                   |    |
|                   | Aranda SERVICE DESK © Con                                                                                                    | lfiguración                                                                     |                                                                                                    |                                                                                                    |                                                                                   |    |
|                   | Aranda SERVICE DESK © Con<br>Duevo & Editar & Borrar<br>Dopciones *                                                                                                    | ligurasión<br>Juan Sebastian Pr                                                 | uerto Molano 06/                                                                                                    | /09/2017 9:38:26                                                                                                    | ·                                                                                 |    |
|                   | Aranda SERVICE DESK © Con<br>Nuevo 2 Editar Stran<br>Ociones S<br>Configuración<br>Gruppe de Exercipietas                                                                                                    | lfiguración<br>Juan Sebastian Pi<br>> <b>Regresion</b>                          | uerto Molano 06/<br>1 Regresion                                                                                                    | /09/2017 9:38:26<br>▼                                                                                                    | ·                                                                                 |    |
|                   | Aranda SERVICE DESK © Con<br>Divevo 2 Editar Standard<br>Opciones S<br>Configuración<br>Grupos de Especialistas<br>Balanceo                                                                                                    | lfiguración<br>Juan Sebastian Po<br>> <b>Regresion</b><br>Puede asociar usua    | uerto Molano 06/<br>Regresion<br>arios a grupos especiales                                                                                                    | /09/2017 9:38:26<br>▼                                                                                                    | *                                                                                 |    |
|                   | Arantes SERVICE DESK © Con<br>Divevo 2 Editar 2 Borrar<br>Opciones 2<br>Configuración<br>Grupos de Especialistas<br>Balanceo<br>Procedimientos - tareas                                                                                                    | lfiguración<br>Juan Sebastian Pri<br>> <b>Regresion</b><br>Puede asociar usua   | uerto Molano 06/<br>1 Regresion<br>arios a grupos especiales                                                                                                    | /09/2017 9:38:26<br>T                                                                                                    | •                                                                                 |    |
|                   | Arancia SERVICE DESK © Con<br>Nuevo 2 Editar Standard<br>Opciones S<br>Grupos de Especialistas<br>Balanceo<br>Procedimientos - tareas<br>Plantilla<br>Interfa-                                                                                                    | lfguración<br>Juan Sebastian Pr<br>> <b>Regresion</b><br>Puede asociar usua     | uerto Molano 06/ Regresion arios a grupos especiales Grupos especiales                                                                                                    | /09/2017 9:38:26<br>T                                                                                                    | •                                                                                 |    |
|                   | Arantia SERVICE DESK © Con<br>Nuevo 2 Editar & Borrar<br>Opciones &<br>Configuración<br>Grupos de Especialistas<br>Balanceo<br>Procedimientos - tareas<br>Plantila<br>Interfaz<br>Configurar correo                                                                                                    | liguración<br>Juan Sebastian Pr<br><b>&gt; Regresion</b><br>Puede asociar usua  | uerto Molano 06/ Regresion arios a grupos especiales Grupos especiales Arrastre un encabezado de colum                                                                                                    | 109/2017 9:38:26<br>a y sottar aquí para agrupar por esa column                                                                                                    | 2<br>2<br>14                                                                      |    |
|                   | Arantia SERVICE DESK Con<br>Nuevo Calitar Secret<br>Opciones S<br>Configuración<br>Grupos de Especialistas<br>Balanceo<br>Procedimientos - tareas<br>Plantilla<br>Interfaz<br>Configurar correo<br>Banner                                                                                                    | lifguración<br>Juan Sebastian Po<br><b>&gt; Regresion</b><br>Puede asociar usua | uerto Molano 06/<br>Regresion<br>arios a grupos especiales<br>Grupos especiales<br>Arrastre un encabezado de colum<br>Nombre                                                                                                    | 109/2017 9:38:26<br>•<br>Ina y sottar aquí para agrupar por esa column                                                                                                    | *<br>*                                                                            |    |
|                   | Arantia SERVICE DESK Cor<br>Nuevo Catitar Secret<br>Opciones S<br>Configuración<br>Grupos de Especialistas<br>Balanceo<br>Procedimientos - tareas<br>Plantilla<br>Interfaz<br>Configura correo<br>Banner<br>Noticias                                                                                                    | lifguración<br>Juan Sebastian Po<br><b>&gt; Regresion</b><br>Puede asociar usur | uerto Molano 06/ Regresion arios a grupos especiales Grupos especiales Arrastre un encabezado de colum Nombre GRIPO_ESPECIAL_01 COURD_ESPECIAL_01 COURD_ESP | r09/2017 9:38:26<br>•<br>na y sottar aquí para agrupar por esa column                                                                                                    | *<br>*                                                                            |    |
|                   | Arantia SERVIDE DESK Con<br>Nuevo Calitar Serar<br>Opciones S<br>Configuración<br>Grupos de Especialistas<br>Balanceo<br>Procedimientos - tareas<br>Plantilla<br>Interfaz<br>Configura correo<br>Baner<br>Noticias<br>Otros Accesos<br>Blastille rome                                                                                                    | tíguración<br>Juan Sebastian Pr<br>> <b>Regresion</b><br>Puede asociar usur     | Verto Molano 06/ Regresion arios a grupos especiales Grupos especiales Arastre un encabezado de colum Nombre GRUPO_ESPECIAL_01 GRUPO_ESPECIAL_02 GRUPO_ESPECIAL_02 CIPIO_PESPECIAL_03                                                                                                    | /09/2017 9:38:26<br>•<br>na y soltar aquí para agrupar por esa columa                                                                                                    | ی<br>۲<br>۹                                                                       |    |
|                   | Arantia SERVIDE DESK © Con<br>Nuevo 2 Editar 2 Borrar<br>Opciones 2<br>Configuración<br>Grupos de Especialistas<br>Balanceo<br>Procedimientos - tareas<br>Plantilla<br>Interfaz<br>Configurar correo<br>Banner<br>Noticias<br>Otros Accesos<br>Plantilla correo<br>Matriz prioridades                                                                                                    | tíguración<br>Juan Sebastian Pu<br>> <b>Regresion</b><br>Puede asociar usur     | uerto Molano         06/           Regresion         arios a grupos especiales           Grupos especiales         Arastre un encabezado de colum           Nombre         GRUPO_ESPECIAL_01           GRUPO_ESPECIAL_02         GRUPO_ESPECIAL_03                                                                                                    | /09/2017 9:38:26  a y soltar aquí para agrupar por esa column                                                                                                    | »                                                                                 |    |
|                   | Aranda SERVICE DESK Cor<br>Nuevo Clara Service Desk Cor<br>Opciones S<br>Configuración<br>Grupos de Especialistas<br>Balanceo<br>Procedimientos - tareas<br>Plantilla<br>Interfaz<br>Configurar correo<br>Banner<br>Noticias<br>Otros Accesos<br>Plantilla correo<br>Matriz pioridades<br>Campos adicionales                                                                                                    | ffiguración<br>Juan Sebastian Pr<br>> <b>Regresion</b><br>Puede asociar usuz    | uerto Molano 06/<br>Regresion<br>arios a grupos especiales<br>Grupos especiales<br>Arastre un encabezado de colum<br>Nombre<br>GRUPO_ESPECIAL_01<br>GRUPO_ESPECIAL_02<br>GRUPO_ESPECIAL_03                                                                                                    | 109/2017 9:38:26                                                                                                    | *<br>*                                                                            |    |
|                   | Arcances SERVICE DESK Cor<br>Duevo Celtar Service Desk<br>Opciones Sevice<br>Grupos de Especialistas<br>Balanceo<br>Procedimientos - tareas<br>Plantilla<br>Interfaz<br>Configurar correo<br>Banner<br>Noticias<br>Otros Accesos<br>Plantilla correo<br>Matriz prioridades<br>Campos adicionales<br>Mapeo de Campos Adicionales                                                                                                    | figuración<br>Juan Sebastian Pr<br>> <b>Regresion</b><br>Puede asociar usuc     | uerto Molano 06/ Regresion arios a grupos especiales Grupos especiales Arrastre un encabezado de colum Nombre GRUPO_ESPECIAL_01 GRUPO_ESPECIAL_02 GRUPO_ESPECIAL_03                                                                                                    | 109/2017 9:38:26                                                                                                    | a                                                                                 |    |
|                   | Arances SERVICE DESK © Con<br>Nuevo Califar Service Desk © Con<br>Opciones Sev<br>Configuración<br>Grupos de Especialistas<br>Balanceo<br>Procedimientos - tareas<br>Pinntilla<br>Interfaz<br>Configurar correo<br>Banner<br>Noticias<br>Otros Accesos<br>Plantilla correo<br>Matriz prioridades<br>Campos adicionales<br>Mapeo de Campos Adicionales<br>Vitas                                                                                                    | figuración<br>Juan Sebastian Pr<br>> <b>Regresion</b><br>Puede asociar usur     | uerto Molano         06/           Regresion         arios a grupos especiales           Grupos especiales         Arrastre un encabezado de colum           Nombre         GRUPO_ESPECIAL_01           GRUPO_ESPECIAL_02         ORUPO_ESPECIAL_03                                                                                                    | ro9/2017 9:38:26                                                                                                    | *<br>a                                                                            |    |
|                   | Arancia SERVICE DESK Con<br>Nuevo Calification Service Service S                                                                                                    | figuración<br>Juan Sebastian Pr<br><b>Regresion</b><br>Puede asociar usua       | uerto Molano         06/           Regresion         arios a grupos especiales           Grupos especiales         Arrastre un encabezado de colum           Nombre         GRUPO_ESPECIAL_01           GRUPO_ESPECIAL_02         GRUPO_ESPECIAL_02           GRUPO_ESPECIAL_03         GRUPO_ESPECIAL_03                                                                                                    | 109/2017 9:38:26                                                                                                    | ><br>a                                                                            |    |
|                   | Arantia SERVICE DESK Con<br>Nuevo Calification Service Service S                                                                                                    | liguración<br>Juan Sebastian Pr<br><b>Regresion</b><br>Puede asociar usu        | uerto Molano     06/       Regresion     arios a grupos especiales       Grupos especiales     Arrastre un encabezado de colum       Nombre     GRUPO_ESPECIAL_01       GRUPO_ESPECIAL_02     GRUPO_ESPECIAL_03                                                                                                    | 109/2017 9:38:26                                                                                                    | 2<br>a                                                                            |    |
|                   | Arancia SERVICE DESK Cor<br>Nuevo Calification Service Service S                                                                                                    | lígunción<br>Juan Sebastian Pr<br>• <b>Regresion</b><br>Puede asociar usua      | uerto Molano         06/           Regresion         arios a grupos especiales           Grupos especiales         Arrastre un encabezado de colum           Nombre         GRUPO_ESPECIAL_01           GRUPO_ESPECIAL_02         GRUPO_ESPECIAL_02           GRUPO_ESPECIAL_03         SUPO_ESPECIAL_03                                                                                                    | r09/2017 9:38:26                                                                                                    | 2<br>3<br>3                                                                       |    |
|                   | Arantia SERVICE DESK Cor<br>Nuevo Califar Second<br>Opciones Second<br>Grupos de Especialistas<br>Balanceo<br>Procedimientos - tareas<br>Plantilla<br>Interfaz<br>Configurar correo<br>Banner<br>Noticias<br>Otros Accesos<br>Plantilla correo<br>Matriz prioridades<br>Campos adicionales<br>Mapeo de Campos Adicionales<br>Vistas<br>Case Creator<br>Dias de las Reglas<br>Notificación de Encuesta<br>Configuración de moneda<br>Reasignaciones<br>Tureno                                                                                                    | Ifguración<br>Juan Sebastian Pr<br>• Regresion<br>Puede asociar usua            | uerto Molano     06/       Regresion     anios a grupos especiales       Grupos especiales     Arrastre un encabezado de colum       Nombre     GRUPO_ESPECIAL_01       GRUPO_ESPECIAL_02     GRUPO_ESPECIAL_03                                                                                                    | r09/2017 9:38:26                                                                                                    | *<br>*                                                                            |    |
|                   | Arantia SERVICE DESK Cor<br>Nuevo Calitar Second<br>Opciones Second<br>Grupos de Especialistas<br>Balanceo<br>Procedimientos - tareas<br>Plantilla<br>Interfaz<br>Configurar correo<br>Banner<br>Noticias<br>Otros Accesos<br>Plantilla correo<br>Matriz prioridades<br>Campos adicionales<br>Mapeo de Campos Adicionales<br>Vistas<br>Case Creator<br>Dias de las Reglas<br>Notificación de Encuesta<br>Configuración de Encuesta<br>Configuración de moneda<br>Reasignaciones<br>Turnos                                                                                                    | iliguración<br>Juan Sebastian Pu<br><b>Regresion</b><br>Puede asociar usur      | uerto Molano     06/       Regresion     anios a grupos especiales       Grupos especiales     Arastre un encabezado de colum       Nombre     GRUPO_ESPECIAL_01       GRUPO_ESPECIAL_02     GRUPO_ESPECIAL_03                                                                                                    | /09/2017 9:38:26                                                                                                    | 2.<br>2.<br>2.                                                                    |    |
|                   | Arcances SERVICE DESK Cor<br>Duevo Celtar Service Desk<br>Configuración<br>Grupos de Especialistas<br>Balanceo<br>Procedimientos - tareas<br>Plantilla<br>Interfaz<br>Configurar correo<br>Banner<br>Noticias<br>Otros Accesos<br>Plantilla correo<br>Matriz pioridades<br>Campos adicionales<br>Mapeo de Campos Adicionales<br>Vistas<br>Case Creator<br>Dias de las Reglas<br>Notificación de Encuesta<br>Configuración de moneda<br>Reasignaciones<br>Turnos<br>Personalizar títulos<br>Configuración de votación                                                                                                    | tíguración<br>Juan Sebastian Pu<br>> <b>Regresion</b><br>Puede asociar usur     | uerto Molano       06/         Regresion       arios a grupos especiales         Grupos especiales       Arastre un encabezado de colum         Nombre       GRUPO_ESPECIAL_01         GRUPO_ESPECIAL_02       GRUPO_ESPECIAL_03                                                                                                    | r09/2017 9:38:26                                                                                                    | ی<br>۲                                                                            |    |
|                   | Arcances SERVICE DESK Cor<br>Duevo Celtar Service Desk Cor<br>Configuración<br>Grupos de Especialistas<br>Balanceo<br>Procedimientos - tareas<br>Plantilla<br>Interfaz<br>Configurar correo<br>Banner<br>Noticias<br>Otros Accesos<br>Plantilla correo<br>Matriz prioridades<br>Campos adicionales<br>Mapeo de Campos Adicionales<br>Vistas<br>Case Creator<br>Dias de las Reglas<br>Notificación de Encuesta<br>Configuración de moneda<br>Reasignaciones<br>Turnos<br>Personalizar títulos<br>Configuración de votación<br>Grupos especiales                                                                                                    | figuración<br>Juan Sebastian Pr<br>> <b>Regresion</b><br>Puede asociar usu:     | uerto Molano       06/         Regresion       arios a grupos especiales         Grupos especiales       Arastre un encabezado de colum         Nombre       GRUPO_ESPECIAL_01         GRUPO_ESPECIAL_02       GRUPO_ESPECIAL_02         GRUPO_ESPECIAL_03       Caa                                                                                                    | 109/2017 9:38:26                                                                                                    | 2<br>2<br>3<br>3<br>-<br>-<br>-<br>-<br>-<br>-<br>-<br>-<br>-<br>-<br>-<br>-<br>- |    |
|                   | Arannel SERVICE DESK Cor<br>Duevo Cellar Service Desk Cor<br>Opciones Service<br>Grupos de Especialistas<br>Balanceo<br>Procedimientos - tareas<br>Photilia<br>Interfaz<br>Configurar correo<br>Banner<br>Noticias<br>Otros Accesos<br>Plantilla correo<br>Matriz prioridades<br>Campos adicionales<br>Vistas<br>Campos adicionales<br>Vistas<br>Caso Caso Adicionales<br>Vistas<br>Caso Caso Adicionales<br>Vistas<br>Caso Ceator<br>Dias de las Reglas<br>Notificación de Encuesta<br>Configuración de moneda<br>Reasignaciones<br>Turnos<br>Personalizar titulos<br>Configuración de votación<br>Grupos especiales<br>Se Guiones Services                                                                                                    | figuración<br>Juan Sebastian Pr<br>> Regresion<br>Puede asociar usur            | uerto Molano       06/         Regresion       arios a grupos especiales         arios a grupos especiales       Arastre un encabezado de colum         Nombre       GRUPO_ESPECIAL_01         GRUPO_ESPECIAL_02       GRUPO_ESPECIAL_02         GRUPO_ESPECIAL_03       GRUPO_ESPECIAL_03                                                                                                    | ro9/2017 9:38:26  The second second s | a                                                                                 |    |
|                   | Aranda SERVICE DESK Cor<br>Nuevo Editar Senoral<br>Opciones Second<br>Grupos de Especialistas<br>Balanceo<br>Procedimientos - tareas<br>Pinhilla<br>Interfaz<br>Configurar correo<br>Banner<br>Noticias<br>Otros Accesos<br>Plantilla correo<br>Matriz prioridades<br>Campos adicionales<br>Vistas<br>Case Creator<br>Dias de las Reglas<br>Notificación de Encuesta<br>Configuración de moneda<br>Reasignaciones<br>Turnos<br>Personalizar titulos<br>Configuración de votación<br>Grupos expeciales<br>Seconfiguración de votación<br>Grupos expeciales<br>Seconfiguración de votación<br>Configuración de votación<br>Grupos expeciales<br>Seconfiguración de votación<br>Configuración de votación<br>Configuración de votación<br>Configuración de votación<br>Configuración de votación<br>Martinos<br>Configuración de votación<br>Configuración de votación<br>Configuración<br>Configuración<br>Configuración<br>Configuración<br>Configuración<br>Configuración<br>Configuración<br>Configuración<br>Configuración<br>Configuración<br>Configuración<br>Configuración<br>Configuración<br>Configuración<br>Configuración<br>Confi         | figuración<br>Juan Sebastian Pi<br><b>Regresion</b><br>Puede asociar usua       | uerto Molano       06/         Regresion       arios a grupos especiales         arios a grupos especiales       Arrastre un encabezado de colum         Nombre       GRUPO_ESPECIAL_01         GRUPO_ESPECIAL_02       GRUPO_ESPECIAL_02         GRUPO_ESPECIAL_03       Caluman         Image: Image: Imag                                                                                                    | 109/2017 9:38:26  T Ina y soltar aquí para agrupar por esa column stal registros 3. Imblar                                                                                                    | 2                                                                                 |    |
|                   | Aranda SERVICE DESK Cor<br>Nuevo Editar Service Desk<br>Configuración<br>Grupos de Especialistas<br>Balanceo<br>Procedimientos - tareas<br>Pinhilla<br>Interíaz<br>Configuraciones<br>Banner<br>Noticias<br>Otros Accesos<br>Plantilla correo<br>Matriz prioridades<br>Campos adicionales<br>Vistas<br>Case Creator<br>Dias de las Reglas<br>Notificación de Encuesta<br>Configuración de moneda<br>Reasignaciones<br>Turnos<br>Personalizar títulos<br>Configuración de votación<br>Grupos expeciales<br>Services<br>Vistas<br>Configuración de votación<br>Grupos expeciales<br>Services<br>Services<br>Partitulos<br>Configuración de votación<br>Grupos expeciales<br>Vistas<br>Configuración de votación<br>Configuración de votación<br>Configuración de votación<br>Configuración de votación<br>Netrificación de votación<br>Configuración de votación<br>Configuración<br>Configuración<br>Configuración<br>Configuración<br>Configuración<br>Configuración<br>Configuración<br>Configuración<br>Configuración<br>Configuración<br>Configuración<br>Configuración<br>Configuración<br>Configuración<br>Configuración<br>Configuración<br>C | figuración<br>Juan Sebastian Pi<br><b>Regresion</b><br>Puede asociar usua       | uerto Molano       06/         Regresion       arios a grupos especiales         arios a grupos especiales       Arrastre un encabezado de colum         Nombre       GRUPO_ESPECIAL_01         GRUPO_ESPECIAL_02       GRUPO_ESPECIAL_02         GRUPO_ESPECIAL_03       Caluman         Image: Image: Imag                                                                                                    | 109/2017 9:38:26  T Ina y soltar aquí para agrupar por esa column tal registros 3. Imblar                                                                                                    | 2                                                                                 |    |

- En la parte superior se visualizan los botones:
- Nuevo: Al dar clic, se visualizara una nueva ventana de creación de "Grupos Especiales"
- Editar: Al dar clic, se visualiza la ventana con los detalles del Grupo a la espera de ser editado.
- Borrar: Al dar clic, borrara el "Grupo Especial" seleccionado.
- Los botones Nuevo, editar y Borrar, cuentan cada uno con un permiso el cual se configura en la consola Profile. Los permisos son:
  - \* ADD SPEĊIAL GROUP
  - \* EDIT SPECIAL GROUP
  - \* DELETE SPECIAL GROUP

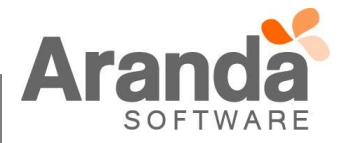

| opciones Ju                 | uan Sebastian Pue    | to Molano 06/09/2017 9:38:26                                                     | 8 |
|-----------------------------|----------------------|----------------------------------------------------------------------------------|---|
| 🖓 Configuración ,           | Regresion            | Regresion                                                                        |   |
| Grupos de Especialistas     | Jundo acogiar uguari |                                                                                  |   |
| Balanceo                    | ruede asociar usuari | s a grupos especiales                                                            |   |
| Procedimientos - tareas     | -                    |                                                                                  |   |
| Plantilla                   |                      | Grupos especiales                                                                |   |
| Interfaz                    |                      | Averation un apartemente de selument u celter neur para neurone par con selument |   |
| Configurar correo           |                      | Anastre un encabezado de columna y sociar aqui para agrupar por esa columna      |   |
| Banner                      |                      | Nombre                                                                           |   |
| Noticias                    |                      | GRUPO_ESPECIAL_01                                                                |   |
| Otros Accesos               |                      | GRUPO_ESPECIAL_02                                                                |   |
| Plantilla correo            |                      | GRUPO_ESPECIAL_03                                                                |   |
| Matriz prioridades          |                      |                                                                                  |   |
| Campos adicionales          |                      |                                                                                  |   |
| Mapeo de Campos Adicionales |                      |                                                                                  |   |
| Vistas                      |                      |                                                                                  |   |
| Case Creator                |                      |                                                                                  |   |
| Dias de las Reglas          |                      |                                                                                  |   |
| Notificación de Encuesta    |                      |                                                                                  |   |
| Configuración de moneda     |                      |                                                                                  |   |
| Reasignaciones              |                      |                                                                                  |   |
| Turnos                      |                      |                                                                                  |   |
| Personalizar títulos        |                      |                                                                                  |   |
| Configuración de votación   |                      | < 1 >   Página 1 de 1 - Total registros 3.                                       |   |
| Grupos especiales           |                      | Registros por página: 10 Cambiar                                                 |   |

- ✓ En la ventana de creación de un nuevo "Grupo Especial", se visualizan los campos:
- Nombre, es de tipo Texto y se configura el nombre del grupo.
- Descripción, es de tipo Texto y se coloca una descripción del grupo.
- Icono, se visualizan los diferentes Iconos que se pueden configurar al grupo.

- Texto de Alerta, es de tipo Texto y se configura el texto informativo de alerta que visualizara el Especialista al ingresar a la consola ASDKV8.

| Grupos especiales 🛛 😵 | Juan Sebastia | n Puerto Molano 06/09/2017 18:1 | 7:03                             |      |
|-----------------------|---------------|---------------------------------|----------------------------------|------|
| Datos Generales       | » Rearesi     | on                              |                                  |      |
| Asociar usuario       |               | Editar / Grupos especia         | les                              |      |
|                       |               | Nombre                          | GRUPO_ESPECIAL_01                |      |
|                       |               | Descripción                     | GRUPO_ESPECIAL_01                |      |
|                       |               | icono                           | discapacidad_1_over.png          |      |
|                       |               | texto de alerta                 | TEXTO DE ALERTA<br>PARA EL GRUPO |      |
|                       |               |                                 |                                  | 7.   |
|                       |               |                                 |                                  |      |
|                       |               |                                 |                                  |      |
|                       |               |                                 |                                  | 10-6 |

- Asociar Usuarios, ventana en la cual se asociaran los usuarios que van a pertenecer a este grupo, los usuarios que se asocien deben estar activos y asociados al proyecto.

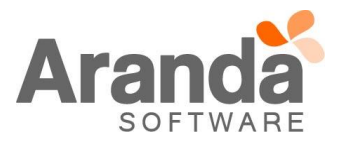

| Grupos especiales                              | V Juan Sebastian Puerto Molano 06/09/2017 19:01:32                                                                                                    |
|------------------------------------------------|----------------------------------------------------------------------------------------------------|
| Datos Generales<br>Asociar usuario             | Regresion      Editar / Srupos especiales      Asociar      Asociar      Nombre      Nombre |
| Editar /<br>Asociar &<br>Arrastre un<br>Nombre | Grupos especiales<br>encabezado de columna y soltar aquí para agrupar por esa columna                                                                                                    |
| 💥 JUAN CLI                                     | IENTE                                                                                                    |
| Al dar clic en                                 | Itil/Categorías y editar un Servicio, en las "Métricas" de un SLA, se podrá asociar los                                                                                                    |

| -              |                                          |                                                                       |          |
|----------------|------------------------------------------|-----------------------------------------------------------------------|----------|
| Guardar        | Cerrar                                   |                                                                       |          |
| Datos Genera   | les 📝 Métricas x Grupo Cliente 🗸 Usua    | rios x Grupo Cliente 🗸 Compañías x Grupo Cliente 📈 CI x Grupo Cliente |          |
| Anlicar mátric |                                          |                                                                       |          |
| Cliente Grupo  | Métricas Incidentes                      |                                                                       |          |
| Soporte        | Tiempo de Atención                       | Tiempo de Solución                                                    |          |
| Calidad_1      | 200                                      | 400                                                                   |          |
| Clientes       | Métricas Problemas<br>Tiempo de Atención | Tiempo de Solución                                                    |          |
| Usuario        | 200                                      | 400                                                                   |          |
| Aula           | Métricas Reguerimientos de servicio      |                                                                       |          |
| VIP            | Tiempo de Atención                       | Tiempo de Solución                                                    |          |
| Calidad_2      | 200                                      | 400                                                                   |          |
| Prueba         | Métricas Cambios                         | NH 2                                                                  |          |
| Prueba 2       | Etapa                                    | Tiempo de Atención                                                    |          |
| G_Cliente01    | 💋 RFC                                    | 0                                                                     | <u>^</u> |
| fdfdfdf        | 🏉 CAB                                    | 0                                                                     |          |
|                | Ø BUILDING                               | 0                                                                     |          |
|                | 🥖 TESTING                                | 0                                                                     |          |
|                |                                          | 0                                                                     |          |
|                |                                          |                                                                       | •        |

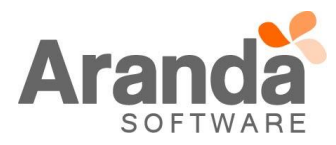

|                                       | Detalles - ANS                                                                                                    |                                                                                    |                                                         |                                       |                                                                       |            |
|---------------------------------------|----------------------------------------------------------------------------------------------------|------------------------------------------------------------------------------------|---------------------------------------------------------|---------------------------------------|-----------------------------------------------------------------------|------------|
| 1000                                  | Guardar 🔯 Cerrar                                                                                                    |                                                                                    |                                                         |                                       |                                                                       |            |
|                                       | Datos Generales Métr                                                                                                    | icas x Grupo Cliente 🔰 Usua                                                        | arios x Grupo Clien                                     | te Compañías x G                      | rupo Cliente CI x Grupo Cliente                                       | 1          |
| 0                                     | Cliente Grupo                                                                                                    | Usuarios Relacionados (ANS                                                         | -Grupo Cliente)                                         |                                       |                                                                       |            |
|                                       | Soporte                                                                                                    | Asociar 🌽                                                                          |                                                         |                                       |                                                                       |            |
|                                       | Calidad 1                                                                                                    |                                                                                    |                                                         |                                       |                                                                       |            |
|                                       |                                                                                                    |                                                                                    |                                                         |                                       |                                                                       |            |
|                                       | Usuario                                                                                                    |                                                                                    |                                                         |                                       |                                                                       |            |
|                                       | Aula                                                                                                    |                                                                                    |                                                         |                                       |                                                                       |            |
|                                       | VIP                                                                                                    |                                                                                    |                                                         |                                       |                                                                       |            |
|                                       | Prueba                                                                                                    |                                                                                    |                                                         |                                       |                                                                       |            |
|                                       | Prueba 2                                                                                                    |                                                                                    |                                                         |                                       |                                                                       |            |
|                                       | G_Cliente01                                                                                                    |                                                                                    |                                                         |                                       |                                                                       |            |
|                                       | <mark>fdfdfd</mark> f                                                                                                    |                                                                                    |                                                         |                                       |                                                                       |            |
|                                       |                                                                                                    |                                                                                    |                                                         |                                       |                                                                       |            |
|                                       |                                                                                                    |                                                                                    |                                                         |                                       |                                                                       |            |
|                                       |                                                                                                    |                                                                                    |                                                         |                                       |                                                                       |            |
|                                       |                                                                                                    |                                                                                    |                                                         |                                       |                                                                       |            |
|                                       |                                                                                                    |                                                                                    |                                                         |                                       |                                                                       |            |
|                                       |                                                                                                    |                                                                                    |                                                         | 🔍 🔅 Todos los derec                   | chos reservados. Aranda Software Corp                                 | poration   |
|                                       |                                                                                                    |                                                                                    | 1                                                       | <u>8</u> © Todos los derec            | chos reservados. Aranda Software Corp                                 | poration   |
| ; Ar                                  | randa SERVICE DESK CONFIG                                                                                                    | URACIÓN® Web Edition                                                               |                                                         | 浅 © Todos los derec                   | chos reservados. Aranda Software Corr                                 | poration   |
| ; Ar                                  | randa SERVICE DESK CONFIG                                                                                                    | URACIÓN® Web Edition                                                               |                                                         | C Todos los derec                     | chos reservados. Aranda Sottware Corp                                 | ooration   |
| ÷                                     | anda SERVICE DESK CONFIG<br>Buscar Clientes                                                                                                    | URACIÓN® Web Edition                                                               |                                                         | C Todos los derec                     | chos reservados. Aranda Sottware Corp                                 | soration   |
|                                       | anda SERVICE DESK CONFIG<br>Buscar Clientes                                                                                                    | URACIÓN® Web Edition                                                               | onar 🗭 Cerrar                                           | C Todos los derec                     | chos reservados. Aranda Sottware Corp                                 | soration   |
| ÷ Ar                                  | anda SERVICE DESK CONFIG<br>Buscar Clientes                                                                                                    | URACIÓN® Web Edition<br>orrar 🖉 Buscar 🗮 Selecci<br>erios de búsqueda y después (  | onar 😢 Cerrar<br>de clic en "Buscar"                    | Condición                             | chos reservados. Aranda Sottware Corp                                 | soration   |
| i Ar                                  | anda SERVICE DESK CONFIG<br>Buscar Clientes<br>Adicionar 💥 Ba<br>Adicione uno o varios crit<br>Campo<br>Grupo especial                                                                     | TURACIÓN® Web Edition<br>orrar 🖉 Buscar 🗮 Selecci<br>erios de búsqueda y después d | onar 🔀 Cerrar<br>de clic en "Buscar"<br>(               | Condición                             | chos reservados. Aranda Sottware Corp<br>Valor<br>GRUPO ESPECIAL 02 V | soration   |
| i Ar                                  | anda SERVICE DESK CONFIG<br>Buscar Clientes<br>Adicionar 💥 Ba<br>Adicione uno o varios crit<br>Campo<br>Grupo especial                                                                     | TURACIÓN® Web Edition<br>orrar 🔊 Buscar 📜 Selecci<br>erios de búsqueda y después d | onar 🔀 Cerrar<br>de clic en "Buscar"<br>(               | Condición                             | thos reservados. Aranda Sottware Corp<br>Valor<br>GRUPO_ESPECIAL_02 V | Seration   |
| i Ar                                  | Adicionar Service DESK CONFIC<br>Buscar Clientes<br>Adicionar Service Ba<br>Adicione uno o varios crit<br>Campo<br>Grupo especial<br>Campo                                                 | URACIÓN® Web Edition                                                               | onar 😵 Cerrar<br>de clic en "Buscar"<br>(<br>[<br>ición | Condición<br>Valor                    | thos reservados. Aranda Sottware Corp<br>Valor<br>GRUPO_ESPECIAL_02 ▼ | A C        |
| : A-                                  | anda SERVICE DESK CONFIC<br>Buscar Clientes<br>Campo<br>Grupo especial<br>Grupo especial                                                                                                   | URACIÓN® Web Edition                                                               | onar 😢 Cerrar<br>de clic en "Buscar"<br>(<br>[<br>ición | Condición<br>= Valor<br>GRUPO_ES      | valor<br>GRUPO_ESPECIAL_02 ▼                                          | 20ration   |
|                                       | anda SERVICE DESK CONFIC<br>Buscar Clientes<br>Adicione uno o varios crit<br>Campo<br>Grupo especial<br>Campo<br>Grupo especial                                                            | URACIÓN® Web Edition                                                               | onar 😢 Cerrar<br>de clic en "Buscar"<br>(<br>[<br>ición | Condición<br>= Valor<br>GRUPO_ES      | valor<br>GRUPO_ESPECIAL_02 V                                          | 2 Constion |
| : Ar                                  | anda SERVICE DESK CONFIC<br>Buscar Clientes<br>Adicionar 💥 Ba<br>Adicione uno o varios crit<br>Campo<br>Grupo especial<br>Campo<br>Grupo especial<br>Nombre                                | TURACLÓN® Web Edition                                                              | onar 🔀 Cerrar<br>de clic en "Buscar"<br>(<br>ición      | Condición<br>= ¥<br>Valor<br>GRUPO_ES | Valor<br>GRUPO_ESPECIAL_02<br>PECIAL_02<br>Alias                      | 20ration   |
|                                       | anda SERVICE DESK CONFIC<br>Buscar Clientes<br>Adicionar 💥 Ba<br>Adicione uno o varios crit<br>Campo<br>Grupo especial<br>Campo<br>Grupo especial<br>Nombre<br>JUAN CLIENTE                | TURACLÓN® Web Edition                                                              | onar 🔀 Cerrar<br>de clic en "Buscar"<br>(<br>ición      | Condición<br>= Valor<br>GRUPO_ES      | Valor<br>GRUPO_ESPECIAL_02<br>PECIAL_02<br>Alias<br>juan2             | poration   |
| i Ar                                  | anda SERVICE DESK CONFIC<br>Buscar Clientes<br>Adicionar 💥 Ba<br>Adicione uno o varios crit<br>Campo<br>Grupo especial<br>Campo<br>Grupo especial<br>Nombre<br>JUAN CLIENTE                | TURACIÓN® Web Edition                                                              | onar 😒 Cerrar<br>de clic en "Buscar"<br>(<br>ición      | Condición<br>= Valor<br>GRUPO_ESI     | Valor<br>GRUPO_ESPECIAL_02<br>PECIAL_02<br>Alias<br>juan2             | poration   |
| i Ar                                  | anda SERVICE DESK CONFIG<br>Buscar Clientes<br>Adicionar 💥 Ba<br>Adicione uno o varios crit<br>Campo<br>Grupo especial<br>Campo<br>Grupo especial<br>Nombre<br>JUAN CLIENTE                | TURACIÓN® Web Edition                                                              | onar 😒 Cerrar<br>de clic en "Buscar"<br>(<br>ición      | Condición<br>= Vator<br>GRUPO_ES      | Valor<br>GRUPO_ESPECIAL_02<br>PECIAL_02<br>Alias<br>juan2             | poration   |
| : Ar                                  | anda SERVICE DESK CONFIG<br>Buscar Clientes<br>Adicionar 💥 Ba<br>Adicione uno o varios crit<br>Campo<br>Grupo especial<br>Campo<br>Grupo especial<br>Nombre<br>JUAN CLIENTE                | TURACIÓN® Web Edition                                                              | onar 这 Cerrar<br>de clic en "Buscar"<br>(<br>ición      | Condición<br>Vator<br>GRUPO_ES        | Valor<br>GRUPO_ESPECIAL_02<br>PECIAL_02<br>Alias<br>juan2             | Seration   |
| : Ar                                  | anda SERVICE DESK CONFIG<br>Buscar Clientes<br>Adicionar & Ba<br>Adicione uno o varios crit<br>Campo<br>Grupo especial<br>Campo<br>Grupo especial<br>Nombre<br>JUAN CLIENTE                | RURACIÓN® Web Edition                                                              | onar 😵 Cerrar<br>de clic en "Buscar"<br>(<br>ición      | Condición<br>Vator<br>GRUPO_ES        | Valor<br>GRUPO_ESPECIAL_02<br>PECIAL_02<br>Alias<br>juan2             |            |
|                                       | Adicionar SERVICE DESK CONFIG<br>Buscar Clientes<br>Adicionar Service Buscar<br>Adicione uno o varios crit<br>Campo<br>Grupo especial<br>Campo<br>Grupo especial<br>Nombre<br>JUAN CLIENTE | RURACIÓN® Web Edition                                                              | onar 😵 Cerrar<br>de clic en "Buscar"<br>(<br>ición      | Condición<br>Vator<br>GRUPO_ES        | Valor<br>GRUPO_ESPECIAL_02 ▼<br>PECIAL_02<br>Alias<br>juan2           |            |
|                                       | Adicionar SERVICE DESK CONFIG<br>Buscar Clientes<br>Adicionar Service Buscar<br>Adicione uno o varios crit<br>Campo<br>Grupo especial<br>Campo<br>Grupo especial<br>Nombre<br>JUAN CLIENTE | RURACIÓN® Web Edition                                                              | onar 😵 Cerrar<br>(<br>(<br>ición                        | Condición<br>Valor<br>GRUPO_ESI       | Valor<br>GRUPO_ESPECIAL_02 ▼<br>PECIAL_02<br>Alias<br>juan2           |            |
|                                       | Adicionar SERVICE DESK CONFIG<br>Buscar Clientes<br>Adicionar Service Buscar<br>Adicione uno o varios crit<br>Campo<br>Grupo especial<br>Campo<br>Grupo especial<br>Nombre<br>JUAN CLIENTE | Cond                                                                               | onar 😵 Cerrar<br>(<br>(<br>[<br>ictón                   | Condición<br>Valor<br>GRUPO_ES        | Valor<br>GRUPO_ESPECIAL_02 ▼<br>PECIAL_02<br>Alias<br>juan2           |            |
| · · · · · · · · · · · · · · · · · · · | Adicionar SERVICE DESK CONFIG<br>Buscar Clientes<br>Adicionar Service Buscar<br>Adicione uno o varios crit<br>Campo<br>Grupo especial<br>Campo<br>Grupo especial<br>Nombre<br>JUAN CLIENTE | URACIÓN® Web Edition                                                               | onar 😵 Cerrar<br>(<br>(<br>[<br>ictón                   | Condición<br>Valor<br>GRUPO_ES        | Valor<br>GRUPO_ESPECIAL_02 ▼<br>PECIAL_02<br>Alias<br>juan2           |            |

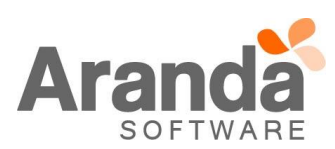

| Cliente Grupo                                   | Usuarios Relacionados (ANS-Grupo<br>Asociar 🔗 | Cliente)          |
|-------------------------------------------------|-----------------------------------------------|-------------------|
| Soporte                                         | Nombre                                        | Grupo especial    |
| Clientes<br>Usuario<br>Aula<br>VIP<br>Calidad_2 | S JUAN CLIENTE                                | GRUPO_ESPECIAL_02 |
| Prueba<br>Prueba 2                              | < 1 > Total registros 1                       |                   |
| G_Cliente01                                     |                                               |                   |

## Consola ASDKV8

✓ Al ingresar a la consola y listar los casos asociados al proyecto, se visualizara una nueva columna llamada "Grupos", en la cual se podrá observar el icono del "Grupo Especial", esto sí, el Usuario pertenece a uno de los Grupos.

| R | equerimientos | s de servicio | Proyecto: Regresio      | n 👻              | Q Buscar    | por No. Caso 🛛 🗙 Vistas: | Seleccione • + M         | Nuevo Q Buscar [  | Expor |
|---|---------------|---------------|-------------------------|------------------|-------------|--------------------------|--------------------------|-------------------|-------|
|   | Mis casos     | Mi            | s grupos D              | el proyecto      | Cerrados    | Próximos a vencer        | Todos                    |                   |       |
|   | No. Caso 🛛 🚍  | Grupo         | Es_Asunto               |                  | e registro  | Es_Estados               | Es_Cliente               | ≡ Es_Categoria    |       |
|   | 1252          | Ġ.            | SERVICIO_GENERAL_01 >   | >> CATE 05/09/20 | 17 16:34:17 | INGRESADO                | Juan Calima              | CATEGORIA_TODOS   |       |
| • | 1251          | Ŷ             | asdfasdfasd             | 29/08/20         | 17 10:47:51 | INGRESADO                | JUAN CLIENTE             | CATEGORIA_TODOS   |       |
|   | 1250          |               | sdsdffdssdfsdfasdfaasdf | 28/08/20         | 17 16:01:40 | INGRESADO                | JUAN CLIENTE 2           | CATEGORIA_TODOS   |       |
|   | 1249          | Ŷ             | 0123456789012345678     | 901234 16/08/20  | 17 10:41:11 | INGRESADO                | JUAN CLIENTE             | CATEGORIA_TODOS   |       |
|   | 1248          | Ŷ             |                         | 10/08/20         | 17 11:18:45 | INGRESADO                | JUAN CLIENTE             | CATEGORIA_TODOS   |       |
|   | 1247          | ŕ             | 01234567890123456789    | 901234 28/07/20  | 17 10:42:07 | INGRESADO                | JUAN CLIENTE             | CATEGORIA_TODOS   |       |
|   | 1246          | Ŷ             | Hahshbdf                | 27/07/20         | 17 18:42:00 | INGRESADO                | JUAN CLIENTE             | CATEGORIA_TODOS   |       |
|   | 1245          | Ŷ             |                         | 27/07/20         | 17 18:17:05 | INGRESADO                | JUAN CLIENTE             | CATEGORIA_TODOS   |       |
|   | 1244          | Ŷ             |                         | 27/07/20         | 17 17:11:48 | INGRESADO                | JUAN CLIENTE             | CATEGORIA_TODOS   |       |
|   | 1243          | ŕ             | jabdkfjfng              | 27/07/20         | 17 17:04:29 | INGRESADO                | JUAN CLIENTE             | CATEGORIA_TODOS   |       |
|   | 1242          |               |                         | 27/07/20         | 17 14:45:37 | INGRESADO                | APPLICATION ADMINISTRATO | R CATEGORIA_TODOS |       |
|   | 1239          |               |                         | 27/07/20         | 17 11:58:20 | INGRESADO                | APPLICATION ADMINISTRATO | R CATEGORIA_TODOS |       |

✓ Al pasar el "Cursor" por encima del icono, se visualizara en un "tooltip", el Texto de Alerta, previamente configurado en la consola BASDK, adicional se iluminara el Icono del grupo.

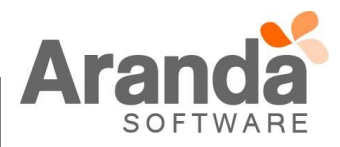

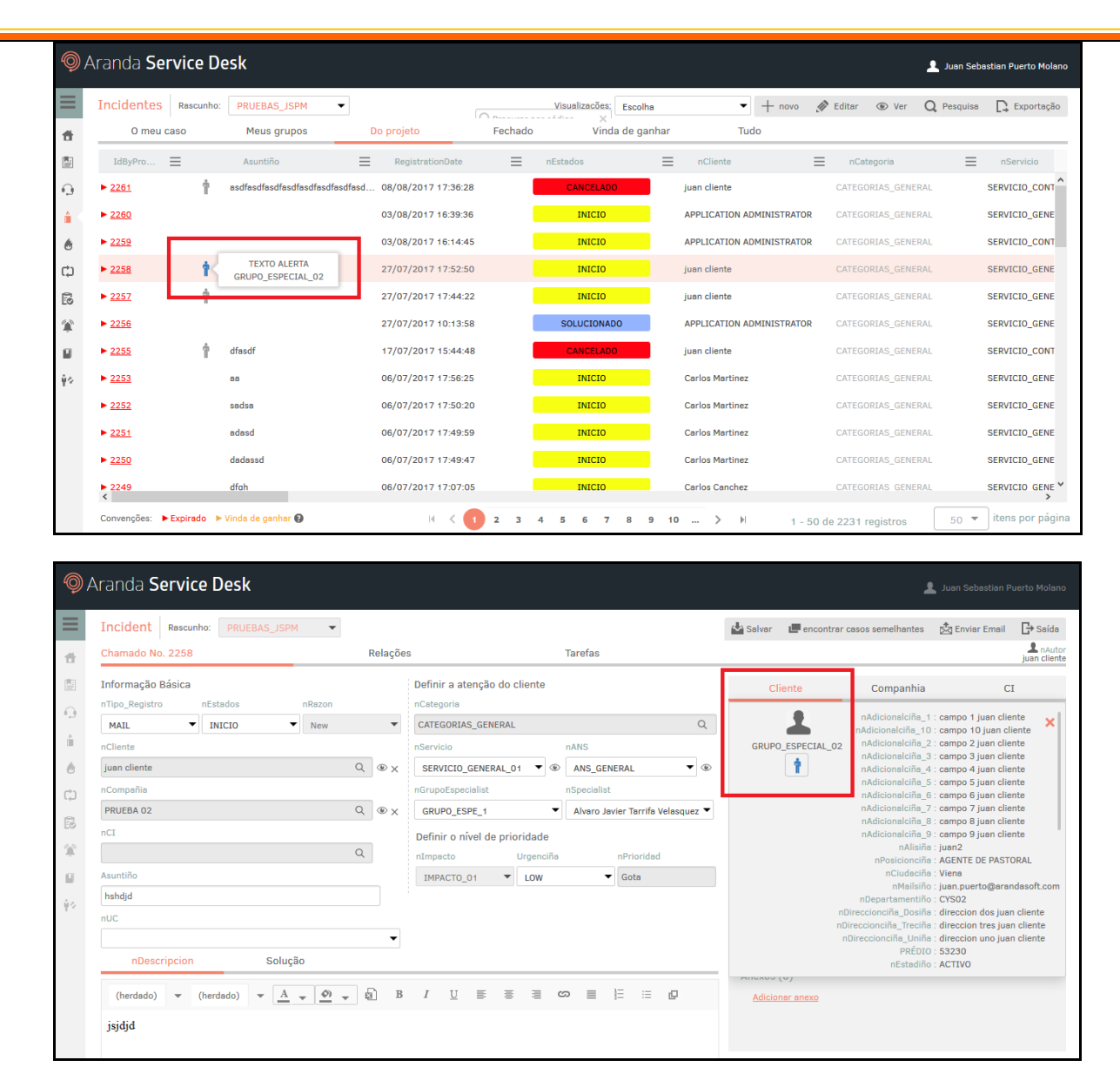

✓ Si se tiene asociado el "Grupo Especial" a una Métrica, al crear un caso, aplicará los tiempos que se tienen configurados para la Métrica seleccionada.

## CASO 9170:

Dentro de las nuevas funcionalidades de la consola ASDKv8, ahora podrá realizar proceso de aprobación en los casos de tipo Requerimientos de Servicio, cuenta con la misma funcionalidad del proceso de aprobación de cambios, es decir, se podrá aprobar desde la consola ASDKv8 o desde la página de votaciones. Se debe realizar el siguiente proceso para contar con esta nueva funcionalidad:

#### Configuración del proceso de votación:

- Ingresar en el menú "Opciones>Estados" en la consola de configuración web BASDK, seleccionar el tipo de caso Requerimiento de Servicio.
- Editar un estado del flujo que cuente con al menos 2 transiciones salientes (Para este ejemplo se usará el estado "En Proceso).

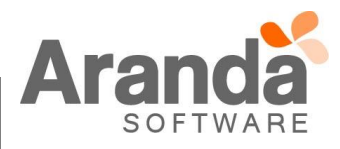

| Begistrada                                            | Editar / Estad | do                                                               |
|-------------------------------------------------------|----------------|------------------------------------------------------------------|
| registratia                                           | Nombre         | En Proceso                                                       |
| Asignada Más Información                              | Descripción    | Se está gestionando el caso<br>por parte de los especialistas    |
| En Proceso                                            | Color de fondo | Comportamiento del estado                                        |
|                                                       | 27C700         | 🗆 Estado de Proveedor 🛛 🗹 Calcular tiempo 👘 Estado solucionado   |
|                                                       | Color de letra | 🖉 Permitir enrutamiento 🔲 Estado anulado 📝 Proceso de Votación 🔎 |
| Realizada Anulado                                     | FFFFF          |                                                                  |
| <ul> <li>El formulario de creación/edición</li> </ul> | n de estados   | ahora cuenta con un check "Proceso de Votación"                  |

- El formulario de creación/edición de estados ahora cuenta con un check "Proceso de Votación", al marcar el check se habilita un icono en forma de lupa, el cual lanza la pantalla para configurar el proceso de votación.
- Pulsar la lupa para realizar la configuración del proceso de votación.

| Proceso de Votación                                                  |                          |
|----------------------------------------------------------------------|--------------------------|
| Guardar 🔀 Salir                                                      |                          |
| Nombre                                                               |                          |
| Estado En Proceso 🔻                                                  |                          |
| Tipo de Votación                                                     | Grupos                   |
| Al menos % de los votantes aprueban     Al menos n votantes aprueban | Nombre                   |
|                                                                      | No records to display.   |
|                                                                      | < 1 > Total registros 0  |
| Acciones de Aprobación Acciones de Desaprobación Accio               | nes para más información |
| Cambio de estado a En Proceso V<br>Razón ASIGNADO V                  |                          |

- Se debe diligenciar el Nombre del proceso de votación, indicar el tipo de votación y asociar el grupo de especialista que va ejercer el proceso de votación, por último, indicar las acciones de aprobación, desaprobación y más información, guardar los cambios.
- Con los pasos anteriores queda configurado el proceso de votación para Requerimientos de Servicio.

#### Restricciones de la configuración del proceso de votación:

- o La configuración sólo se puede realizar desde la consola web de configuración BASDK.
- Sólo se puede configurar procesos de votación a estados que tengan al menos 2 transiciones salientes.

#### ✓ Pasos para generar el proceso de votación en Requerimientos de Servicio:

- Crear un Requerimiento de Servicio desde la consola de especialistas web ASDKv8 y llevar el mismo al estado que se encuentre configurado el proceso de votaciones.
- Cuando el caso entre en proceso de votaciones, aparece un mensaje en el caso que así lo identifica, adicionalmente se bloquean los campos de estado y razón, tal como se visualiza a continuación:

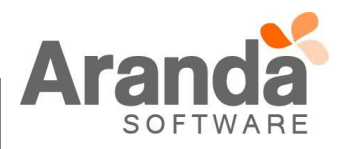

| querimiente          | os de servicio     | Proyecto: Al                 | lvaroTarrifa_ | .QA(SQ <del>▼</del> |                 |             |                       | 📥 Guardar 🛛 🛄 Br      | uscar casos similares 🛛 📩 E | nviar correo 🛛 🕞 Salir  |
|----------------------|--------------------|------------------------------|---------------|---------------------|-----------------|-------------|-----------------------|-----------------------|-----------------------------|-------------------------|
| aso No. 5444         |                    |                              | Relacion      | les                 |                 | Tareas      |                       | Proceso de Votación   |                             | Alvaro Javier Tarrifa   |
| oceso de Votación    |                    |                              |               | Defina la atenc     | ión del cliente |             |                       | Cliente               | Compañía                    | CI                      |
|                      | Votación RS        |                              |               | Categoría1          |                 |             |                       |                       | NOMBRE : Alvan              | o Javier Tarrifa        |
| formación Básio      | a                  |                              |               | Cableado de Dat     | tos             |             | Q                     | <b>—</b>              | ALIAS : alvar               | otarrifa                |
| po de Registro       | Estado             | Razón                        |               | Servicio            |                 | ANS         |                       |                       | Dirección UNO : Carre       | ra 28 # 73 - 04 EDITADA |
| Web                  | En Proceso         | <ul> <li>ASS_Razo</li> </ul> | on_1 🔻        | Servicio de red     | es 🔻 🤇          | ANS_1:      | Servicio de redes 🔻 🛞 |                       |                             | Más Información 💟       |
| iente                |                    |                              | -             | Grupo               |                 | Especialist | 8                     | Tiempos/ANS           | Datos Adicionales           | Histórico               |
| Ivaro Javier Tarrifa |                    |                              | Q®X           | Votantes            | •               | Alvaro Ja   | vier Tarrifa 🔹 🔻      |                       |                             |                         |
| ompañía              |                    |                              | _             | Defina el nivel     | de prioridad    |             |                       | ک                     | Tiempo Transcurrido         |                         |
| RANDA                |                    |                              | Q ® X         | Impacto             | Urgencia        |             | Prioridad             | $\bullet$             | Omin                        |                         |
|                      |                    |                              | _             | ALTO                | ▼ 2. ALTO       | •           | BAJO                  |                       |                             |                         |
|                      |                    |                              | Q             |                     |                 |             |                       | Progreso              |                             | 0 %                     |
| sunto                |                    |                              |               |                     |                 |             |                       |                       |                             |                         |
| ASO DESARROLLA       | DO PARA DOCUMENTAC | IÓN                          |               |                     |                 |             |                       |                       |                             |                         |
| Descripció           | n Solu             | ición                        |               |                     |                 |             |                       | Adjuntos (0)          |                             |                         |
| (Heredar) 🗸          | (Heredar) 🚽        | <u>A</u> • <u>Ø</u> •        | , g) I        | B I ∐ ≣             |                 | ග 🔳         | E ≡ Ø                 | <u>Añadir adjunto</u> |                             |                         |

 Adicionalmente, de forma automática se notifica mediante correo electrónico al grupo de especialista que ejerce el proceso de votaciones que cuentan con un caso por aprobar, el correo se da de la siguiente forma:

| 1 Si hay | ro Javier Tarrita Velasq<br>problemas con el mo | uez<br>do en que se muestra este mensaje, haga clic aquí para verlo en un e | explorador w |
|----------|-------------------------------------------------|-----------------------------------------------------------------------------|--------------|
|          | Ó                                               | Aranda <b>Service Desk</b>                                                  |              |
|          | ¡Usted tien                                     | e un(a) requerimiento de servicio por aprob                                 | ar!          |
|          | $\rightarrow$                                   | Proyecto Número de caso<br>AlvaroTarrifa_QA(SQL)-01 5444                    |              |
|          | -                                               | America                                                                     |              |

En el caso que se encuentra en proceso de aprobaciones, ingresar a la pestaña "Proceso de Votación", en la misma se visualiza el listado de los responsables de la votación entre otra información relacionada al proceso, tal como se visualiza a continuación.

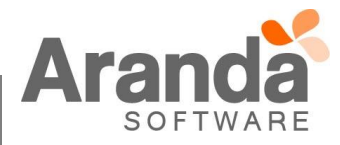

|                 | -                                                                                                    | Core No. 5111                                                                                                    |                                                                                                    |                                                                                                    |                                                                                                    |                                                                                                    |                             |
|-----------------|----------------------------------------------------------------------------------------------------|----------------------------------------------------------------------------------------------------|----------------------------------------------------------------------------------------------------|----------------------------------------------------------------------------------------------------|----------------------------------------------------------------------------------------------------|----------------------------------------------------------------------------------------------------|-----------------------------|
|                 | 1.1                                                                                                    | Caso No. 5444                                                                                                    | Relaciones                                                                                                    | Tareas                                                                                                    | Proceso de Votación                                                                                                    | 1                                                                                                    |                             |
|                 |                                                                                                    | Aprobado                                                                                                    | No Aprobado                                                                                                    | Más Información Seleccio                                                                                                    |                                                                                                    |                                                                                                    |                             |
|                 |                                                                                                    | Aprobado                                                                                                    | Norprobado                                                                                                    |                                                                                                    |                                                                                                    |                                                                                                    |                             |
|                 | •                                                                                                    | 2                                                                                                    |                                                                                                    | Proceso actual de aprobació                                                                                                    | Proceso previo de                                                                                                    | aprobación                                                                                                    |                             |
|                 |                                                                                                    | Responsable =                                                                                                    | Estado =                                                                                                    | Grupo Responsable                                                                                                    | Fecha de Creación                                                                                                    | -                                                                                                    |                             |
|                 | <u>ہ</u>                                                                                                    | )<br>Alvaro Javier Tarrifa                                                                                                    | En Proceso                                                                                                    | Aprobación RS                                                                                                    | 15/9/2017 14:14:41                                                                                                    |                                                                                                    |                             |
| C               | <ul> <li>Desde e</li> <li>Desaprob</li> <li>botones:</li> </ul>                                                                                                    | esta pestaña de<br>bación o Requerir                                                                                                    | la consola<br>más informa                                                                                                    | ASDKv8, se pue<br>ación, para esto, s                                                                                                    | de realizar o<br>se encuentra                                                                                                    | el proceso de <i>l</i><br>n disponibles los                                                                                                    | Aprobación,<br>s siguientes |
|                 |                                                                                                    | Aprobado                                                                                                    | No                                                                                                    | o Aprobado                                                                                                    | Más Informa                                                                                                    | ación                                                                                                    |                             |
|                 |                                                                                                    |                                                                                                    |                                                                                                    |                                                                                                    |                                                                                                    |                                                                                                    |                             |
| (               | <ul> <li>Al selecci</li> </ul>                                                                                                    | ionar una opción. a                                                                                                    | aparece una v                                                                                                    | ventana para ingre                                                                                                    | sar el comen                                                                                                    | tario de la votacio                                                                                                    | ón, se debe                 |
|                 |                                                                                                    |                                                                                                    |                                                                                                    |                                                                                                    |                                                                                                    |                                                                                                    |                             |
|                 | diligencia                                                                                                    | r y por ultimo acept                                                                                                    | tar, lo cual de                                                                                                    | esencadena la acci                                                                                                    | ion configurad                                                                                                    | a en el proceso d                                                                                                    | le volacion,                |
|                 | diligencia<br>ya sea pa                                                                                                    | r y por ultimo acept<br>ira la aprobación, de                                                                                                    | tar, lo cual de<br>esaprobación                                                                                                    | esencadena la acci<br>o requerir más info                                                                                                    | ormación.                                                                                                    | a en el proceso d                                                                                                    |                             |
| C               | diligencia<br>ya sea pa<br>o Mediante                                                                                                    | r y por ultimo acep<br>ara la aprobación, de<br>el botón "Seleccior                                                                                                    | tar, lo cual de<br>esaprobación<br>nar Especialis                                                                                                    | esencadena la acci<br>o requerir más info<br>sta", podrá adiciona                                                                                                    | ion configurac<br>ormación.<br>ar especialista                                                                                                    | s y/o al responsal                                                                                                    | ble del CI al               |
| C               | <ul> <li>diligencial</li> <li>ya sea pa</li> <li>Mediante</li> <li>proceso d</li> </ul>                                                                                                    | r y por ultimo acep<br>ara la aprobación, de<br>el botón "Seleccior<br>le votaciones, al cu                                                                                                    | tar, lo cual de<br>esaprobación<br>nar Especialis<br>al se notificar                                                                                                    | esencadena la acci<br>o requerir más inf<br>sta", podrá adiciona<br>rá de igual forma ur                                                                                                    | ion configurac<br>ormación.<br>ar especialista<br>na vez relacioi                                                                                                    | s y/o al responsal<br>nado.                                                                                                    | ble del CI al               |
| C               | <ul> <li>diligencial</li> <li>ya sea pa</li> <li>Mediante</li> <li>proceso d</li> </ul>                                                                                                    | r y por ultimo acept<br>ara la aprobación, de<br>el botón "Seleccior<br>le votaciones, al cu                                                                                                    | tar, lo cual de<br>esaprobación<br>nar Especialis<br>al se notificar                                                                                                    | esencadena la acci<br>o requerir más info<br>sta", podrá adiciona<br>rá de igual forma ur                                                                                                    | ion configurac<br>ormación.<br>ar especialista<br>na vez relaciol                                                                                                    | s y/o al responsal<br>nado.                                                                                                    | ble del CI al               |
| Ejer            | diligencia<br>ya sea pa<br>o Mediante<br>proceso d                                                                                                    | r y por ultimo acep<br>ara la aprobación, de<br>el botón "Seleccior<br>le votaciones, al cu<br>de votación en Re                                                                                                    | tar, lo cual de<br>esaprobación<br>nar Especialis<br>al se notificar<br><b>equerimiento</b>                                                                                                    | esencadena la acci<br>o requerir más info<br>sta", podrá adiciona<br>rá de igual forma un<br><u>s de Servicio des</u>                                                                                                    | ion configurad<br>ormación.<br>ar especialista<br>na vez relacion<br><b>de la página</b>                                                                                                    | s y/o al responsal<br>nado.<br><u>de votaciones:</u>                                                                                                    | ble del CI al               |
| <u>Ejer</u>     | diligencia<br>ya sea pa<br>o Mediante<br>proceso d                                                                                                    | r y por ultimo acept<br>ara la aprobación, de<br>el botón "Seleccior<br>de votaciones, al cua<br><u>de votación en Re</u>                                                                                                    | tar, lo cual de<br>esaprobación<br>nar Especialis<br>al se notificar<br>equerimiento                                                                                                    | esencadena la acci<br>o requerir más info<br>sta", podrá adiciona<br>rá de igual forma ur<br><u>s de Servicio des</u> e                                                                                                    | ion configurad<br>ormación.<br>ar especialista<br>na vez relacion<br>de la página d                                                                                                    | s y/o al responsal<br>nado.<br><u>de votaciones:</u>                                                                                                    | ble del CI al               |
| Ejero           | <ul> <li>diligencial<br/>ya sea pa</li> <li>Mediante<br/>proceso d</li> <li><u>rcer proceso</u></li> <li>Desde la</li> </ul>                                                                        | r y por ultimo acept<br>ara la aprobación, de<br>el botón "Seleccior<br>de votaciones, al cu<br><u>de votación en Re</u><br>notificación de co                                                                                                    | tar, lo cual de<br>esaprobación<br>nar Especialis<br>al se notificar<br>equerimiento<br>prreo para el                                                                                                    | esencadena la acci<br>o requerir más info<br>sta", podrá adiciona<br>rá de igual forma ur<br><u>s de Servicio des</u><br>proceso de apro                                                                                                    | ion configurad<br>ormación.<br>ar especialista<br>na vez relacion<br>de la página d<br>baciones, se                                                                                                    | s y/o al responsal<br>nado.<br><u>de votaciones:</u><br>puede lanzar la                                                                                                    | página de                   |
| Ejere           | <ul> <li>diligencial<br/>ya sea pa</li> <li>Mediante<br/>proceso d</li> <li><u>rcer proceso</u></li> <li>Desde la<br/>votacione</li> </ul>                                                          | r y por ultimo acept<br>ara la aprobación, de<br>el botón "Seleccior<br>de votaciones, al cu<br><u>de votación en Re</u><br>notificación de co<br>s pulsando el enlac                                                                                                    | tar, lo cual de<br>esaprobación<br>nar Especialis<br>al se notificar<br>equerimiento<br>prreo para el<br>ce "Ver inform                                                                                                    | esencadena la acci<br>o requerir más info<br>sta", podrá adiciona<br>á de igual forma ur<br><u>s de Servicio des</u><br>proceso de apro<br>ación completa", la                                                                                                    | ion configurad<br>ormación.<br>ar especialista<br>na vez relacion<br>de la página d<br>baciones, se<br>a cual luce de                                                                                                    | a en el proceso d<br>s y/o al responsal<br>nado.<br><u>de votaciones:</u><br>puede lanzar la<br>la siguiente forma                                                                                                    | página de                   |
| Ejero<br>c      | <ul> <li>diligencial<br/>ya sea pa</li> <li>Mediante<br/>proceso d</li> <li><u>cer proceso</u></li> <li>Desde la<br/>votacione</li> </ul>                                                           | r y por ultimo acept<br>ara la aprobación, de<br>el botón "Seleccior<br>de votaciones, al cu<br><u>de votación en Re</u><br>notificación de co<br>s pulsando el enlac                                                                                                    | tar, lo cual de<br>esaprobación<br>nar Especialis<br>al se notificar<br>equerimiento<br>prreo para el<br>ce "Ver inform                                                                                                    | esencadena la acci<br>o requerir más info<br>sta", podrá adiciona<br>á de igual forma ur<br><u>s de Servicio des</u><br>proceso de apro<br>ación completa", la                                                                                                    | ion configurad<br>ormación.<br>ar especialista<br>na vez relacion<br>de la página d<br>baciones, se<br>a cual luce de                                                                                                    | s y/o al responsal<br>nado.<br><b>de votaciones:</b><br>puede lanzar la<br>la siguiente forma                                                                                                    | página de                   |
| Ejeri           | <ul> <li>diligencial<br/>ya sea pa</li> <li>Mediante<br/>proceso d</li> <li><u>rcer proceso</u></li> <li>Desde la<br/>votacione</li> <li>Aranda Service D</li> </ul>                                | r y por ultimo acept<br>ara la aprobación, de<br>el botón "Seleccior<br>de votaciones, al cu<br><u>de votación en Re</u><br>notificación de co<br>s pulsando el enlac                                                                                                    | tar, lo cual de<br>esaprobación<br>nar Especialis<br>al se notificar<br>equerimiento<br>prreo para el<br>ce "Ver inform                                                                                                    | esencadena la acci<br>o requerir más info<br>sta", podrá adiciona<br>á de igual forma ur<br><u>s de Servicio des</u><br>proceso de apro<br>ación completa", la                                                                                                    | ion configurad<br>ormación.<br>ar especialista<br>na vez relacion<br><b>de la página</b><br>baciones, se<br>a cual luce de                                                                                                    | s y/o al responsal<br>nado.<br><u>de votaciones:</u><br>puede lanzar la<br>la siguiente forma                                                                                                    | página de                   |
| ہ<br>Ejero<br>د | <ul> <li>diligencial ya sea pa</li> <li>Mediante proceso d</li> <li>cer proceso</li> <li>Desde la votacione</li> <li>Aranda Service De Descher de cero</li> </ul>                                   | r y por ultimo acept<br>ara la aprobación, de<br>el botón "Seleccior<br>de votaciones, al cu<br><u>de votación en Re</u><br>notificación de co<br>s pulsando el enlac                                                                                                    | tar, lo cual de<br>esaprobación<br>nar Especialis<br>al se notificar<br>equerimiento<br>prreo para el<br>ce "Ver inform                                                                                                    | esencadena la acci<br>o requerir más inf<br>sta", podrá adiciona<br>rá de igual forma ur<br><u>s de Servicio des</u><br>proceso de apro<br>ación completa", la                                                                                                    | ion configurad<br>ormación.<br>ar especialista<br>na vez relacion<br>de la página d<br>baciones, se<br>a cual luce de                                                                                                    | s y/o al responsal<br>nado.<br><b>de votaciones:</b><br>puede lanzar la<br>la siguiente forma                                                                                                    | página de                   |
| Ejer<br>c       | <ul> <li>diligencial<br/>ya sea pa</li> <li>Mediante<br/>proceso d</li> <li>Cer proceso</li> <li>Desde la<br/>votacione</li> <li>Aranda Service De<br/>Descripción del caso</li> </ul>              | r y por ultimo acept<br>ara la aprobación, de<br>el botón "Seleccior<br>de votaciones, al cu<br><u>de votación en Re</u><br>notificación de co<br>s pulsando el enlac                                                                                                    | tar, lo cual de<br>esaprobación<br>nar Especialis<br>al se notificar<br>equerimiento<br>prreo para el<br>ce "Ver inform                                                                                                    | esencadena la acci<br>o requerir más info<br>sta", podrá adiciona<br>rá de igual forma ur<br>s de Servicio deso<br>proceso de apro<br>ación completa", la                                                                                                    | ion configurad<br>ormación.<br>ar especialista<br>na vez relacion<br>de la página d<br>baciones, se<br>a cual luce de                                                                                                    | s y/o al responsal<br>nado.<br><b>de votaciones:</b><br>puede lanzar la<br>la siguiente forma                                                                                                    | página de                   |
| Ejer<br>c       | diligencia<br>ya sea pa<br>Mediante<br>proceso d<br>Cer proceso<br>Desde la<br>votacione                                                                                                    | r y por ultimo acept<br>ara la aprobación, de<br>el botón "Seleccior<br>de votaciones, al cua<br><u>de votación en Re</u><br>notificación de co<br>s pulsando el enlac<br>esk                                                                                                    | tar, lo cual de<br>esaprobación<br>nar Especialis<br>al se notificar<br>equerimiento<br>prreo para el<br>prreo para el<br>ce "Ver inform                                                                                                    | essencadena la acci<br>o requerir más info<br>sta", podrá adiciona<br>rá de igual forma ur<br>s de Servicio dese<br>proceso de apro<br>ación completa", la                                                                                                    | ion configurad<br>ormación.<br>ar especialista<br>na vez relacion<br>de la página d<br>baciones, se<br>a cual luce de                                                                                                    | s y/o al responsal<br>nado.<br><u>de votaciones:</u><br>puede lanzar la<br>la siguiente forma                                                                                                    | página de                   |
| <u>Ejer</u>     | diligencia<br>ya sea pa<br>Mediante<br>proceso d<br>Cer proceso<br>Desde la<br>votacione                                                                                                    | r y por ultimo acept<br>ara la aprobación, de<br>el botón "Seleccior<br>de votaciones, al cua<br><u>de votación en Re</u><br>notificación de co<br>s pulsando el enlac<br>esk                                                                                                    | tar, lo cual de<br>esaprobación<br>nar Especialis<br>al se notificar<br>equerimiento<br>prreo para el<br>prreo para el<br>ce "Ver inform                                                                                                    | essencadena la acci<br>o o requerir más info<br>sta", podrá adiciona<br>rá de igual forma ur<br>s de Servicio dese<br>proceso de apro<br>ación completa", la                                                                                                    | ion configurad<br>ormación.<br>ar especialista<br>na vez relacion<br>de la página d<br>baciones, se<br>a cual luce de                                                                                                    | s y/o al responsal<br>nado.<br><u>de votaciones:</u><br>puede lanzar la<br>la siguiente forma                                                                                                    | página de                   |
| <u>Ejer</u>     | diligencia<br>ya sea pa<br>Mediante<br>proceso d<br>Cer proceso<br>Desde la<br>votacione                                                                                                    | r y por ultimo acept<br>ara la aprobación, de<br>el botón "Seleccior<br>de votaciones, al cua<br><u>de votación en Re</u><br>notificación de co<br>s pulsando el enlac<br>esk<br>UERIMIENTO DE SERVICIO                                                                                                    | tar, lo cual de<br>esaprobación<br>nar Especialis<br>al se notificar<br>equerimiento<br>prreo para el<br>ce "Ver inform                                                                                                    | essencadena la acci<br>o o requerir más info<br>sta", podrá adiciona<br>rá de igual forma ur<br><u>s de Servicio dese</u><br>proceso de apro<br>ación completa", la                                                                                                    | Ion configurad<br>ormación.<br>Ar especialista<br>na vez relacion<br><b>de la página (</b><br>baciones, se<br>a cual luce de<br>A DOCUMENTACIÓN<br>RE-1646<br>ELMAC                                                                                                    | de caso:<br>de votaciones:<br>puede lanzar la<br>la siguiente forma                                                                                                    | página de                   |
| <u>Ejer</u>     | diligencia<br>ya sea pa<br>Mediante<br>proceso d<br>Cer proceso<br>Desde la<br>votacione                                                                                                    | r y por ultimo acept<br>ara la aprobación, de<br>el botón "Seleccior<br>de votaciones, al cua<br><u>de votación en Re</u><br>notificación de co<br>s pulsando el enlac<br>esk<br>UERIMIENTO DE SERVICIO<br>mido, a continuación la descripción de                                                                                                    | tar, lo cual de<br>esaprobación<br>nar Especialis<br>al se notificar<br>equerimiento<br>prreo para el<br>ce "Ver inform                                                                                                    | essencadena la acci<br>o o requerir más info<br>sta", podrá adiciona<br>rá de igual forma ur<br>s de Servicio dese<br>proceso de apro<br>ación completa", la                                                                                                    | Ion configurad<br>ormación.<br>ar especialista<br>na vez relacion<br>de la página d<br>baciones, se<br>a cual luce de<br>ADOCUMENTACIÓN<br>Número<br>BR-1946<br>EEddo                                                                                                    | de en el proceso d<br>s y/o al responsal<br>nado.<br><u>de votaciones:</u><br>puede lanzar la<br>la siguiente forma                                                                                                    | página de                   |
| <u>Ejer</u>     | diligencia<br>ya sea pa<br>Mediante<br>proceso d<br>Cer proceso<br>Desde la<br>votacione                                                                                                    | r y por ultimo acept<br>ara la aprobación, de<br>el botón "Seleccior<br>de votaciones, al cua<br><u>de votación en Re</u><br>notificación de co<br>s pulsando el enlac<br>esk<br>UERIMIENTO DE SERVICIO<br>unido, a continuación la descripción de<br>as? (Describir la función de la herramienta                                                                                                    | tar, lo cual de<br>esaprobación<br>nar Especialis<br>al se notificar<br>equerimiento<br>prreo para el<br>ce "Ver inform                                                                                                    | essencadena la acci<br>o o requerir más info<br>sta", podrá adiciona<br>sá de igual forma un<br><u>s de Servicio dese</u><br>proceso de apro<br>ación completa", la<br><u>Proyector</u><br>Alvertarrifa QA(SQL)-01<br><u>Cliente:</u><br>Alvertarrifa QA(SQL)-01<br><u>Cliente:</u><br>Alvertarrifa QA(SQL)-01<br><u>Cliente:</u><br>Alvertarrifa QA(SQL)-01<br><u>Cliente:</u><br>Alvertarrifa QA(SQL)-01<br><u>Cliente:</u><br>Alvertarrifa QA(SQL)-01<br><u>Cliente:</u><br>Alvertarrifa QA(SQL)-01                                                                                                    | Ion configurad<br>ormación.<br>ar especialista<br>na vez relacion<br>de la página d<br>baciones, se<br>a cual luce de                                                                                                    | de en el proceso d<br>s y/o al responsal<br>nado.<br><u>de votaciones:</u><br>puede lanzar la<br>la siguiente forma                                                                                                    | página de                   |
| <u>Ejer</u>     | diligencia<br>ya sea pa<br>Mediante<br>proceso d<br>Cer proceso<br>Desde la<br>votacione                                                                                                    | r y por ultimo acept<br>ara la aprobación, de<br>el botón "Seleccior<br>de votaciones, al cua<br><u>de votación en Re</u><br>notificación de co<br>s pulsando el enlac<br>esk<br>uerimiento de servicio<br>nido, a continuación la descripción de<br>se? (Describir la función de la herramienta<br>DESARROLLADO PARA DOCUMENTAC                                                                                                    | tar, lo cual de<br>esaprobación<br>nar Especialis<br>al se notificar<br>equerimiento<br>prreo para el<br>correo para el<br>correo para el<br>correo para el<br>contres para el<br>contres pa | essencadena la acci<br>o o requerir más info<br>sta", podrá adiciona<br>sá de igual forma ur<br><u>s de Servicio dese</u><br>proceso de apro<br>ación completa", la<br>Proyector<br>Averatoria QASQL.00 PAR<br>Proyector<br>Estado del caso:<br>En Proceso<br>Campos Adicioneles                                                                                                    | Ion configurad<br>ormación.<br>ar especialista<br>na vez relacion<br>de la página d<br>baciones, se<br>a cual luce de<br>ADOCUMENTACIÓN<br>NOMEO<br>RF-1946<br>Estado<br>ADOCUMENTACIÓN                                                                                                    | de en el proceso d<br>s y/o al responsal<br>nado.<br><u>de votaciones:</u><br>puede lanzar la<br>la siguiente forma<br>de caso:<br>solution:<br>solution: | página de                   |
| ہ<br>Ejero<br>م | diligencia<br>ya sea pa<br>Mediante<br>proceso d<br>Cer proceso<br>Desde la<br>votacione                                                                                                    | r y por ultimo acept<br>ara la aprobación, de<br>el botón "Seleccior<br>de votaciones, al cua<br><u>de votación en Re</u><br>notificación de co<br>s pulsando el enlac<br>esk<br>uerimiento de servicio<br>enido, a continuación la descripción de<br>se? (Describir la función de la herramienta<br>DESARROLLADO PARA DOCUMENTAC<br>o objetivo (¿Para quién está diseñado?):                                                                                                    | la solicitud                                                                                                    | essencadena la acci<br>o o requerir más info<br>sta", podrá adiciona<br>sá de igual forma ur<br><u>s de Servicio dese</u><br>proceso de apro<br>ación completa", la                                                                                                    | Ion configurad<br>ormación.<br>ar especialista<br>na vez relacion<br>de la página d<br>baciones, se<br>a cual luce de<br>ADOCUMENTACIÓN<br>NOMERO<br>RE-1846<br>O<br>ACOM                                                                                                    | de caso:<br>de votaciones:<br>puede lanzar la<br>la siguiente forma<br>de siguiente forma<br>de siguiente forma<br>de siguiente forma                                                                                                    | página de                   |
| ہ<br>Ejero<br>د | diligencia<br>ya sea pa<br>Mediante<br>proceso d<br>Cer proceso<br>Desde la<br>votacione                                                                                                    | r y por ultimo acept<br>ara la aprobación, de<br>el botón "Seleccior<br>de votaciones, al cua<br><u>de votación en Re</u><br>notificación de co<br>s pulsando el enlac<br>esk<br>uerimiento de servicio<br>anido, a continuación la descripción de<br>sa? (Describir la función de la herramienta<br>DESARROLLADO PARA DOCUMENTAC<br>2 objetivo (¿Para quién está diseñado?):<br>DESARROLLADO PARA DOCUMENTAC                                                                                                    | Ia Solicitud                                                                                                    | essencadena la acci<br>o o requerir más info<br>sta", podrá adiciona<br>de igual forma ur<br>s de Servicio dess<br>proceso de apro<br>ación completa", la<br>Auroiarifa_QA(SQL)-01<br>Client:<br>Alvaroiarifa_QA(SQL)-01<br>Client:<br>Estado del esso:<br>En Proyecto<br>Campos Adicionales<br>Comentario adicional                                                                                                    | Ion configurad<br>ormación.<br>ar especialista<br>na vez relacion<br>de la página d<br>baciones, se<br>a cual luce de<br>ADOCUMENTACIÓN<br>Notes<br>Notes                                                                                                    | de caso:<br>de caso:<br>de votaciones:<br>puede lanzar la<br>la siguiente forma<br>de caso:<br>aduintos<br>Estado de la votación<br>biological<br>de la votación:<br>biological<br>de la votación:<br>de la votación:<br>de la votación:<br>de la votac                                                                                                    | página de                   |
| ہ<br>Ejero<br>م | diligencia<br>ya sea pa<br>Mediante<br>proceso d<br>Cer proceso<br>Desde la<br>votacione                                                                                                    | r y por ultimo acept<br>ara la aprobación, de<br>el botón "Seleccior<br>de votaciones, al cua<br><u>de votación en Re</u><br>notificación de co<br>s pulsando el enlac<br>esk<br>uerimiento de servicio<br>enido, a continuación la descripción de<br>es? (Describir la función de la herramienta<br>DESARROLLADO PARA DOCUMENTAC<br>a objetivo (¿Para quién está diseñado?):<br>DESARROLLADO PARA DOCUMENTAC<br>a objetivo (¿Para quién está diseñado?):                                                                                                    | Ia Solicitud                                                                                                    | Asurto:<br>Campos Adicionales<br>Composition of Composition of Compositi                                                                                                    | ION CONFIGURACION<br>Ormación.<br>Ar especialista<br>na vez relacion<br>de la página d<br>baciones, se<br>a cual luce de<br>A DOCUMENTACIÓN<br>Notes<br>Notes<br>ARAA DOCUMENTACIÓN<br>Treha                                                                                                    | de caso:<br>a en el proceso d<br>s y/o al responsal<br>nado.<br>de votaciones:<br>puede lanzar la<br>la siguiente forma<br>de caso:<br>aduintes Estado de la votación<br>hapección<br>/2017 12:00:00 AM                                                                                                    | página de                   |
| ہ<br>Ejero<br>م | diligencia<br>ya sea pa<br>Mediante<br>proceso d<br>Ceer proceso<br>Desde la<br>votacione                                                                                                    | r y por ultimo acepi<br>ara la aprobación, de<br>el botón "Seleccior<br>de votaciones, al cua<br><u>de votación en Re</u><br>notificación de co<br>es pulsando el enlac<br>esk<br><u>UERIMIENTO DE SERVICIO</u><br>anido, a continuación la descripción de<br>es? (Describir la función de la herramienta<br>DESARROLLADO PARA DOCUMENTAC<br>a objetivo (¿Para quién está diseñado?):<br>DESARROLLADO PARA DOCUMENTAC<br>iales ofertas de valor:                                                                                                    | Ia Solicitud                                                                                                    | essencadena la acci<br>o o requerir más info<br>sta", podrá adiciona<br>á de igual forma ur<br>s de Servicio desse<br>proceso de apro<br>ación completa", la<br>Auro Javier Terrifa<br>CASO DESAROLLADO PAR.<br>Proyeto<br>Alvaro Javier Terrifa<br>Estado del caso:<br>En Proceso<br>Campos Adicionales<br>Comentario adicional<br>CASO DESARROLLADO P                                                                                                    | ION CONFIGURACION<br>ION CONFIGURACIÓN.<br>Ar especialista<br>ha vez relacion<br>de la página e<br>baciones, se<br>a cual luce de<br>Abaciones, se<br>a cual luce de<br>Notes<br>Notes<br>Re-hase<br>ARA DOCUMENTACIÓN<br>PR-1046<br>Configuración<br>Re-hase<br>ARA DOCUMENTACIÓN<br>OT/09<br>Nices<br>Nices<br>Nic               | de caso:<br>ad ent el processo de<br>s y/o al responsal<br>nado.<br>de votaciones:<br>puede lanzar la<br>la siguiente forma<br>de caso:<br>adjuitos Estado de la votación<br>hispección<br>/2017 12:00:00 AM<br>la impacto 1-5                                                                                                    | página de                   |
| ہ<br>Ejero<br>ر | diligencia<br>ya sea pa<br>Mediante<br>proceso d<br>Ceer proceso<br>O Desde la<br>votacione<br>Ceerición del cao<br>Rece<br>Bienve<br>caso<br>Público<br>CASO<br>Princip<br>CASO<br>Público<br>CASO | r y por ultimo acepi<br>ara la aprobación, de<br>el botón "Seleccior<br>de votaciones, al cu<br><u>de votación en Re</u><br>notificación de co<br>s pulsando el enlac<br>esk<br>uerimiento de servicio<br>est<br>uerimiento de servicio<br>est<br>DESARROLLADO PARA DOCUMENTAC<br>ales ofertas de valor:<br>DESARROLLADO PARA DOCUMENTAC<br>je clave y propuestas de valor:                                                                                                    | Ia Solicitud.                                                                                                    | essencadena la acci<br>o o requerir más info<br>sta", podrá adiciona<br>rá de igual forma ur<br>s de Servicio desse<br>proceso de apro<br>ación completa", la<br>Auro Javier Tarrifa QA(SQL)-01<br>Clenti:<br>Alvaro Javier Tarrifa<br>Estado del caso:<br>En Proyecto:<br>Campos Adicionales<br>Comentario adicional<br>CASO DESARROLLADO PAR.<br>Proyecto:<br>Alvaro Javier Tarrifa<br>Estado del caso:<br>En Proceso                                                                                                    | ION CONFIGURACION<br>ION CONFIGURACIÓN.<br>Ar especialista<br>ha vez relacion<br>de la página e<br>baciones, se<br>a cual luce de<br>A DOCUMENTACIÓN<br>Notes<br>Notes<br>Fecha<br>ara documentación<br>Notes<br>Notes<br>N     | de caso:<br>adjuntos Estado de la votación<br>Adjuntos Estado de la votación<br>Adjuntos Estado de la votación<br>(2017 12:00:00 AM<br>la impacto 1-5                                                                                                    | página de                   |
| (<br>Ejero<br>( | diligencia<br>ya sea pa<br>Mediante<br>proceso d<br>Ceer proceso<br>Desde la<br>votacione                                                                                                    | r y por ultimo acepi<br>ara la aprobación, de<br>el botón "Seleccior<br>de votaciones, al cu.<br><u>de votación en Re</u><br>notificación de co<br>s pulsando el enlac<br>esk<br>uerimiento de servicio<br>esk<br>uerimiento de servicio<br>est<br>uerimiento de servicio<br>est<br>uerimiento de servicio<br>est<br>uerimiento de servicio<br>est<br>uerimiento de servicio<br>est<br>uerimiento de servicio<br>est<br>uerimiento de servicio<br>est<br>uerimiento de servicio<br>est<br>uerimiento de servicio<br>est<br>uerimiento de servicio<br>est<br>uerimiento de servicio<br>de servicio<br>de servici<br>de servicio<br>de servicio<br>de servicio<br>de serv | tar, lo cual de<br>esaprobación<br>nar Especialis<br>al se notificar<br>equerimiento<br>porreo para el<br>correo para el<br>ce "Ver inform<br>la Solicitud<br>a):<br>ción                                                                                                    | Autoria de la acci<br>a o requerir más info<br>sta", podrá adiciona<br>á de igual forma ur<br>s de Servicio desa<br>proceso de apro<br>ación completa", la<br>Autoria<br>CASO DESARROLLADO PAR<br>Proyecto:<br>Alvaro Javer Terrifa<br>Estada del caso:<br>En Proceso<br>Compat Adicionales<br>Caso DESARROLLADO P                                                                                                    | ION CONFIGURACION<br>ION CONFIGURACIÓN.<br>Ar especialista<br>ha vez relacion<br>de la página e<br>baciones, se<br>a cual luce de<br>A DOCUMENTACIÓN<br>Notas<br>Notas<br>RF-1846<br>O<br>Actas<br>Notas<br>RF-1846<br>O<br>Actas<br>Notas<br>Not | de caso:<br>adjuntos Estado de la votación<br>de votaciones:<br>puede lanzar la<br>la siguiente forma<br>Adjuntos Estado de la votación<br>(2017 12:00:00 AM<br>le Impactón<br>(2017 12:00:00 AM                                                                                                    | página de                   |
| (<br>Ejero<br>( | diligencia<br>ya sea pa<br>Mediante<br>proceso d<br>Ceer proceso<br>Desde la<br>votacione                                                                                                    | r y por ultimo acepi<br>ara la aprobación, de<br>el botón "Seleccior<br>de votaciones, al cu<br><u>de votación en Re</u><br>notificación de co<br>es pulsando el enlac<br>esk<br>uerimiento de servicio<br>es? (Describir la función de la herramienta<br>DESARROLLADO PARA DOCUMENTAC<br>iales ofertas de valor:<br>DESARROLLADO PARA DOCUMENTAC<br>e clave y propuestas de valor:<br>DESARROLLADO PARA DOCUMENTAC<br>e clave y propuestas de valor:                                                                                                    | Ia Solicitud                                                                                                    | Autoria adicional<br>Autoria<br>Autoria<br>Au | ION CONFIGURACION<br>ION CONFIGURACIÓN.<br>Ar especialista<br>ha vez relacion<br>de la página e<br>baciones, se<br>a cual luce de<br>A DOCUMENTACIÓN<br>Notas<br>Notas<br>RF-1845<br>Estado c<br>Notas<br>Notas<br>RF-1845<br>Configuración<br>RF-1845<br>Configuración<br>Notas<br>Notas<br>Notas<br>Notas<br>Notas<br>Notas<br>Notas<br>Notas<br>Notas<br>Notas<br>Notas<br>Notas<br>Notas<br>Notas<br>Notas<br>Notas                                                                                                    | de caso:<br>adjuntos Estado de la votación<br>Adjuntos Estado de la votación<br>Adjuntos Estado de la votación<br>(2017 12:00:00 AM<br>le Impactón<br>(2017 12:00:00 AM                                                                                                    | página de                   |
| (<br>Ejeru<br>( | diligencia<br>ya sea pa<br>Mediante<br>proceso d<br>Ceer proceso<br>Desde la<br>votacione                                                                                                    | r y por ultimo acepi<br>ara la aprobación, de<br>el botón "Seleccior<br>de votaciones, al cu<br><u>de votación en Re</u><br>notificación de co<br>es pulsando el enlac<br>esk<br>uerimiento de servicio<br>esk<br>uerimiento de servicio<br>es? (Describir la función de la herramienta<br>pesarrolLADO PARA DOCUMENTAC<br>o objetivo (¿Para quién está diseñado?):<br>) DESARROLLADO PARA DOCUMENTAC<br>ales dertas de valor:<br>) DESARROLLADO PARA DOCUMENTAC<br>erísticas clave:<br>) DESARROLLADO PARA DOCUMENTAC                                                                                                    | Ia Solicitud                                                                                                    | Autoria de la acci<br>o o requerir más info<br>sta", podrá adiciona<br>rá de igual forma ur<br>s de Servicio desa<br>proceso de apro<br>tración completa", la<br>Autora Joré Terrís<br>Alvaro Jarrís QA(SQL)-01<br>Ciente:<br>Alvaro Jarrís QA(SQL)-01<br>Ciente:<br>Comentario adicional<br>Caso DESAROLLADO P                                                                                                    | ION CONFIGURACION<br>ION CONFIGURACION<br>ar especialista<br>ha vez relacion<br>de la página d<br>baciones, se<br>a cual luce de<br>A DOCUMENTACIÓN<br>Notas<br>Notas<br>RE-1846<br>O<br>Aciva<br>Notas<br>RE-1846<br>O<br>Aciva<br>Notas<br>RE-1846<br>O<br>Aciva<br>Notas<br>Notas<br>Notas<br>Notas<br>Notas<br>Notas<br>Notas<br>Notas<br>Notas<br>Notas<br>Notas<br>Notas<br>Notas<br>Notas<br>Notas                                                                                                    | de caso:<br>adjuntos Estado de la votación<br>Adjuntos Estado de la votación<br>Magneticiana<br>Adjuntos Estado de la votación<br>Inspección<br>(2017 12:00:00 AM<br>le Impacto 1-5                                                                                                    | página de                   |

votación o aprobación, en la misma se cuenta con información relevante del caso.
 Al realizar un proceso de aprobación, por ejemplo, se pulsa el botón "Aprobado" y aparece una ventana para ingresar el comentario de la votación, como se visualiza a continuación:

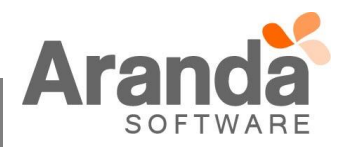

| <ul> <li>Posterior a aceptar, el pro<br/>se puede visualizar el deta</li> </ul> | Se aprueb<br>requisito                                                                                      | Aprobac<br>e el requerimiento<br>e.,  <br>cará como a<br>do del proc | de servicio, cumple c<br>Cancelar<br>aprobado, en<br>eso:<br>Número de caso:<br>RF-184803-19-5444 | on los<br>Guardar     | de "Estado de la votación" |
|---------------------------------------------------------------------------------|----------------------------------------------------------------------------------------------------|----------------------------------------------------------------------|---------------------------------------------------------------------------------------------------|-----------------------|----------------------------|
|                                                                                 | Proyecto:<br>AlvaroTarrifa_QA(SQL)-01<br>Cliente:<br>Alvaro Javier Tarrifa<br>Estado del caso:<br>Realizada |                                                                      | Número de caso:<br>RF-184803-19-5444<br>Estado de la votación:<br>Más<br>Información Rechazado    | ©<br>Aprobado         |                            |
|                                                                                 | Campos Adicionales                                                                                          | Notas                                                                | Adjuntos                                                                                          | Estado de la votación |                            |
|                                                                                 | Fecha de inicio de la votad                                                                                 | ción: 15/09/2017 14:14<br>Grupo Responsable                          | Fecha de Votación                                                                                 | Resultados            |                            |
|                                                                                 | Alvaro Javier Tarrifa                                                                                       | Aprobación RS                                                        | 15/09/2017 14:48:14                                                                               | 0                     |                            |

• Dentro de la pestaña "Estado de la votación", el resultado (Aprobado en este caso) es un enlace para visualizar el detalle de la votación de cada integrante: tal como se visualiza a continuación:

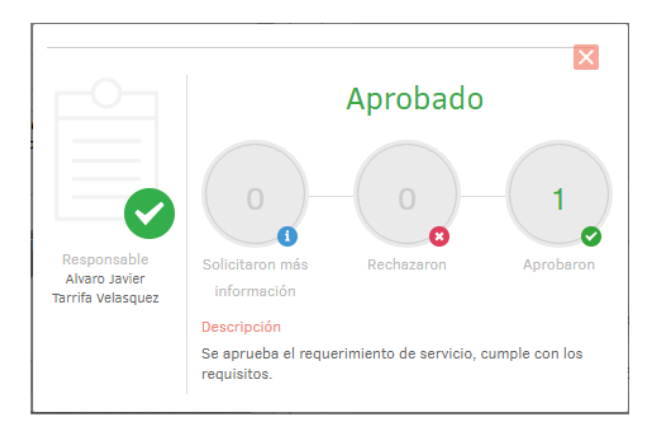

- Al realizar el proceso de aprobación desde la página, las acciones configuradas en el mismo se ejecutan de la misma forma como lo hace desde la consola de especialistas ASDKv8.
- Después de aprobado, desaprobado o requerido más información desde la página de votaciones, se podrá seguir visualizando la misma con el detalle del caso, sin embargo, ya no se podrá realizar ninguna acción que afecte al caso desde la misma.
- El ejemplo descrito anteriormente para una aprobación, aplica de igual forma para una desaprobación o requerir más información.

#### Ocultar o mostrar información de la página de votaciones:

 Ingresar al menú "Configuración>Configuración de votación" en la consola de configuración web BASDK.

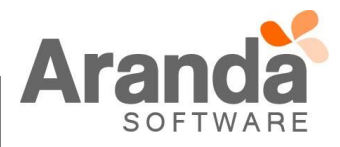

| <ul> <li>Se visualiza la sigui</li> </ul> | ente ventana:                                             |
|-------------------------------------------|-----------------------------------------------------------|
|                                           | Configuración de votación                                 |
|                                           | Seleccione los campos que desea sean mostrados por correo |
|                                           | Campos Obligatorios                                       |
|                                           | Descripción                                               |
|                                           | Proyecto                                                  |
|                                           | Id del Caso                                               |
|                                           | Campos Opcionales                                         |
|                                           | 🖉 Asunto                                                  |
|                                           | Campos Adicionales                                        |
|                                           | 🖉 Notas Públicas                                          |
|                                           | ✓ Adjuntos                                                |
|                                           | Mostrar Participantes De La Votación                      |
|                                           | Guardar                                                   |

- Los campos que se visualizan en la sección "Campos opcionales" se pueden ocultar de la página de votaciones, es decir, si no desea que se muestren los campos adicionales, se desmarca el check correspondiente y se guarda los cambios.
- Esta configuración aplica para la página de votaciones de Requerimiento de servicio y de Cambios.

## <u>Restricciones del proceso de votaciones:</u>

- El proceso de votaciones sólo se puede ejercer desde ASDKv8 y desde la página de votaciones.
- Desde las consolas ASDK versión web y Windows se podrán seguir registrando y gestionando Requerimientos de Servicios normalmente, sin embargo, si un caso llega a un estado con proceso de votación configurado, se bloquearán los campos Estado y Razón, para poder continuar con la gestión del mismo, se debe cumplir el proceso de votaciones desde los canales permitidos.

# CASO 9235:

Se implementa la funcionalidad de "Contratos" para Aranda Service Desk, bajo condiciones que se deben configurar previamente. Para esto se debe tener en cuenta lo siguiente:

# Consola BASDK:

Inicialmente se debe determinar para que proyecto y que tipos de casos, aplicara el Contrato que se va a crear.

En Opciones/Proyectos, al editar un proyecto se visualiza una sección llamada "Gestión por Contratos", en la cual se pueden ver los diferentes tipos de casos (Requerimientos, Incidentes, Problemas y Cambios), al seleccionar uno de los casos, automáticamente la consola habilitara el consumo de tiempos por Contrato, para el proyecto editado.

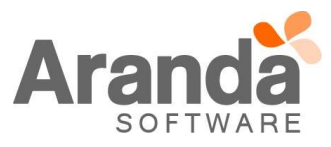

| Opciones             | Juan Sebastian Pu               | erto Molano 26                                                                                                    | 6/09/2017 16:11:56                                                                                                    |                                                                             |                                       | » <u>Ir</u>                  | nicio > Proy   | ectos    |          |
|----------------------|---------------------------------|----------------------------------------------------------------------------------------------------|----------------------------------------------------------------------------------------------------|-----------------------------------------------------------------------------|---------------------------------------|------------------------------|----------------|----------|----------|
| Proyectos            | PRUEBAS_                        | JSPM PRUEBAS_JSPM                                                                                                    | ¥                                                                                                    |                                                                             |                                       |                              |                |          |          |
| Resumen              | Este es el listado de           | Provectos.                                                                                                    |                                                                                                    |                                                                             |                                       |                              |                |          |          |
| Acciones             |                                 | ,                                                                                                    |                                                                                                    |                                                                             |                                       |                              |                |          |          |
| Estados              |                                 | Provectos                                                                                                    |                                                                                                    |                                                                             |                                       |                              |                |          |          |
| Compañía             |                                 |                                                                                                    |                                                                                                    |                                                                             |                                       |                              |                |          |          |
| Encuesta             |                                 | Arrastre un encabezado de                                                                                                    | e columna y soltar aqui para agrupar por esa columna                                                                                                    |                                                                             |                                       |                              |                |          |          |
| Proveedor            |                                 | Nombre                                                                                                    | Administrador                                                                                                    | Horario                                                                     | Grupos                                | Categoria                    | Usuarios       | Reglas   | Estado   |
| Chat                 |                                 | PROYECTO 11                                                                                                    | FERNANDO SARMIENTO CIFUENTES                                                                                                    |                                                                             |                                       |                              | <b>S</b>       | •        | •        |
| Configuración        | *                               | PROYECTO 4                                                                                                    | FERNANDO SARMIENTO CIEVENTES                                                                                                    |                                                                             | N N N N N N N N N N N N N N N N N N N |                              | <b>N</b>       | V        | <b>V</b> |
| 🖆 Guiones            | ×                               | PROYECTO 5                                                                                                    | Hernando Luna                                                                                                    |                                                                             | V                                     |                              | ©              |          |          |
| 111 110              | ×                               | Proyecto X                                                                                                    | ALEXANDRA ARCINIEGAS MORENO                                                                                                    |                                                                             |                                       |                              | <b></b>        |          |          |
| 🛅 Consola de Usuario | *                               | Prueba-01                                                                                                    | Alvaro Javier Tarrifa Velasquez                                                                                                    |                                                                             | <b></b>                               |                              | 8              |          |          |
| ambiar Contraseña    | ×                               | PRUEBAS_JSPM                                                                                                    | Juan Sebastian Puerto Molano                                                                                                    | 0                                                                           | 0                                     | <b></b>                      | 8              | 8        | <b>@</b> |
| Collo                | *<br>                           | TEST_LICENCIA                                                                                                    | Raul Alberto Guecha                                                                                                    |                                                                             |                                       |                              | 0              |          |          |
| XA Salir             | ÷                               |                                                                                                    |                                                                                                    |                                                                             |                                       |                              |                |          |          |
|                      |                                 | ≤ 1 2 >   Página 2<br>Registros por página: 1                                                                                                    | 2 de 2 - Total registros 18.<br>0 <u>Cambiar</u>                                                                                                    |                                                                             |                                       |                              |                |          |          |
|                      | Juan Sebastian Puert            | I 26/09/2017 16:12:43                                                                                                    | 2 de 2 - Total registros 18.<br>0 <u>Cambiar</u>                                                                                                    |                                                                             |                                       |                              |                |          |          |
|                      | Juan Sebastian Puert            | 5 1 2 1 Página 2<br>Registros por página: 10<br>ro Molano 26/09/2017 16:12:43<br>SPM                                                                                                    | 2 de 2 - Total registros 18.<br>0 <u>Cambiar</u>                                                                                                    |                                                                             |                                       |                              |                |          |          |
|                      | Juan Sebastian Puert            | S 1 2 > Página<br>Registros por página: I<br>o Molano 26/09/2017 16:12:43<br>SPM<br>Editar / Proyecto                                                                                                    | 2 de 2 - Total registros 18.<br>0 <u>Cambiar</u>                                                                                                    |                                                                             |                                       |                              |                | _        |          |
|                      | Juan Sebastian Puert            | Spin       Registros por página:       no       Molano       26/09/2017       16:12:43       SPM       Editar / Proyecto       Nombre                                                                                                    | 2 de 2 - Total registros 18.<br>0 Cambiar                                                                                                    |                                                                             |                                       |                              |                |          |          |
|                      | Juan Sebastian Puert            | Spin     Página       Registros por página:     I       o Molano     26/09/2017       10     10       Editar / Proyecto     Nombre       Descripción     10                                                                                                    | 2 de 2 - Total registros 18.<br>0 Cambiar                                                                                                    |                                                                             |                                       |                              |                |          |          |
|                      | Juan Sebastian Puert            | SPM       Editar / Proyecto       Nombre       Descripción                                                                                                    | 2 de 2 - Total registros 18.<br>0 Cambiar<br>9<br>PRUEBAS_JSPM                                                                                                    |                                                                             |                                       |                              |                |          |          |
|                      | Juan Sebastian Puert  PRUEBAS_J | SPM     Editar / Proyecto       Registros por página: I                                                                                                    | 2 de 2 - Total registros 18.<br>0 Cambiar                                                                                                    |                                                                             |                                       |                              |                |          |          |
|                      | Juan Sebastian Puert            | Spin     Página :       Registros por página :     I       o Molano 26/09/2017 16:12:43       SPM       Editar / Proyecto       Nombre       Descripción                                                                                                    | 2 de 2 - Total registros 18.<br>0 <u>Cambiar</u> 3 9 PRUEBAS_JSPM                                                                                                    |                                                                             |                                       |                              |                |          |          |
|                      | Juan Sebastian Puert            | Spin     Página :       Registros por página :     I       registros por página :     I       registros por página :     I                                                                                                    | 2 de 2 - Total registros 18.<br>0 <u>Cambiar</u><br>9<br>PRUEBAS_JSPM                                                                                                    |                                                                             |                                       |                              |                |          |          |
|                      | Juan Sebastian Puert            | Spina       Registros por página:       n       n       Nombre       Descripción       Administrador       Estado                                                                                                    | 2 de 2 - Total registros 18.<br>0 <u>Cambiar</u><br>3<br>9<br>PRUEBAS_JSPM<br>Juan Sebastian Puerto Molano V                                                                                                    |                                                                             |                                       |                              |                |          |          |
| -                    | Juan Sebastian Puert            | Image: Specific state     Image: Specific state       Image: Specific state     Image: Specific state       Image: Specific state     Image: Specific state <t< td=""><td>2 de 2 - Total registros 18.<br/>0 <u>Cambiar</u><br/>3<br/>9<br/>9<br/>9<br/>9<br/>9<br/>9<br/>9<br/>9<br/>9<br/>9<br/>9<br/>9<br/>9</td><td></td><td></td><td></td><td></td><td></td><td></td></t<>                                                                                                    | 2 de 2 - Total registros 18.<br>0 <u>Cambiar</u><br>3<br>9<br>9<br>9<br>9<br>9<br>9<br>9<br>9<br>9<br>9<br>9<br>9<br>9                                                                                                    |                                                                             |                                       |                              |                |          |          |
|                      | Juan Sebastian Puert            | Spin       Registros por página:         no Molano 26/09/2017 16:12:43         SPM         Editar / Proyecto         Nombre         Descripción         Administrador         Estado         Adjuntar Imagen P         p. Contabilidad                                                                                                    | 2 de 2 - Total registros 18.<br>0 <u>Cambiar</u><br>3<br>PRUEBAS_JSPM<br>Juan Sebastian Puerto Molano  Activo O Inactivo<br>Marce Provinciar si el esc                                                                                                    | pecialista no p                                                             | pertenece                             | a los grupos                 | s del servici  |          |          |
|                      | Juan Sebastian Puert            | Spin 2       Registros por página:         registros por página:       1         registros por página:       1                                                                                                    | 2 de 2 - Total registros 18.<br>0 <u>Cambiar</u><br>3<br>PRUEBAS_JSPM<br>Juan Sebastian Puerto Molano V<br>Activo O Inactivo<br>No permitir modificar si el esg<br>mas Problemas                                                                                                    | pecialista no p                                                             | pertenece                             | a los grupos                 | s del servicio | •        |          |
|                      | Juan Sebastian Puert            | Spin       I       Página :         Registros por página :       I         Registros por página :       I         Registros por página :       I         Registros por página :       I         Registros por página :       I         Registros por página :       I         Registros por página :       I         Regue       Editar / Proyecto         Nombre       Descripción         Descripción       Estado         Adjuntar Imagen (Contabilidad Contabilidad Contabilidad Contabilidad Contabilidad Contabilidad Requert         Contabilidad Combios (P problem)         Cambios (P problem)                                                                                                    | 2 de 2 - Total registros 18.<br>© <u>Cambiar</u><br>3<br>PRUEBAS_JSPM<br>Juan Sebastian Puerto Molano V<br>@ Activo Inactivo<br>Mo permitir modificar si el esg<br>@ Incidentes @ Problemas<br>@ Incidentes @ Problemas<br>@ Incidentes @ Requerimi                                                                                                    | pecialista no p<br>s                                                        | pertenece                             | a los grupos                 | s del servici  | •        |          |
|                      | Juan Sebastian Puert            | Spin       Pagina :         Registros por página :       I         so Molano 26/09/2017 16:12:43         SPM         Editar / Proyecto         Nombre         Descripción         Administrador         Estado         Adjuntar Imagen P         Contabilidad         Olancientes Probler         Cambios Probler         Cambios Page region                                                                                                    | 2 de 2 - Total registros 18.<br>0 <u>Cambiar</u><br>3<br>9<br>9<br>9<br>9<br>9<br>9<br>9<br>9<br>9<br>9<br>9<br>9<br>9                                                                                                    | pecialista no p<br>s<br>ientos de Serv                                      | pertenece                             | a los grupos                 | : del servici  | •        |          |
|                      | Juan Sebastian Puert            | Sequence of the sequence of the sequence  | 2 de 2 - Total registros 18.<br>0 <u>Cambiar</u><br>3<br>3<br>9<br>9<br>9<br>9<br>9<br>9<br>9<br>9<br>9<br>9<br>9<br>9<br>9                                                                                                    | pecialista no p<br>s<br>ientos de Serv<br>de otra perso<br>iso              | pertenece                             | a los grupos                 | : del servicio | •        |          |
|                      | Juan Sebastian Puert            | Sequence of the sequence of the sequence  | 2 de 2 - Total registros 18.<br>0 <u>Cambiar</u><br>3<br>3<br>9<br>9<br>9<br>9<br>9<br>9<br>9<br>9<br>9<br>9<br>9<br>9<br>9                                                                                                    | pecialista no p<br>s<br>ientos de Serv<br>de otra perso<br>aso<br>compañía  | vicio<br>na                           | a los grupos                 | del servici    | °        |          |
|                      | Juan Sebastian Puert            | Signal Control Control Co | 2 de 2 - Total registros 18.<br>0 <u>Cambiar</u><br>3<br>9<br>9<br>9<br>9<br>9<br>9<br>9<br>9<br>9<br>9<br>9<br>9<br>9                                                                                                    | pecialista no p<br>s<br>sientos de Serv<br>de otra perso<br>sso<br>compañía | pertenece<br>vicio<br>                | a los grupos<br>a de usuario | del servici    | •        |          |
|                      | Juan Sebastian Puert            | Contabilidad     Contabilidad                                                                                                    | 2 de 2 - Total registros 18.<br>0 <u>Cambiar</u><br>3<br>3<br>PRUEBAS_JSPM<br>Juan Sebastian Puerto Molano V<br>Activo Inactivo<br>Mas<br>rimientos de Servicio<br>Permitir modificar si el esp<br>Mo permitir modificar si el esp<br>Mo permitir modificar si el esp<br>Mo permitir modificar si el esp<br>Mo permitir modificar si el esp<br>Mo permitir modificar si el esp<br>Mo permitir crear caso a nombre<br>Habiltar la creación de ca<br>Habiltar la creación de ca<br>Búsqueda de usuario por<br>mas                                                                                                    | pecialista no p<br>s<br>ientos de Seru<br>de otra perso<br>sso<br>compañía  | Pertenece<br>vicio                    | a los grupos<br>a de usuario | del servici    | 0        |          |
|                      | Juan Sebastian Puert            | Cambios @ Problet     Cambios @ Problet                                                                                                    | 2 de 2 - Total registros 18.<br>0 Cambiar<br>3<br>PRUEBAS_JSPM<br>Juan Sebastian Puerto Molano V<br>Activo Inactivo<br>Mas configurados<br>rimientos de Servicio<br>Mas de Servicio                                                                                                    | pecialista no p<br>s<br>ientos de Seru<br>de otra perso<br>isso<br>compañía | Dertenece<br>vício<br>na<br>Dúsqued   | a los grupos<br>a de usuario | del servici    | 0<br>cto |          |
|                      | Juan Sebastian Puert            | S     2     Pajina :<br>Registros por página :   1                                                                                                    | 2 de 2 - Total registros 18.<br>© Cambiar<br>3<br>PRUEBAS_JSPM<br>Juan Sebastian Puerto Molano V<br>Matrix Alexandre Sebastian Puerto Molano V<br>Matrix Alexandre Seb | pecialista no p<br>s<br>ientos de Serr<br>de otra perso<br>aso<br>compañía  | bertenece<br>vicio<br>nna             | a los grupos<br>a de usuario | a del servici  | 0        |          |

✓ En Configuración/Gestion por Contratos, se habilita esta nueva sección, en la cual se visualizaran los contratos que se creen para el proyecto.

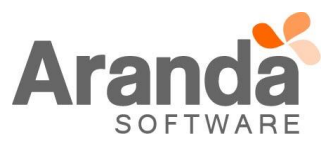

| Opciones                    | ¥ Juan Sebastian Puerto Mo | lano 26/               | /09/2017 16:41:4     | 19                              |            | Inicio > Contratos |  |
|-----------------------------|----------------------------|------------------------|----------------------|---------------------------------|------------|--------------------|--|
| Configuración               | » PRUEBAS_JSPI             | PRUEBAS_JSPM           |                      | v                               |            |                    |  |
| Grupos de Especialistas     |                            |                        |                      |                                 |            |                    |  |
| Balanceo                    |                            |                        |                      |                                 |            |                    |  |
| Procedimientos - tareas     |                            | Contratos              |                      |                                 |            |                    |  |
| Plantilla                   |                            | Contratos              |                      |                                 |            |                    |  |
| Interfaz                    |                            | Arrastre un encabezado | o de columna y solta | ar aquí para agrupar por esa co | lumna      |                    |  |
| Configurar correo           |                            | Número del contrato    | Acta                 | Fecha de Inicio                 | Fecha Fin  | Valor Archivo      |  |
| Banner                      |                            | CONTRATO_01            | AAA01                | 01/01/2017                      | 30/09/2017 | 50,00 \$           |  |
| Noticias                    |                            | CONTRATO_02            | AAA02                | 01/01/2017                      | 30/09/2017 | 50,00 \$           |  |
| Otros Accesos               |                            | CONTRATO_03            | AAA03                | 01/01/2017                      | 30/09/2017 | 50,00 \$           |  |
| Plantilla correo            |                            | CONTRATO_A             | AAA04                | 01/01/2017                      | 31/10/2017 | 50.000,00 \$       |  |
| Matriz prioridades          |                            | CONTRATO_B             | AAA05                | 01/01/2017                      | 31/10/2017 | 10.000,00 \$       |  |
| Campos adicionales          |                            | CONTRATO_C             | AAA06                | 01/01/2017                      | 31/10/2017 | 20.000,00 \$       |  |
| Mapeo de Campos Adicionales |                            | CONTRATO_D             |                      | 14/02/2017                      | 29/11/2017 | 50.000,00 \$       |  |
| Vistas                      |                            |                        |                      |                                 |            |                    |  |
| Case Creator                |                            |                        |                      |                                 |            |                    |  |
| Dias de las Reglas          |                            |                        |                      |                                 |            |                    |  |
| Notificación de Encuesta    |                            |                        |                      |                                 |            |                    |  |
| Configuración de moneda     |                            |                        |                      |                                 |            |                    |  |
| Reasignaciones              |                            |                        |                      |                                 |            |                    |  |
| Turnos                      |                            |                        |                      |                                 |            |                    |  |
| Personalizar títulos        |                            | < 1 > Pagina :         | 1 de 1 - lotal regi  | stros 7.                        |            |                    |  |
| Configuración de votación   |                            | Registros por pagina   | 110 Cambiar          |                                 |            |                    |  |
| Grupos especiales           |                            |                        |                      |                                 |            |                    |  |
| Gestión por Contratos       |                            |                        |                      |                                 |            |                    |  |

- ✓ Se visualiza el botón "Asociación", al dar clic se puede asignar al Proyecto un contrato que ya se encuentre creado.
- Adicional se visualizan los botones:
- $\circ$  Nuevo: Al dar clic, se visualizará una ventana para la creación de contratos.
- o Editar: Al dar clic, se visualiza la ventana con los detalles del Contrato a la espera de ser editado.
- o Borrar: Al dar clic se presentan estos dos comportamientos:
- -Se valida que no se tenga ningún "ANS" asociado al contrato, una vez validado, se envía un mensaje al usuario indicando "Desea borrar el contrato seleccionado", junto con las opciones "Aceptar", el cual borrara el contrato y "Cancelar", el cual no realiza ninguna acción.
- -Si hay "ANS" asociados, se visualiza el mensaje "El contrato tiene ANS asociados" y no permitirá eliminar el Contrato.
- ✓ Los botones Asociar, Nuevo, Editar y Borrar, cuentan cada uno con un permiso el cual se debe configurar en la consola Profile.

| Aranda SERVICE DESK ® Configur | ación                       |                        |                        |                         |            |              |               |
|--------------------------------|-----------------------------|------------------------|------------------------|-------------------------|------------|--------------|---------------|
| 🗋 Nuevo 🥜 Editar 💥 Borrar 👁    | Ver 👂 Asociar               |                        |                        |                         |            |              |               |
| Opciones ¥                     | Juan Sebastian Puerto Molar | 26/0                   | 9/2017 16:41:49        |                         |            | > Inicio     | 2 > Contratos |
| Configuración                  | » PRUEBAS JSPM              | PRUEBAS JSPM           |                        |                         |            |              |               |
| Grupos de Especialistas        | _                           |                        |                        |                         |            |              |               |
| Balanceo                       |                             |                        |                        |                         |            |              |               |
| Procedimientos - tareas        |                             | Contratos              |                        |                         |            |              |               |
| Plantilla                      |                             | Contratos              |                        |                         |            |              |               |
| Interfaz                       |                             | Arrastre un encabezado | de columna y soltar aq | uí para agrupar por esa | olumna     |              |               |
| Configurar correo              |                             | Número del contrato    | Acta                   | Fecha de Inicio         | Fecha Fin  | Valor        | Archivo       |
| Banner                         |                             | CONTRATO_01            | AAA01                  | 01/01/2017              | 30/09/2017 | 50,00 \$     |               |
| Noticias                       |                             | CONTRATO_02            | AAA02                  | 01/01/2017              | 30/09/2017 | 50,00 \$     |               |
| Otros Accesos                  |                             | CONTRATO_03            | AAA03                  | 01/01/2017              | 30/09/2017 | 50,00 S      |               |
| Plantilla correo               |                             | CONTRATO_A             | AAA04                  | 01/01/2017              | 31/10/2017 | 50.000,00 \$ |               |
| Matriz prioridades             |                             | CONTRATO_B             | AAA05                  | 01/01/2017              | 31/10/2017 | 10.000,00 \$ |               |
| Campos adicionales             |                             | CONTRATO_C             | AAA06                  | 01/01/2017              | 31/10/2017 | 20.000,00 \$ |               |
| Mapeo de Campos Adicionales    |                             | CONTRATO_D             |                        | 14/02/2017              | 29/11/2017 | 50.000,00 \$ |               |
| Vistas                         |                             |                        |                        |                         |            |              |               |
| Case Creator                   |                             |                        |                        |                         |            |              |               |
| Dias de las Reglas             |                             |                        |                        |                         |            |              |               |
| Notificación de Encuesta       |                             |                        |                        |                         |            |              |               |
| Configuración de moneda        |                             |                        |                        |                         |            |              |               |
| Reasignaciones                 |                             |                        |                        |                         |            |              |               |
| Turnos                         |                             |                        |                        | - 7                     |            |              |               |
| Personalizar títulos           |                             | Registros por página 1 | de I - lotal registro  | s /.                    |            |              |               |
| Configuración de votación      | L L                         | Registros por pagina:  | 10 Cambiar             |                         |            |              |               |
| Grupos especiales              |                             |                        |                        |                         |            |              |               |
| Gestión por Contratos          |                             |                        |                        |                         |            |              |               |
| Acciones programadas           |                             |                        |                        |                         |            |              |               |
| Guiones ¥                      |                             |                        |                        |                         |            |              |               |
|                                |                             |                        |                        |                         |            |              |               |

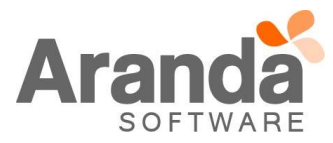

- ✓ En la ventana de creación de un nuevo contrato, se visualizan las pestañas Detalles del Contrato, Control de Casos, Campos Adicionales, ANS y CI.
  - Detalles del Contrato: se visualiza la información general del Contrato.
    - -Numero de contrato, es de tipo "Texto" y se ingresara el nombre o el número del Contrato.
  - -Acta, es de tipo "Texto" y se ingresara el Acta o el número de Contrato.
  - -Proveedor, se asocia uno de los Proveedores que están asociados al Proyecto.
  - -Valor, es de tipo Numérico y se ingresa el valor del contrato.
  - -Descripción, es de tipo "Texto Largo" y se ingresara una descripción del contrato ingresado.
  - -Fecha de Inicio, es de tipo "Fecha" y se ingresara la fecha de inicio del contrato, no debe ser mayor a la Fecha Final.
  - -Fecha Final, es de tipo "Fecha" y se ingresara la fecha de finalización del contrato, no debe ser menor a la Fecha de Inicio.
  - -Alarmas, es de tipo Check y al estar habilitado, enviara la notificación configurada en "Plantilla Correo".
  - -Días, se configuran los días previos al vencimiento del Contrato, para el envío de Notificación de vencimiento al usuario configurado en la "Plantilla de Correo".
  - -Tipo, se selecciona el Tipo de Contrato, configurado previamente en Settings.
  - -Usuario y Correo Electrónico, se asocia el Usuario que será responsable del contrato.
  - -Archivo, se podrá adjuntar un archivo al Contrato.
  - -Compañía, se debe asociar la Compañía a la cual aplicará el Contrato.
  - -Estado, es de tipo "Lista" y se selecciona el estado del contrato, previamente configurado en Settings.

| Número del contrato: | CONTRATO_01      |     | Acta:               | AAA01                      |
|----------------------|------------------|-----|---------------------|----------------------------|
| Proveedor: *         | PROVEEDOR_PRUEBA |     | Valor:*             | 50,00 S                    |
| Fecha de Inicio: *   | 01/1/2017        |     | Alarmas:            |                            |
| Fecha Fin: *         | 30/9/2017        |     | Días:               | 9                          |
| Tipo:                | Tipo1 v          |     | Correo Electrónico: | juan.puerto@arandasoft.com |
| Usuario: *           | juan1            | - 🔎 | Archivo:            | <i>₽</i> ∞ ¥               |
| Compañía:            | PRUEBA 01        | _ 🔎 | Estado:             | 1234 🔻                     |
| Descripción: *       |                  |     |                     |                            |
| CONTRATO_01          |                  |     |                     | 1                          |
|                      |                  |     |                     |                            |

 Control de casos: en esta pestaña se podrá configurar el tipo de descuento que tendrá el contrato, ya sea por "Bolsa de Horas" o por "Cantidad de Casos".

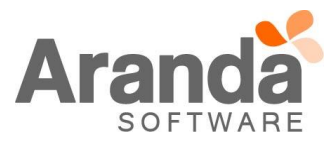

| Configuración Genera |                                           |                            |    |
|----------------------|-------------------------------------------|----------------------------|----|
| 🖉 Bolsa de horas     | <ul><li>Esfuerzo</li><li>Tiempo</li></ul> | 60 Horas                   |    |
| Cantidad de casos    | Número de casos                           | 0 Casos                    |    |
| Incidentes           | 15                                        | Problemas                  | 15 |
| Cambio               | 15                                        | Requerimientos de Servicio | 15 |

-Bolsa de Horas, es de tipo "Numérico" y se ingresara la cantidad de horas que tendrá el Contrato. Se seleccionan una de las dos opciones "Por Esfuerzo" o por "Tiempo", esto indicara el tipo de descuento que tendrá el contrato.

"Por Esfuerzo", descontara el tiempo del Contrato, por "Esfuerzo" del Especialista, el cual se ingresa al momento de editar un caso. Si no se ingresa ningún tiempo de Esfuerzo, no se realizara ningún descuento.

- La configuración por Esfuerzo, requiere que se tenga configurado el módulo de "Contabilidad" en Configuración/Proyectos, al editar un Proyecto.

|                | Juan Sebastian Puerto | Molano 26/09/2017 16:12:43                                                |                                                                                                    |
|----------------|-----------------------|---------------------------------------------------------------------------|----------------------------------------------------------------------------------------------------|
|                | » PRUEBAS_JS          | PM                                                                        |                                                                                                    |
|                |                       |                                                                           |                                                                                                    |
|                |                       | Nombre                                                                    | PRUEBAS_JSPM                                                                                                    |
|                |                       | Descripción                                                               |                                                                                                    |
|                |                       | Administrador                                                             | Juan Sebastian Puerto Molano 🔹 🔎                                                                                                    |
|                |                       | Estado                                                                    | Activo     Inactivo                                                                                                    |
|                |                       | Adjuntar Imagen P<br>Contabilidad<br>Incidentes Probler<br>Cambios Requer | nas<br>imientos de Servicio<br>No permitir modificar si el especialista no pertenece a los grupos del servicio<br>Incidentes  Problemas<br>Cambios  Requerimientos de Servicio |
|                |                       | Mostrar sólo ANS con tiem                                                 | pos configurados                                                                                                    |
|                |                       | Gestión por Contratos<br>Concidentes Probler<br>Cambios Requer            | nas<br>imientos de Servicio                                                                                                    |
|                |                       | Habilitar integración con<br>Aranda Field Services                        | Dirección del servidor web<br>https://192.168.3.139/AFLS/                                                                                                    |
| 5 1 100 100 00 |                       |                                                                           |                                                                                                    |

"Tiempo", descontara el tiempo del Contrato una vez el caso se encuentre en un Estado "Solucionado" o "Cerrado", los tiempos que descontara son los calculados para el "Caso" en el campo "Tiempo Transcurrido".

- -Cantidad de Casos, es de tipo "Numérico" y se ingresara la cantidad de casos que se atenderán durante la vigencia del Contrato. Se descontara del Contrato cada vez que se cree un caso que tenga el ANS seleccionado.
- -Tipo Casos, se visualizan los Tipos de Caso para los cuales aplica el Contrato Requerimientos, Incidentes,

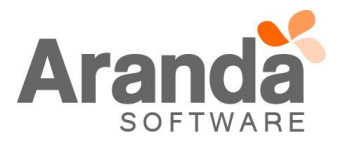

Problemas y Cambios, cada uno tendrá un campo tipo Numérico, en el cual se ingresará la cantidad de "Horas" o "Casos" que le corresponden del total configurado en el Contrato.

-La cantidad de Horas o de Casos, no debe superar la cantidad ingresada en el campo Bolsa de Horas o Cantidad de Casos.

-Solo se habilitaran los Tipos de Caso, que fueron configurados inicialmente en Configuración/Proyectos.

 Campos Adicionales, se habilitan diez campos en los cuales se puede ingresar información adicional que se requiera para el Contrato.

| Campo 1: | CAMPO_01 | Campo 2:  | CAMPO_02 |  |
|----------|----------|-----------|----------|--|
| Campo 3: | CAMPO_03 | Campo 4:  | CAMPO_04 |  |
| Campo 5: | CAMPO_05 | Campo 6:  | CAMPO_06 |  |
| Campo 7: | CAMPO_07 | Campo 8:  | CAMPO_08 |  |
| Campo 9: | CAMPO_09 | Campo 10: | CAMPO_10 |  |

Las pestañas ANS y CI's, se habilitan al momento de guardar el contrato.

 ANS, se debe asociar los ANS que intervienen en los descuentos que se aplicaran al Contrato. Si no hay al menos un ANS asociado, no se realizara ningún descuento.

Al momento de asociar un ANS, se listaran todos los ANS's que estén activos, vigentes y pertenezcan al Proyecto. Se podrá asociar uno o varios al Contrato.

Un ANS puede pertenecer a varios Contratos, la diferencia para los descuentos radicara en la Compañía que esté asociada al Contrato.

| Servicio             | ANS             | Descripción     | Fecha de Inicio     | Fecha Fin           |
|----------------------|-----------------|-----------------|---------------------|---------------------|
| SERVICIO_CONTRATO_01 | ANS_CONTRATO_01 | ANS_CONTRATO_01 | 03/09/2017 16:03:26 | 31/03/2020 16:03:20 |
|                      |                 |                 |                     |                     |
|                      |                 |                 |                     |                     |
|                      |                 |                 |                     |                     |
|                      |                 |                 |                     |                     |
|                      |                 |                 |                     |                     |
|                      |                 |                 |                     |                     |
|                      |                 |                 |                     |                     |
|                      |                 |                 |                     |                     |
|                      |                 |                 |                     |                     |
|                      |                 |                 |                     |                     |
|                      |                 |                 |                     |                     |
|                      |                 |                 |                     |                     |

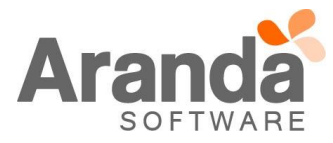

 Cl's, se podrán asociar Cl's al Contrato, lo cual indicara que estos intervienen en el descuento de Tiempos o Casos configurados inicialmente.

| N/A |
|-----|
|     |
|     |
|     |
|     |
|     |
|     |
|     |
|     |
|     |
|     |
|     |
|     |
|     |
|     |
|     |
|     |
|     |
|     |
|     |
|     |

✓ Al dar clic en Configuración/Plantilla de correo y seleccionar la opción "Contratos", se podrá configurar la "Notificación" que se enviara al usuario al momento del vencimiento del Contrato.

| Opciones ¥                  | Juan Sebastian Puerto Molano        | 26/09/2017 17:04:41                                        | > Inicio >           | Plantilla correo |  |
|-----------------------------|-------------------------------------|------------------------------------------------------------|----------------------|------------------|--|
| Configuración               | » PRUEBAS JSPM                      | PRUEBAS JSPM                                               |                      |                  |  |
| Grupos de Especialistas     | Aquí podré ingreser la configuració | in de las plantillas de correo                             |                      |                  |  |
| Balanceo                    | Agar poora ingresar la comgaració   |                                                            |                      |                  |  |
| Procedimientos - tareas     |                                     |                                                            |                      |                  |  |
| Plantilla                   |                                     | Configuración de Plantilias de Correo                      |                      |                  |  |
| Interfaz                    |                                     | Categoría Contratos T                                      |                      |                  |  |
| Configurar correo           |                                     | Arrastre un encabezado de columna y soltar aquí para agrup | ar por esa columna   |                  |  |
| Banner                      |                                     | Por Nombre                                                 | Asunto               | _                |  |
| Noticias                    |                                     | PANTILLA CONTRATO                                          | vencemiento contrato |                  |  |
| Otros Accesos               |                                     | ~                                                          |                      |                  |  |
| Plantilla correo            |                                     |                                                            |                      |                  |  |
| Matriz prioridades          |                                     |                                                            |                      |                  |  |
| Campos adicionales          |                                     |                                                            |                      |                  |  |
| Mapeo de Campos Adicionales |                                     |                                                            |                      |                  |  |
| Victas                      |                                     |                                                            |                      |                  |  |
| Case Creator                |                                     |                                                            |                      |                  |  |
| Dias de las Reglas          |                                     |                                                            |                      |                  |  |
| Notificación de Encuesta    |                                     |                                                            |                      |                  |  |
| Configuración de moneda     |                                     |                                                            |                      |                  |  |
| Reasignaciones              |                                     |                                                            |                      |                  |  |
| Turnos                      |                                     |                                                            |                      |                  |  |
| Personalizar títulos        |                                     |                                                            |                      |                  |  |
| Configuración de votación   |                                     | < 1 >   Página 1 de 1 - Total registros 1.                 |                      |                  |  |
| Grupos especiales           |                                     | Registros por página: 10 Cambiar                           |                      |                  |  |
| Gestión por Contratos       |                                     |                                                            |                      |                  |  |
| Acciones programadas        |                                     |                                                            |                      |                  |  |
|                             |                                     |                                                            |                      |                  |  |

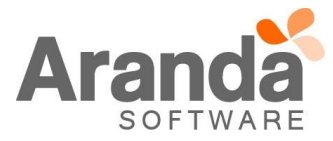

| Editar / Plantilla        |                              |                          |                |                 |  |
|---------------------------|------------------------------|--------------------------|----------------|-----------------|--|
| Seleccione el formato     | HTML Osin formato            |                          |                |                 |  |
| Nombre                    | PANTILLA CONTRATO            |                          |                |                 |  |
| Nombre del Usuario        | Juan Sebastian Puerto Molano | Asociar 🔎                |                |                 |  |
| Correo Electrónico        | juan.puerto@arandasoft.com   |                          |                |                 |  |
| Asunto                    | vencemiento contrato         | Ĵ                        |                |                 |  |
| Por Defecto               |                              |                          |                |                 |  |
| Cuerpo                    |                              |                          | Cargar plantil | lla por defecto |  |
| 🕞 🤊 - 🤭 - 🛛 🎝 🗈 😤 I       | 8 I U A - 🐎 - Nombr          | e de la fi 💌 Real fo 💌 🔳 |                |                 |  |
| Vencimiento de contratos: |                              |                          |                |                 |  |
| Número de contrato:       |                              |                          |                |                 |  |
| /NUMBERCONTRACT/          |                              |                          |                |                 |  |
| Acta:                     |                              |                          |                |                 |  |
| /CONTRACTACTA/            |                              |                          |                |                 |  |
| Descripcion:              |                              |                          |                |                 |  |
| Fecha inicio:             |                              |                          | _              |                 |  |
| CONTRACTINI/              |                              |                          |                |                 |  |
| Fecha fin:                |                              |                          |                |                 |  |
| /CONTRACTFIN/             |                              |                          |                |                 |  |
|                           |                              |                          |                |                 |  |
| 1 43 9                    |                              |                          |                |                 |  |

# Consola ASDK

Una vez se encuentre configurada la opción "Gestion por Contratos", la consola ASDK valida cual es el Contrato que se tiene configurado y los ANS que intervienen en el contrato.

- Hay que tener en cuenta que los descuentos al Contrato, aplicaran solo para los Casos que se configuraron y se debe cumplir con una de las siguientes opciones:
  - 1. Seleccionar la Compañía y ANS configurados en el contrato, en la creación o edición de un caso.
  - 2. Seleccionar el CI y el ANS configurados en el contrato, en la creación o edición de un caso.

| Arrastre un encabezado | o de columna y so | ltar aquí para agrupar por esa co | olumna     |              |         |
|------------------------|-------------------|-----------------------------------|------------|--------------|---------|
| Número del contrato    | Acta              | Fecha de Inicio                   | Fecha Fin  | Valor        | Archivo |
| CONTRATO_01            | AAA01             | 01/01/2017                        | 30/09/2017 | 50,00 \$     |         |
| CONTRATO_02            | AAA02             | 01/01/2017                        | 30/09/2017 | 50,00 \$     |         |
| CONTRATO 03            | AAA03             | 01/01/2017                        | 30/09/2017 | 50,00 \$     |         |
| CONTRATO_A             | AAA04             | 01/01/2017                        | 31/10/2017 | 50.000,00 \$ |         |
| CONTRATO_B             | AAA05             | 01/01/2017                        | 31/10/2017 | 10.000,00 \$ |         |
| CONTRATO_C             | AAA06             | 01/01/2017                        | 31/10/2017 | 20.000,00 \$ |         |
| CONTRATO D             |                   | 14/02/2017                        | 29/11/2017 | 50.000.00 S  |         |

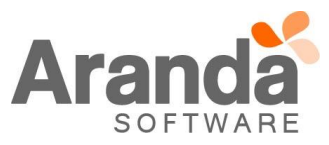

|                                                                                                    | Fecha Fin: *                                                                                                    | 31                                                                                                    | /10/2017                                                                                                    | 8                   | Dí                                                                                                    | as:                                                                                                    |
|----------------------------------------------------------------------------------------------------|----------------------------------------------------------------------------------------------------|----------------------------------------------------------------------------------------------------|----------------------------------------------------------------------------------------------------|---------------------|----------------------------------------------------------------------------------------------------|----------------------------------------------------------------------------------------------------|
|                                                                                                    | Tipo:                                                                                                    | Tip                                                                                                    | 001                                                                                                    | Ŧ                   | Co                                                                                                    | orreo E                                                                                                    |
|                                                                                                    | Usuario: *                                                                                                    | jua                                                                                                    | n1                                                                                                    |                     | 🔎 Ar                                                                                                    | chivo:                                                                                                    |
|                                                                                                    | Compañía:                                                                                                    | PRU                                                                                                    | JEBA 01                                                                                                    |                     | Es Es                                                                                                    | tado:                                                                                                    |
|                                                                                                    | Descripcion: **                                                                                                    |                                                                                                    |                                                                                                    |                     |                                                                                                    |                                                                                                    |
|                                                                                                    | CONTRATO_A                                                                                                    |                                                                                                    |                                                                                                    |                     |                                                                                                    |                                                                                                    |
|                                                                                                    | Detalles del contrato Control d<br>Asociar 🖗                                                                                                    | de casos 🗸 Campos a                                                                                                    | dicionales ANS                                                                                                    | CI's                |                                                                                                    |                                                                                                    |
|                                                                                                    | Servicio A                                                                                                    | 2IA/                                                                                                    | Descripción                                                                                                    | Fecha de Inicio     | Fecha Fin                                                                                                    |                                                                                                    |
|                                                                                                    | AA                                                                                                    |                                                                                                    |                                                                                                    |                     |                                                                                                    |                                                                                                    |
| l                                                                                                    | SERVICIO_CONTRATO_A A                                                                                                    | ANS_CONTRATO_A                                                                                                    | ANS_CONTRATO_A                                                                                                    | 04/06/2017 10:48:45 | 27/03/2019 10:-                                                                                                    | 48:45                                                                                                    |
| Aranda Reque Caso No                                                                                                    | SERVICIO_CONTRATO_A A                                                                                                    | BAS_JSPM                                                                                                    | ANS_CONTRATO_A                                                                                                    | 04/06/2017 10:48:45 | 27/03/2019 10:-<br>عد المعالي المعالي المعالي المعالي المعالي المعالي المعالي المعالي المعالي المعالي المعالي المعالي المعالي الم<br>المعالي المعالي المعالي المعالي المعالي المعالي المعالي المعالي المعالي المعالي المعالي المعالي المعالي المعالي | 48:45<br>uan Sebastian Puerto Molano<br>gEnviar correo 📑 Salir<br>🔹 nautor                                                                                       |
| <ul> <li>Aranda</li> <li>Reque</li> <li>Caso No</li> <li>Informa</li> </ul>                                                                                                    | SERVICIO_CONTRATO_A A                                                                                                    | NNS_CONTRATO_A                                                                                                    | ANS_CONTRATO_A<br>Tareas                                                                                                    | 04/06/2017 10:48:45 | 27/03/2019 10:-<br>L J<br>Buscar casos similares                                                                                                    | 48:45<br>uan Sebastian Puerto Molano<br>Enviar correo E Salir<br>Juan Sebastian Puerto Molano<br>CI                                                              |
| Aranda Reque Caso No Caso No Caso No Caso No Movil a Caso Movil a Caso Caso Caso Caso Caso Caso Caso Ca                                                                                                    | SERVICIO_CONTRATO_A  SERVICIO_CONTRATO_A  SERVICIO_CONTRATO_A  A  SERVICIO_CONTRATO_A  A  A  SERVICIO_CONTRATO_A  A  A  A  A  A  A  A  A  A  A  A  A                                                                                                    | BAS_JSPM    Relaciones  Defina la atención i  Categoria  Categorias_GENER  nServicio  Categorias                                                                                                    | ANS_CONTRATO_A<br>Tareas<br>del cliente<br>AL<br>mSLA<br>mSLA                                                                                                    | 04/06/2017 10:48:45 | 27/03/2019 10:-<br>2 J<br>Buscar casos similares<br>Compañía<br>nAdicional_1 :<br>nAdicional_1 :<br>nAdicional_3 :                                                                                                    | 48:45<br>uen Sebastian Puerto Molano<br>Enviar correo Esalir<br>Juan Sebastian Puerto Molano<br>CI<br>Más Información                                            |
| <ul> <li>Aranda</li> <li>Reque</li> <li>Caso No</li> <li>Informa</li> <li>nTipo Re</li> <li>Móvi</li> <li>nCliente</li> <li>Juan So</li> <li>Compair</li> </ul>                                                                                                    | SERVICIO_CONTRATO_A  SERVICIO_CONTRATO_A  SERVICIO_CONTRATO_A  SERVICIO_CONTRATO_A  SERVICIO_CONTRATO_A  SERVICIO_CONTRATO_A  A  SERVICIO_CONTRATO_A  A  SERVICIO_CONTRATO_A  A  SERVICIO_CONTRATO_A  A  A  A  A  A  A  A  A  A  A  A  A                                                                                                    | BAS_JSPM   BAS_JSPM  Relaciones  Defina la atención in  nCategoria  CATEGORIAS_GENER  SERVICIO_CONTRAT  OGrupo_Especialista                                                                                                    | ANS_CONTRATO_A<br>Tareas<br>del cliente<br>AL<br>To_A<br>ANS_CONTRATO_A<br>nEspecialista                                                                                                    | 04/06/2017 10:48:45 | 27/03/2019 10:-                                                                                                    | 48:45<br>uen Sebestien Puerto Moleno<br>g Enviar correo 🕞 Salir<br>Juan Sebastian Puerto Moleno<br>CI<br>Más Información 📀<br>Histórico                          |
| <ul> <li>Aranda</li> <li>Reque</li> <li>Caso No</li> <li>Informa</li> <li>mTipo Re</li> <li>Módul</li> <li>mClente</li> <li>gromaga</li> <li>mClente</li> <li>gromaga</li> <li>mClente</li> <li>gromaga</li> <li>mClente</li> <li>gromaga</li> <li>mClente</li> <li>gromaga</li> </ul>                                                                                                    | SERVICIO_CONTRATO_A  SERVICIO_CONTRATO_A  SERVICIO_CONTRATO_A  SERVICIO_CONTRATO_A  SERVICIO_CONTRATO_A  A  SERVICIO_CONTRATO_A  A  SERVICIO_CONTRATO A  SERVICIO_CONTRATO A | BAS_JSPM   BAS_JSPM  BAS_JSPM  Bas_JSPM  Bas_JSPM Bas_JSPM  Bas_JSPM  Bas_JSPM  Bas_JSPM  Bas_JSPM  Bas_JSPM  Bas_JSPM  Bas_JSPM  Bas_JSPM  Bas_JSPM  Bas_JSPM Bas_JSPM  Bas_JSPM Bas_JSPM  Bas_JSPM | ANS_CONTRATO_A<br>Tareas<br>del cliente<br>AL<br>To_A  ANS_CONTRATO_A<br>nEspecialista<br>Tianeas<br>Juan Sebastian Pue<br>prioridad<br>nUrgencia1 Es_Priori                                                                                                    | 04/06/2017 10:48:45 | 27/03/2019 10:-<br>27/03/2019 10:-<br>2 J<br>Buscar casos similares<br>Compañía<br>nAdicionel_1 :<br>nAdicionel_1 :<br>nAdicionel_3 :<br>Datos Adicionales<br>Tiempo Transcurric<br>1d : 20h : 57m                                                   | 48:45<br>uan Sebastian Puerto Molano<br>g Enviar correo 🕞 salir<br>Juan Sebastian Puerto Molano<br>CI<br>Más Información 📀<br>Histórico<br>do<br>in              |
| Aranda   Reque   Caso No   Informa   Informa   Móvil   ncliente   Juan So   PRUEBA   R   PRUEBA   R   Es_Asunt   asfaredt                                                                                                    | SERVICIO_CONTRATO_A  SERVICIO_CONTRATO_A  SERVICIO_CONTRATO_A  SERVICIO_CONTRATO_A  Proyecte: PRUE PRUE PRUE PRUE PRUE PRUE PRUE PRUE                                                                                                    | Alelaciones  BAS_JSPM  Categoria  Categoria  Categoria  Categoria  Categorias_Gener  nServicio  X Servicio  Categorias_Gener  nServicio  Categorias_Gener  Defina el nivel de p  Es_Impacto LOW                                                                                                    | ANS_CONTRATO_A<br>Tareas<br>del cliente<br>AL<br>To_A<br>ANS_CONTRATO_A<br>NEspecialista<br>Juan Sebastian Pue<br>prioridad<br>nUrgencia1 Ea_Priorie<br>CRITICAL<br>Critica                                                                                                    | 04/06/2017 10:48:45 | 27/03/2019 10:-                                                                                                    | 48:45<br>uan Sebastian Puerto Molano<br>≧ Enviar correo È Salir<br>Juan Sebastian Puerto Molano<br>CI<br>Más Información<br>Histórico<br>do<br>in<br>67425 %     |
| Aranda   Reque   a   Caso Na   a   Informa   a   nTipo,Re   Movil   a   nCimeri   a   a                                                                                                    | SERVICIO_CONTRATO_A  SERVICIO_CONTRATO_A  SERVICIO_CONTRATO_A  A  SERVICIO_CONTRATO_A  A  SERVICIO_CONTRATO_A  A  SERVICIO_CONTRATO_A  A  A  A  A  A  A  A  A  A  A  A  A                                                                                                    | BAS_ISPM    BAS_ISPM   BAS_ISPM    BAS_ISPM    Defina la atención o  Categoria  CATEGORIAS_GENER   SERVICIO_CONTRAI    X  CATEGORIAS_GENER    Defina el nivel de p  Es_Impacto  Low                                                                                                    | ANS_CONTRATO_A<br>Tareas<br>del cliente<br>AL<br>To_A   To_A   To_ | 04/06/2017 10:48:45 | 27/03/2019 10:-<br>2 J<br>Buscer casos similares<br>Compañía<br>nAdicional_1:<br>nAdicional_1:<br>nAdicional_3:<br>Datos Adicionales<br>Tiempo Transcurric<br>1d: 20h: 57m                                                                           | 48:45<br>uan Sebastian Puerto Molano<br>CI<br>Más Información<br>Histórico<br>do<br>in<br>67425 %                                                                |
| Aranda Reque Caso No Informa Informa Móxil Informa Móxil Incliente Juan So Comparing FRUEBA Sadfaadi Yo Informa Informa <td>SERVICIO_CONTRATO_A  SERVICIO_CONTRATO_A  SERVICIO_CONTRATO_A  SERVICIO_CONTRATO_A  Proyecta: PRUE PRUE PRUE PRUE PRUE PRUE PRUE PRUE</td> <td>BAS_JSPM   BAS_JSPM  Relaciones  Defina la atención in categoria  Categoria Categoria</td> <td>ANS_CONTRATO_A<br/>Tareas<br/>del cliente<br/>AL<br/>To_A</td> <td>04/06/2017 10:48:45</td> <td>27/03/2019 10:-</td> <td>48:45<br/>uan Sebastian Puerto Molano<br/>Car enviar correo estalir<br/>Juan Sebastian Puerto Molano<br/>CI<br/>Más Información C<br/>Histórico<br/>do<br/>in<br/>67425 %</td> | SERVICIO_CONTRATO_A  SERVICIO_CONTRATO_A  SERVICIO_CONTRATO_A  SERVICIO_CONTRATO_A  Proyecta: PRUE PRUE PRUE PRUE PRUE PRUE PRUE PRUE                                                                                                    | BAS_JSPM   BAS_JSPM  Relaciones  Defina la atención in categoria  Categoria Categoria  | ANS_CONTRATO_A<br>Tareas<br>del cliente<br>AL<br>To_A                                                                                                    | 04/06/2017 10:48:45 | 27/03/2019 10:-                                                                                                    | 48:45<br>uan Sebastian Puerto Molano<br>Car enviar correo estalir<br>Juan Sebastian Puerto Molano<br>CI<br>Más Información C<br>Histórico<br>do<br>in<br>67425 % |

- La creación y edición de Casos, continuara funcionando normalmente.
- Cuando se finalicen las "Horas" o el "Número de Casos" configurados en el contrato, al gestionar el siguiente caso, que tenga la Compañía y ANS configurados en el Contrato, se visualizará el mensaje "Sin contrato vigente para la prestación del servicio".

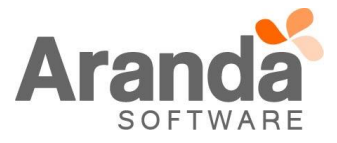

| E Cam  | bio Proyecto      | PRUEBAS_JSPM  | -      |          |                       |             |        |              |                |      | 📥 Guardar 🛛 🛄 Bus     | scar casos similares 💈           | Enviar correo 🛛 🔂 S     |
|--------|-------------------|---------------|--------|----------|-----------------------|-------------|--------|--------------|----------------|------|-----------------------|----------------------------------|-------------------------|
| 🔒 Caso | No. 209           |               |        | Relacion | es                    |             |        | Tareas       |                |      | Proceso de Votación   |                                  | Juan Sebastian Puerto M |
| Proces | o de Votación     | Procedimiento | Etapa  |          | Defina la atenci      | ón del clie | ente   |              |                |      | Cliente               | Compañía                         | CI                      |
|        |                   | RFC           |        |          | nCategoria            |             |        |              |                |      |                       | nAdicional 1 :                   |                         |
| Inform | mación Básica     |               |        |          | CATEGORIAS_GE         | NERAL       |        |              |                | Q    |                       | nAdicional_10 :                  |                         |
| nTipoF | Registro          | nEstados      | nRazon |          | nServicio             |             |        | nANS         |                |      |                       | nAdicional_2 :<br>nAdicional_3 : |                         |
| § WEB  | •                 | INICIO -      | New    | •        | SERVICIO_CONT         | RATO_03     | •      | ANS_CONTR    | АТО_03         | •    | _                     |                                  | Más Información         |
| nCLIE  | NT                |               |        |          | nGrupoEspecilist      |             |        | nEspecialist |                |      | Tiempos/ANS           | Datos Adicionales                | Histórico               |
| juan5  |                   |               |        | Q®X      | GRUPO_ESPE_1          |             | •      | Juan Sebast  | an Puerto Mola | ano▼ |                       |                                  |                         |
| nCOM   | PANY              |               |        |          | Defina el nivel d     | le priorid  | ad     |              |                |      | -                     | Tiempo Transcurri                | do                      |
| PRUE   | BA 03             |               |        | Q®X      | nImpac                | nUrg        | gencia | ni           | rioridad       |      | •                     | Omin                             |                         |
| nCI    |                   |               |        |          | LOW                   | ▼ L0        | w      | <b>•</b> N   | 1edia          |      |                       |                                  |                         |
|        |                   |               |        | Q        |                       |             |        |              |                |      | Progreso              |                                  | 0 %                     |
| Es_Asi | unto              |               |        |          |                       |             |        |              |                |      |                       |                                  |                         |
| Prueb  | a Contratos       |               |        |          |                       |             |        |              |                |      |                       |                                  |                         |
|        | nDescription      | Soluci        | ón     |          |                       |             |        |              |                |      | Adjuntos (0)          |                                  |                         |
| (He    | eredar) 💌         | (Heredar) 💌 🛕 | ▼ Ø) ▼ | a B      | 3 <i>I</i> <u>U</u> ≣ |             | 1      | ග 🔳 🗎        | = ₽            |      | <u>Añadir adjunto</u> |                                  |                         |
| Drug   | -<br>ba Contratos |               |        |          |                       |             |        |              |                |      |                       |                                  |                         |

- Si uno de los casos ingresa a un Estado "Anulado", se devolverá las "Horas" o "Casos", que se hayan consumido al contrato. Esto aplicara solo para los casos tipo Requerimientos, Incidentes y Cambios.
- ✓ Los descuentos al Contrato solo aplicaran durante la vigencia del mismo (Fecha Inicial y Fecha Final), una vez se finalice este tiempo, se podrá crear y gestionar casos, y estos no realizaran ningún tipo de descuento.

## CASO 9285:

- Al editar o crear un caso y dar clic en "Relacionar", se visualiza la ventana para adicionar el caso relacionado, al realizar la búsqueda se visualiza el listado de casos, la consola permitirá seleccionar varios casos, ya sea pulsando la tecla "Shift" o "Control".
- Se visualizan los botones "Seleccionar", el cual, al momento de dar clic, relaciona los casos seleccionados y "Cancelar", el cual al dar clic no realiza ninguna relación y cierra la ventana.
- Esta mejora aplica para la "Relación" que se realiza con Incidentes, Problemas, Cambios, CI, Requerimientos, Errores Conocidos, Solicitudes y Cambios.

|              | DS         |                 | :         |
|--------------|------------|-----------------|-----------|
| Identificado | r Estado   | Categoría       | Prioridad |
| 861          | EN_PROCESO | CATEGORIA_TODOS | CRITICO   |
| 854          | EN_PROCESO | CATEGORIA_TODOS | BAJO      |
| 853          | EN_PROCESO | CATEGORIA_TODOS | BAJO      |
| <u>850</u>   | EN_PROCESO | CATEGORIA_TODOS | BAJO      |
| 848          | EN_PROCESO | CATEGORIA_TODOS | BAJO      |
| 839          | EN_PROCESO | CATEGORIA_TODOS | BAJO      |
| 837          | EN_PROCESO | CATEGORIA_TODOS | BAJO      |
| 835          | EN_PROCESO | CATEGORIA_TODOS | BAJO      |

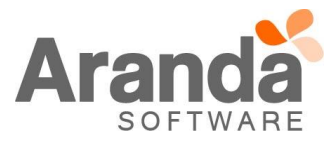

| Requerimientos de servicio |        |            | de servicio | Proyecto: | Regresion <b>•</b>            |                    |             |          |
|----------------------------|--------|------------|-------------|-----------|-------------------------------|--------------------|-------------|----------|
| Caso No. 1249              |        |            |             |           | Relaciones                    | Tareas             |             |          |
| Cr                         | ear Re | lación     |             |           |                               |                    |             |          |
|                            | Inci   | dentes     | Problemas   | Cambios   | CI Requerimientos de servicio | Errores Conocidos  | Solicitudes | Artículo |
|                            |        | Id         | Tipo        | Causa     | Responsable                   | Fecha de Creació   | ón          | Catego   |
| <u>(</u> )                 | ≞      | <u>848</u> |             | Caused By | Juan Puerto Molano            | 17/8/2017 14:3     | 32:34       | CATE     |
| <u>"</u>                   | 曲      | <u>853</u> | $\sim$      | Caused By | Juan Puerto Molano            | 17/8/2017 14:32:34 |             | CATE     |
| <u>(</u> )                 | 빠      | <u>861</u> |             | Caused By | Juan Sebastian Puerto Molano  | 17/8/2017 14:32:34 |             | CATE     |
|                            |        |            |             |           |                               |                    |             |          |
|                            |        |            |             |           |                               |                    |             |          |

#### CASO 9350:

- ✓ Se cambia la forma como se muestra el progreso del tiempo de un caso en la consola de especialistas web ASDKv8, anteriormente se mostraba el progreso en minutos únicamente, con la modificación se visualizará en días, horas y minutos. El nuevo formato se construye de acuerdo al tiempo que va transcurriendo en el caso, a continuación se explica:
  - Cuando el caso ha transcurrido de 0 a 59 minutos, se visualizará el progreso de la siguiente forma: 59min
  - Cuando el caso ha transcurrido de 60 minutos, se visualizará el progreso de la siguiente forma: 1h
  - Cuando el caso ha transcurrido de 61 minutos, se visualizará el progreso de la siguiente forma: 1h : 1min
  - Cuando el caso ha transcurrido de 1439 minutos, se visualizará el progreso de la siguiente forma:
     23h: 59min
  - Cuando el caso ha transcurrido de 1440 minutos, se visualizará el progreso de la siguiente forma: 1d : 0h
  - Cuando el caso ha transcurrido de 1501 minutos, se visualizará el progreso de la siguiente forma: 1d:1h:1min
  - o A partir de este valor en adelante, siempre se mostrará en el formato Día, Horas y Minutos.
- A continuación un ejemplo de visualización en la consola ASDKv8

| Tiempos/ANS | Datos Adicionales              | Histórico |
|-------------|--------------------------------|-----------|
| ٥           | Tiempo Transcurrido 1d:1h:1min |           |

- ✓ Esta nueva visualización de progreso de tiempo facilitará al especialista validar el tiempo que tiene transcurrido el caso respecto a la forma como se venía mostrando anteriormente que sólo se veía en minutos.
- Restricciones:
  - Esta funcionalidad sólo está implementada en la consola de especialistas ASDKv8, las consolas ASDK web y Windows continúan mostrando el progreso sólo en minutos:
  - No está implementado en el listado de casos, en éste se sigue visualizando el tiempo transcurrido en minutos.

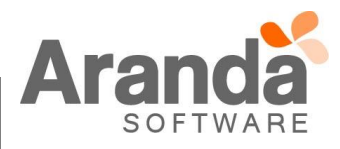

# CASO 9372:

Se implementa la visualización de casos creados por el usuario "Anónimo" en la consola USDKV8, esta es una opción que será configurable en la consola BASDK, para lo cual se debe tener en cuenta lo siguiente:

- En la consola BASDK, en el módulo "Consola Usuario / Opciones de Acceso", en la sección de acceso Anónimo, se visualizaran las opciones "Desea que los Usuarios Anónimos Visualicen sus casos" y "Habilitar casos solo por búsqueda para usuarios anónimos".

| On stands                 |   |                                                                                      |
|---------------------------|---|--------------------------------------------------------------------------------------|
| Opciones                  | × | Juan Sebastian Puerto Molano 25/08/2017 16:15:10 >                                   |
| Configuración             | × | Regression     Regression     V                                                      |
| Guiones                   | ¥ | Opciones de Acceso                                                                   |
| Itil                      | ¥ |                                                                                      |
| Consola de Usuario        |   | Opciones de Acceso                                                                   |
| Creación de Casos         |   | 🕏 Habilitar la generación de código QR                                               |
| Cerrado de casos          |   | Ubicación del código QR: http://192.168.3.116/afs/ServiceDesk/General/QRGENERATE.png |
| Detalles - Cliente        |   | 🗹 Mantener sesiones abiertas para la consola USDK-Mobile                             |
| Búsqueda de casos         |   |                                                                                      |
| Enlaces de redirección    |   | Ccceso anónimo                                                                       |
| Opciones de Acceso        |   | 🖉 Habilitar acreso anónimo 💦 🗛 🖓                                                     |
| Configuración de Branding |   |                                                                                      |
| Cambiar Contraseña        | × | Desea que los Usuarios Anónimos Visualicen sus casos                                 |
| Salir                     | × |                                                                                      |
|                           | _ | C Todos los derechos reservados. Aranda Software Corporation                         |
|                           |   |                                                                                      |

- La opción "Desea que los Usuarios Anónimos Visualicen sus casos" es de tipo "Check" y al estar habilitada visualizara la opción "Ver Casos", al dar clic, listara los casos que fueron creados por el usuario "Anónimo" en la consola USDKV8.

| oicación del código QR: http://192.168.3.116/afs/ServiceDesk/General/QRGENERATE.png Mantener sesiones abiertas para la consola USDK-Mobile Visualizar módulo de noticias en inicio de sesión Acceso anónimo Maceso anónimo Para el Usuario: usdk anónimo |
|----------------------------------------------------------------------------------------------------|
| Mantener sesiones abiertas para la consola USDK-Mobile Visualizar módulo de noticias en inicio de sesión Acceso anónimo Macceso anónimo Para el Usuario: usdk anónimo                                                                                    |
| Visualizar módulo de noticias en inicio de sesión Acceso anónimo  Habilitar acceso anónimo Para el Usuario: usdk anónimo                                                                                                    |
| Acceso anónimo<br>I Habilitar acceso anónimo Para el Usuario: Usdk anónimo V                                                                                                    |
| 🗹 Habilitar acceso anónimo Para el Usuario: 🛛 usdk anónimo 🔻 🔎                                                                                                    |
|                                                                                                    |
| 🗹 Desea que los Usuarios Anónimos Visualicen sus casos 🔲 Habilitar casos solo por búsqueda para usuarios anónimos                                                                                                    |
|                                                                                                    |

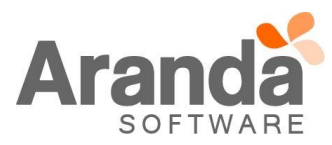

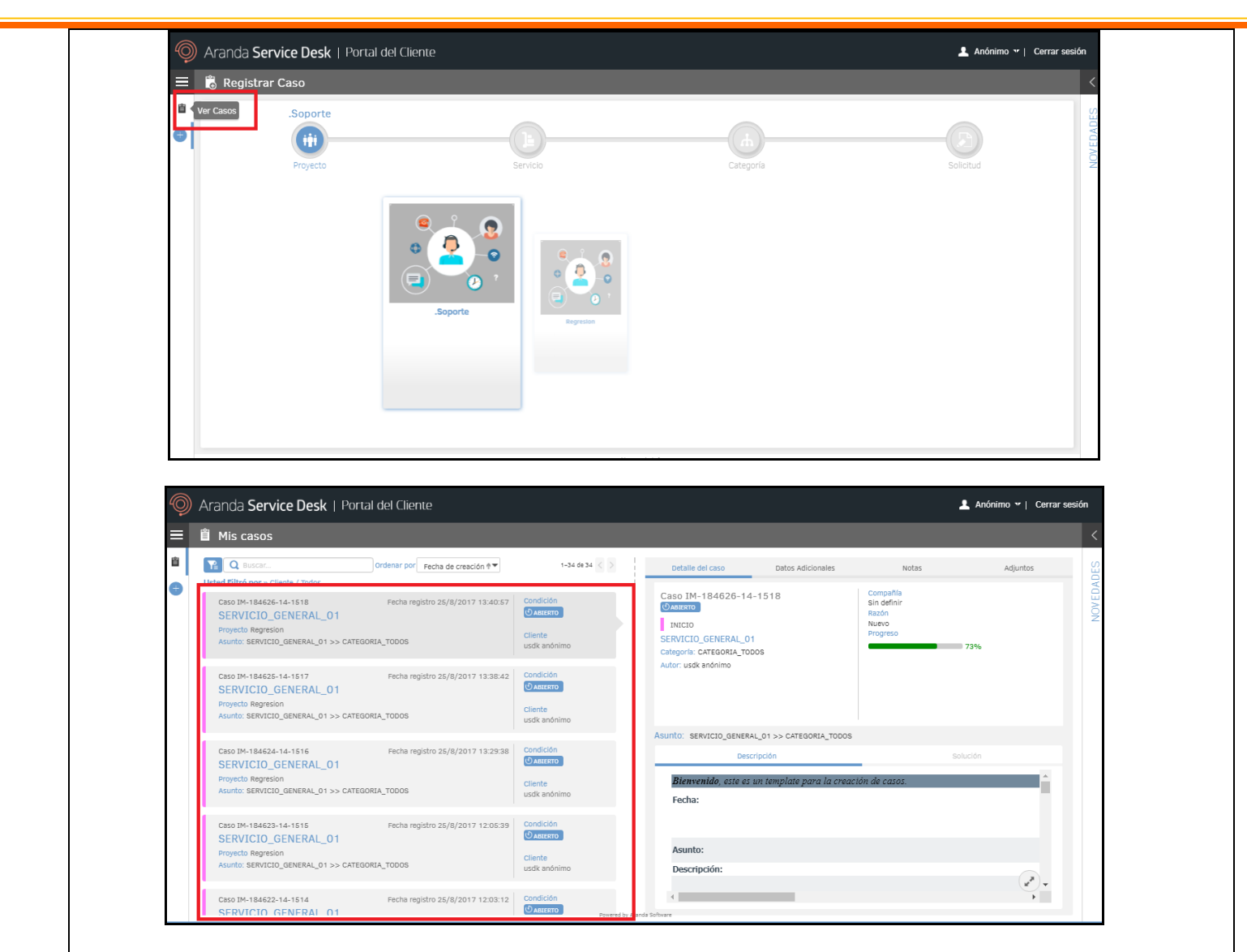

- La opción "Habilitar casos solo por búsqueda para usuarios anónimos" es de tipo "Check" y al estar habilitada visualizara la opción "Ver Casos", al dar clic solo estará habilitada la opción de búsqueda, solo se visualizaran los casos que se busquen por esta opción.

| Ubicación del código OR: http://192.168.3.116/afs/ServiceDesk/ | General/ORGENERATE.ong                                     |
|----------------------------------------------------------------|------------------------------------------------------------|
| Mantener sesiones abiertas para la consola USDK-Mobile         | a                                                          |
| Vicualizar módulo do noticiza on inicio do soción              | -                                                          |
|                                                                |                                                            |
| Habilitar acceso anónimo                                       | Para el Usuario: 🛛 usdk anónimo 🔻 🔊                        |
| Desea que los Usuarios Anónimos Visualicen sus casos           | 🖉 Habilitar casos solo por búsqueda para usuarios anónimos |
| <ul> <li>Todas las derechas res</li> </ul>                     | register Aranda Seftware Corporation                       |
|                                                                | servados. Aranda Sortware Corporation                      |

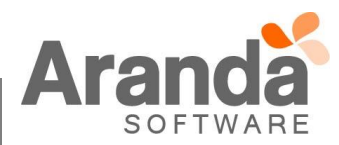

| Ŷ           | Aranda Service Desk   Portal del Cliente                                    |              |                  |                   | -     | Anónimo יי   Cerrar se |
|-------------|-----------------------------------------------------------------------------|--------------|------------------|-------------------|-------|------------------------|
| ≡           | 📋 Mis casos                                                                 |              |                  |                   |       |                        |
| 1<br>1<br>1 | Q Buscar Ordenar por Fecha de creación 🕈 Usted Filtró por » Cliente / Todos | 1-0 de 0 < > | Detalle del caso | Datos Adicionales | Notas | Adjuntos               |
|             |                                                                             |              |                  |                   |       |                        |
|             |                                                                             |              |                  |                   |       |                        |
|             |                                                                             |              |                  |                   |       |                        |
|             |                                                                             |              |                  |                   |       |                        |
|             |                                                                             |              |                  |                   |       |                        |
|             |                                                                             |              |                  |                   |       |                        |
|             |                                                                             |              |                  |                   |       |                        |

- Para la búsqueda de casos, se debe ingresar el número de código compuesto.

| Aranda Service Desk   Portal del Cliente                                                                                                    | 💄 Anónimo 🕶 📔 Cerrar sesión                                                                                                    |
|----------------------------------------------------------------------------------------------------|----------------------------------------------------------------------------------------------------|
| 會 Mis casos                                                                                                    | <                                                                                                    |
| Image: Control of the second second seco | Adjuntos                                                                                                    |
| Asunto: servicio_general_01>> categoria_todos                                                                                                    |                                                                                                    |
| Descripción So                                                                                                    | olución                                                                                                    |
| <b>Bienvenido, este es un template para la creación de casos.</b><br>Fecha:                                                                                                    |                                                                                                    |
| Asunto:                                                                                                    |                                                                                                    |
| Descripción:                                                                                                    | **************************************                                                                                                    |
|                                                                                                    | Acadda Service Desk   Portal del Cliente<br>C Int 194523-14-1515<br>C Int 194523-14-1515<br>C |

- Si ninguna de las dos opciones mencionadas se encuentra habilitada, no se visualizara la opción "Ver Casos".

| 🗹 Habilitar la generación de código QR                         |                                                          |
|----------------------------------------------------------------|----------------------------------------------------------|
| Ubicación del código QR: http://192.168.3.116/afs/ServiceDesk/ | General/QRGENERATE.png                                   |
| 🕑 Mantener sesiones abiertas para la consola USDK-Mobile       | 2                                                        |
| 🗹 Visualizar módulo de noticias en inicio de sesión            |                                                          |
| C Acceso anónimo                                               |                                                          |
| 🕑 Habilitar acceso anónimo                                     | Para el Usuario: usdk anónimo 🔻 🔊                        |
| Desea que los Usuarios Anónimos Visualicen sus casos           | Habilitar casos solo por búsqueda para usuarios anónimos |
|                                                                |                                                          |
| 🙈 © Todos los derechos res                                     | servados. Aranda Software Corporation                    |

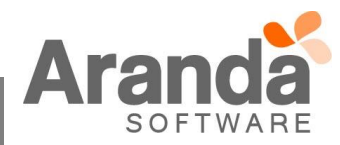

| • | .Soporte | Service | Cateoría | Salichud |
|---|----------|---------|----------|----------|
|   |          | soporta |          |          |
|   |          |         |          |          |

## CASO 9396:

- ✓ Se adiciona un nuevo control para adicionar o editar direcciones mediante un mapa en la consola de especialistas web ASDKv8, este control se encuentra en el formulario de creación o edición de Tareas de Campo, Clientes y Compañías.
- ✓ En el formulario del cliente se visualiza de la siguiente forma:

|                                | Come Downida 4          |                                                                        |
|--------------------------------|-------------------------|------------------------------------------------------------------------|
| * Nombre                       | * Alias Campo Requendo: | Dicación                                                               |
| Alvaro Tarrifa vqz             | alvaro.tarrifa8         | NUEVU CARA                                                             |
| * Contraseña                   | * Confirmar Contraseña  | MONTERREY , S. +                                                       |
|                                |                         | Ak 68 #90-88, Bogotá, Colombia                                         |
| Cambiar Roles                  |                         | COASMEDAS C                                                            |
| Usuario Especialista 🕑 Usuario |                         | S area                                                                 |
| atos de ubicación              |                         | Avenida Calle 100                                                      |
| epartamento                    | * DIRECCIÓN UNO         | JULIO FLORES                                                           |
| Soporte                        | ▼ 123123sddas           | A College                                                              |
| IRECCIÓN DOS                   | DIRECCIÓN TRES          | S Ma VIVCAYA                                                           |
|                                |                         | Calle 24 De Su F                                                       |
| ELÉFONO UNO                    | TELÉFONO DOS            | MENDICILACA                                                            |
|                                |                         | ENTRE RIOS Calle 93a                                                   |
| ELÉFONO TRES                   | EXTENSIÓN               | 6th so Trans                                                           |
|                                |                         |                                                                        |
| ax                             | TELÉFONO MÓVIL          | 1                                                                      |
|                                |                         | Datos de mapas 200 m      Términos de uso Informar de un error de Mapi |

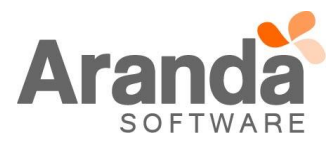

|      | 📥 Guardar         |             |                                                |
|------|-------------------|-------------|------------------------------------------------|
| Da   | atos generales    |             | Campo Requerido * 📤 🔯 Ubicacion                |
| * C0 | DMPAÑÍA           |             | SAN NICULAS COXXXX                             |
| A    | RANDA             |             | * 1/6                                          |
| c    | DNTACTO           | DESCRIPCIÓN | Cra. 69 #98a-1 a 98a-49, Bogotá, Colombia 🛷 🍹  |
|      |                   |             |                                                |
| C    | DRREO ELECTRÓNICO | Sitio Web   | NUEVO 3                                        |
|      |                   |             | MONTERREY                                      |
|      |                   | NIT         |                                                |
|      | ian               |             | ANTA ROSA Carto BO 680                         |
| A    | RANDA             |             | Ba Catera                                      |
| Da   | atos de ubicacion |             | All LIG EL OPES                                |
| DI   | IRECCIÓN 1        | DIRECCIÓN2  | Cafe Calle (                                   |
|      |                   |             |                                                |
| DI   | IRECCIÓN3         | TELÉFON01   |                                                |
|      |                   |             | Google 2 5 1 1 1 1 1 1 1 1 1 1 1 1 1 1 1 1 1 1 |

✓ En el formulario de tareas de campo de visualiza de la siguiente forma:

| Requerimient    | <ul> <li>Tarea manual</li> <li>Tarea de campo</li> </ul> | Dicación                                                                                                    | viar correo      |
|-----------------|----------------------------------------------------------|----------------------------------------------------------------------------------------------------|------------------|
| Caso No. 208    | Seleccionar servicio*                                    | Escoja una dirección para la orden de trabajo*:                                                                                                    | Alvaro Tarrifa \ |
| + Agregar tarea | Tino*                                                    | <ul> <li>Cliente O Compañía O Otra</li> </ul>                                                                                                    | CI               |
|                 | Normal                                                   |                                                                                                    |                  |
| Detailes        | Asunto*                                                  | A Cl. 98a #68D-65, Bogotá, Colombia                                                                                                    |                  |
|                 |                                                          | Otros detalles de la dirección                                                                                                    |                  |
|                 | Descripción* Traer datos o                               | tel ceso MONTERREY                                                                                                    | Histórico        |
|                 |                                                          |                                                                                                    |                  |
|                 |                                                          | SANTA ROSA                                                                                                    |                  |
|                 |                                                          | Cafeer Avenida Calle 100                                                                                                    | _                |
|                 |                                                          | A B JULIO FLORES JUNE                                                                                                    | C                |
|                 |                                                          | The The State Stat |                  |
|                 |                                                          | FERIAS                                                                                                    |                  |
|                 | da da da da da da da da da da da da da d                 |                                                                                                    |                  |
|                 | × Cancelar (⊖Programar MGu                               | ardar Datos de mapas ©2017 Google 200 m Términos de uso Informar de un error de Maps                                                                                                    |                  |

- ✓ Al programar una tarea de campo, se podrá seleccionar la dirección del cliente, de la compañía o ingresar otra manualmente, adicional a esto, se puede añadir un detalle a la dirección.
- ✓ Se podrá ampliar o alejar en el mapa usando los controles [+] y [-] en la parte superior derecha del mapa.
- ✓ Al ingresar una dirección para un cliente, una compañía o una tarea de campo, podrá arrastrar el puntero en el mapa y automáticamente se irá cargando la dirección de acuerdo a la ubicación.

## CASO 9399:

La consola de ASDKv8 ahora cuenta con un campo de comentario de anulación, el cual será requerido únicamente al momento de realizar la acción de anulación de una Solicitud, aplica para la anulación desde la edición de una Solicitud o desde el listado de casos.

El campo Comentario de Anulación se podrá enviar mediante una notificación de correo electrónico configurando el

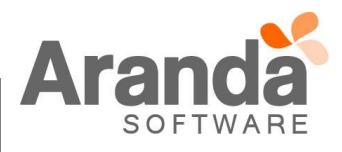

Tag /PREC\_COMMENTARY/ en una regla. El comportamiento queda de la siguiente forma:

✓ Configuración de la regla para notificar anulación con el comentario de anulación

- 1. Crear una nueva regla para Solicitudes
- 2. Adicionar una condición tipo 3 de la siguiente forma

| Editar / Regla                                        |                       |                     |                        |                 |           |  |
|-------------------------------------------------------|-----------------------|---------------------|------------------------|-----------------|-----------|--|
| » Tipo de Registro                                    | SOLICITUD             | •                   |                        |                 |           |  |
| Tipo de condición                                     |                       |                     |                        |                 |           |  |
| 🔍 Condición 1 👘 Cond                                  | ición 2 💿 Condición 🗧 | 3 🔍 Condición 4     |                        |                 |           |  |
| Campo<br>ANULADO V                                    |                       | Opera<br>TRU        | ador<br>E 🔻            | \               | /alor     |  |
| Tipo de condición                                     | Nombre                | Campo 1             | Operador               | Valor           | Campo 2   |  |
| Condición 3                                           | C1                    | ANULADO             | =1                     |                 |           |  |
| Condiciones de la regla<br>Ingrese en este espacio la | expresión que desea v | alidar con las cono | liciones que definió ( | (ej. (C1 and C2 | ) or C3). |  |
| C1                                                    |                       |                     |                        |                 |           |  |

3. Configurar una acción de enviar correo añadiendo el tag /PREC\_COMMENTARY/

|               | Nombre           | Orden |                                                                         |       | licar Camb | ios |
|---------------|------------------|-------|-------------------------------------------------------------------------|-------|------------|-----|
| ieleccionar 💥 | ENVIAR<br>CORREO | 1     | Enviar Cliente v                                                        |       |            | 103 |
|               |                  |       | Asunto Solicitud /PREC_ID_BY_PROJE                                      |       |            |     |
|               |                  |       | Cuerpo                                                                  | å     | 🔎 Agregar  | Tag |
|               |                  |       | 🎒 🄊 🔹 🖭 🐇 🖺 隆 🗷 🖳 🖪 🖉 🛛 🔂 🖉 🖪 🛃 🔂                                       | • = : |            | Ξ   |
|               |                  |       | La siguiente es la razón de la anulación:<br>/ <u>PREC_</u> COMMENTARY/ |       |            |     |
|               |                  |       |                                                                         |       |            |     |

1. Ingresar a una solicitud que no se encuentre clasificada y pulsar la opción Anular

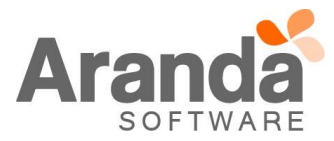

| aso No. 34348                                         |                                           |                  |              |                        |          |
|-------------------------------------------------------|-------------------------------------------|------------------|--------------|------------------------|----------|
| onvertir a: <u>Requerimientos de servicio</u> Incider | <u>nte Cambio</u>                         |                  |              |                        |          |
| royecto                                               | Cliente                                   | _                | Departamento | Seleccione             | •        |
| AlvaroTarrifa_QA(SQL)-01                              | <ul> <li>Alvaro Javier Tarrifa</li> </ul> | Comentario de an | ulación 🛛 🛞  | Seleccione             | -        |
|                                                       | Compañía                                  |                  |              | Seleccione             | -        |
| PRUEBA DE CALIDAD DE ANULACIÓN                        | ARANDA                                    |                  |              | 1                      |          |
|                                                       |                                           |                  |              | 3                      |          |
| (Heredar) 🔻 (Heredar) 👻 🛓                             | ▼ Ø ▼ 🕄 B I                               | I                |              |                        |          |
|                                                       |                                           |                  |              | 24/08/2017 12:00:00 AM |          |
| PRUEBA DE CALIDAD DE ANULA                            | ACIÓN                                     |                  |              |                        |          |
|                                                       |                                           | Cancela          | r Anular     | Seleccione             | •        |
|                                                       |                                           | -                | Luudu        | Seleccione             | <b>•</b> |
|                                                       |                                           |                  | Adjuntos (0) |                        |          |
|                                                       |                                           |                  |              |                        |          |

- 2. Ingresar un comentario de anulación (\*) obligatoriamente y pulsar el botón Anular, posteriormente confirmar la anulación.
- 3. En el formulario de la solicitud anulada queda una pestaña nombrada "Comentario de Anulación" en el cual se visualiza la razón de la anulación ingresada.

| Proyecto                                                                      | Cliente                                        |                      |
|-------------------------------------------------------------------------------|------------------------------------------------|----------------------|
| AlvaroTarrifa_QA(SQL)-01                                                      | ▼ Alvaro Javier Tarrifa                        | ۲                    |
| Asunto                                                                        | Compañía                                       |                      |
| teste daniel                                                                  | PARAGUAY                                       | ۲                    |
| Descripción                                                                   | Comentario de anulación                        |                      |
|                                                                               |                                                |                      |
|                                                                               |                                                |                      |
| a notificación de correo mostrará al                                          | cliente la razón de anulación                  |                      |
| cificaciones y restricciones.                                                 |                                                |                      |
| El comentario de anulación será                                               | requerido únicamente en la consola ASD         | Kv8.                 |
| <ol> <li>Cuando se anule una solicituo<br/>comentario de anulación</li> </ol> | d desde ASDK Web y Windows, el c               | orreo mostrará vacio |
| B. La pestaña de "Comentario an                                               | ulación" sólo se visualiza en las solicitu     | udes anuladas, desde |
| visualización del caso o desde la                                             | i vista de detalle de la grilla de solicitudes | anuladas.            |

er) que se ingresen al momento de escribir el comentario de anulación, no se visualizarán en el correo de notificación.

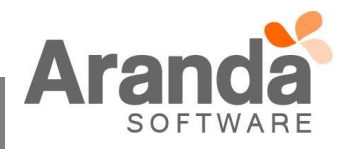

~

# CASO 9419:

Se implementa un módulo de atención inmediata y gestión rápida para Tareas, en la cual solo podrá visualizar y editar los campos Estado, Razón y Resultado, para esto se debe tener en cuenta lo siguiente:

#### Consola ASDKV8

✓ En el módulo de "Tareas" al listar la vista "Mis Tareas" se visualizara en cada una de las tareas, un nuevo botón con la imagen de un "Lápiz", el cual representara la "Edición rápida de la tarea".

| <b>@</b> , | Aranda        | Service     | e Desk               |                    |               |            |                 |                     | 🔔 Juan Seba            | stian Puerto Molano |
|------------|---------------|-------------|----------------------|--------------------|---------------|------------|-----------------|---------------------|------------------------|---------------------|
|            | Tareas        | Proyecto:   | Regresion            | Tareas activas     | Tipo de Caso: | Cambios    | ▼ Vistas:       | Seleccionar         | ▼ Q Buscar             | Exportar            |
| #          | Mi            | s tareas    | Tareas de mis grupos | Tareas de proyecto | Todos         |            |                 |                     |                        |                     |
|            | Tarea         | Cambio      | Nombre               |                    |               | Estado     | Fecha de Inicio | Fecha Fin           | Grupo de Especialistas | Especialista        |
| Q.         | 7314 Ø        | 2498        | ELIMINAR_SIN PERMISO |                    |               | REPORTADO  | 02/08/2017      | 02/08/2017 16:27:02 | GRUPO_3                | Juan Sebastiar      |
| Â          | <u>7269</u> 🖋 | 2500        | TAREA_5              |                    |               | REPORTADO  |                 |                     | GRUPO_3                | Juan Sebastiar      |
| 6          | 7268 🖋        | <u>2500</u> | TAREA_4              |                    |               | REPORTADO  |                 |                     | GRUPO_3                | Juan Sebastiar      |
| ¢1         | 7267 🖋        | 2500        | TAREA_3              |                    |               | REPORTADO  |                 |                     | GRUPO_3                | Juan Sebastiar      |
| رب<br>ا    | 7266          | 2500        | TAREA_2              |                    |               | REPORTADO  |                 |                     | GRUPO_3                | Juan Sebastiar      |
| 6          | Tareas        | 2492        | TAREA_2_1            |                    |               | REPORTADO  | 02/08/2017      | 02/08/2017 11:39:52 | GRUPO_3                | Juan Sebastiar      |
| 1          | 7085 🖉        | 2501        | TAREA_5              |                    |               | REPORTADO  |                 |                     | GRUPO_3                | Juan Sebastiar      |
|            | <u>7084</u> 🖉 | <u>2501</u> | TAREA_4              |                    |               | REPORTADO  |                 |                     | GRUPO_3                | Juan Sebastiar      |
| ŵ¢,        | <u>6384</u> 🖋 | 2379        | TAREA_1              |                    |               | EN_PROCESO | 04/10/2016      | 04/10/2016 12:40:57 | GRUPO_2                | Juan Sebastiar      |
|            | <u>6380</u> 🖋 | 2391        | TAREA_01             |                    |               | EN_PROCESO | 04/10/2016      | 04/10/2016 10:01:40 | GRUPO_1                | Juan Sebastiar      |
| Ψ          | <u>6366</u> 🖋 | 2380        | TAREA_01             |                    |               | EN_PROCESO | 04/10/2016      | 04/10/2016 9:56:14  | GRUPO_1                | Juan Sebastiar      |
|            | <u>6362</u> 🖋 | 2381        | TAREA_01             |                    |               | EN_PROCESO | 04/10/2016      | 04/10/2016 9:53:49  | GRUPO_2                | Juan Sebastiar      |
|            | <u>6286</u> 🖋 | 2288        | TAREA_1              |                    |               | EN_PROCESO | 03/10/2016      | 03/10/2016 17:54:56 | GRUPO_2                | Juan Sebastiar      |
|            |               |             |                      |                    |               |            | •               |                     |                        | *                   |

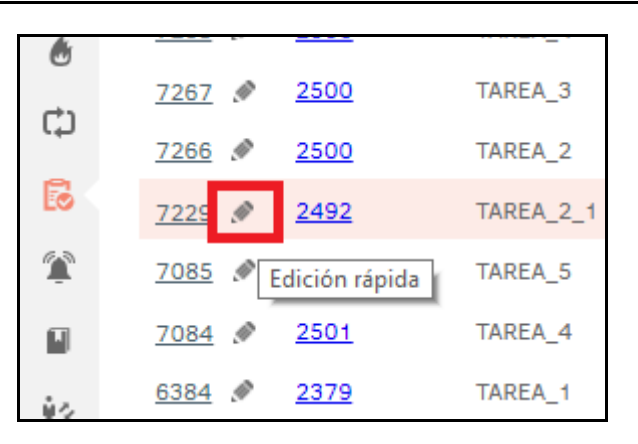

- ✓ Al dar clic visualizara una nueva ventana, la cual trae la siguiente información:
  - Campo Estado, es de tipo lista y se podrá seleccionar el Estado en que quedara la Tarea. Solo se visualizaran los Estados que intervienen en el flujo.
  - Campo Razón, es de tipo lista y se podrá seleccionar la Razón en que quedara la Tarea. Solo se visualizaran las Razones que intervienen en el flujo.
  - > Campo Resultado, es de tipo texto y se podrá diligenciar la solución o comentario de la tarea.

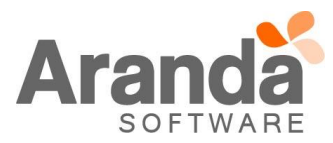

| Estado  |        |   |   |   |   | Razo | ón    |        |          |   |   |
|---------|--------|---|---|---|---|------|-------|--------|----------|---|---|
| EN_P    | ROCESO | C |   |   | • | IN   | CIDEN | TE DET | ECTADO   | ) | • |
| Resulta | dos    |   |   |   |   |      |       |        |          |   |   |
| В       | I      | U | ≣ | ≣ | ≣ | S    |       | 12     | $\equiv$ |   |   |
|         |        |   |   |   |   |      |       |        |          |   |   |
|         |        |   |   |   |   |      |       |        |          |   |   |
|         |        |   |   |   |   |      |       |        |          |   |   |
|         |        |   |   |   |   |      |       |        |          |   |   |
|         |        |   |   |   |   |      |       |        |          |   |   |
|         |        |   |   |   |   |      |       |        |          |   |   |
|         |        |   |   |   |   |      |       |        |          |   |   |
|         |        |   |   |   |   |      |       |        |          |   |   |

- ✓ Al dar clic en Guardar, guardara los cambios realizados en la tarea.
- Como el campo "Resultado" es un campo obligatorio al momento de colocar la Tarea, en un Estado "Cerrado", la consola validará que este campo se encuentre diligenciado.
- ✓ Al dar clic en la "X", no realiza ninguna acción y cierra la ventana.
- ✓ Esta "Edición Rápida" de Tareas, aplicará solo para la vista "Mis Tareas".
- ✓ La consola tendrá en cuenta las validaciones de una tarea normal.
  - No se puede cerrar la tarea si tiene tareas predecesoras abiertas.
  - Solo se gestionará las Tareas que estén iniciadas, si esta no está iniciada, la consola indicara que "Tiene tareas predecesoras".
- ✓ Si la Tarea tiene "Campos adicionales" obligatorios, la gestión se debe realizar como se viene haciendo normalmente.
- ✓ Al seleccionar una Tarea, se visualizará la Descripción y Adjuntos que tiene el caso, al cual está asociada la tarea.

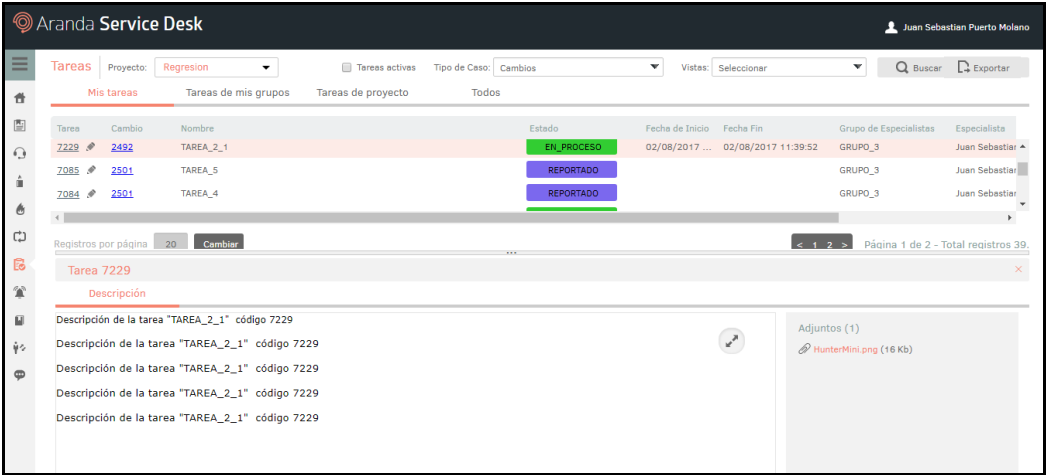

## CASO 9426:

Se adiciona el campo "Asunto" para las vistas básicas Mis Casos, Mis Grupos, Del Proyecto, Cerrados, Próximos a Vencer y Todos.

Se visualiza después del código del caso, en la segunda columna del listado.

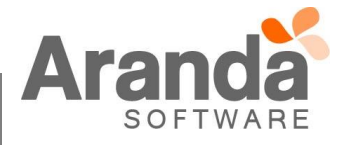

| ŧ   | Miso          | asos | Mis grupos                | Del proyecto        |   | Cerrados   | Próximos a | vencer          | Todos      |                 |   |         |             |
|-----|---------------|------|---------------------------|---------------------|---|------------|------------|-----------------|------------|-----------------|---|---------|-------------|
|     | No. Caso      | ≡    | Asunto                    | Fecha de registro   | ≡ | Es_Estados | =          | Es_Cliente      | =          | Es_Categoria    | = | Es_Ser  | vicio       |
| Q.  | ► <u>1249</u> |      | 0123456789012345678901234 | 16/08/2017 10:41:11 |   | INGRES     | ADO        | JUAN CLIENTE    |            | CATEGORIA_TODOS |   | SERVICI | O_GENERAL_C |
| á.  | ► <u>1247</u> |      | 0123456789012345678901234 | 28/07/2017 10:42:07 |   | INGRES     | ADO        | JUAN CLIENTE    |            | CATEGORIA_TODOS |   | SERVICE | O_GENERAL_C |
| 6   | ► <u>1245</u> |      |                           | 27/07/2017 18:17:05 |   | INGRES     | ADO        | JUAN CLIENTE    |            | CATEGORIA_TODOS |   | SERVICE | O_GENERAL_C |
| ф   | ► <u>1244</u> |      |                           | 27/07/2017 17:11:48 |   | INGRES     | ADO        | JUAN CLIENTE    |            | CATEGORIA_TODOS |   | SERVICE | O_GENERAL_C |
| 6   | ► <u>1242</u> |      |                           | 27/07/2017 14:45:37 |   | INGRES     | ADO        | APPLICATION ADP | INISTRATOR | CATEGORIA_TODOS |   | SERVICE | D_GENERAL_C |
| *   | ► <u>1239</u> |      |                           | 27/07/2017 11:58:20 |   | INGRES     | ADO        | APPLICATION ADP | UNISTRATOR | CATEGORIA_TODOS |   | SERVICI | O_GENERAL_C |
|     | ► <u>1238</u> |      |                           | 27/07/2017 11:52:33 |   | INGRES     | ADO        | APPLICATION ADM | INISTRATOR | CATEGORIA_TODOS |   | SERVICE | O_GENERAL_C |
| ýs. | ► <u>1237</u> |      |                           | 27/07/2017 11:48:24 |   | INGRES     | ADO/       | APPLICATION ADP | INISTRATOR | CATEGORIA_TODOS |   | SERVICE | D_GENERAL_C |
|     | ► <u>1234</u> |      |                           | 24/07/2017 11:00:15 |   | INGRES     | ADO        | JUAN CLIENTE    |            | CATEGORIA_TODOS |   | SERVICE | O_GENERAL_C |
|     | ► <u>1232</u> |      |                           | 24/07/2017 10:42:43 |   | EN_PRO     | CESO       | JUAN CLIENTE    |            | CATEGORIA_TODOS |   | SERVICE | O_GENERAL_C |
|     | ► <u>1231</u> |      |                           | 24/07/2017 10:31:44 |   | INGRES     | ADO        | JUAN CLIENTE    |            | CATEGORIA_TODOS |   | SERVICI | O GENERAL C |

- Se visualiza en todos los tipos de caso Solicitudes, Requerimientos, Incidentes, Problemas y Cambios.
- Para cada caso, se visualiza la información del campo "Asunto", si el texto es demasiado largo, se visualizan tres puntos suspensivos (...), indicando que hay más información.

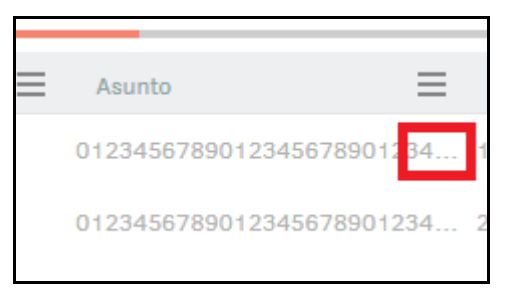

- Al pasar el cursor por encima del campo "Asunto", se visualizara un cuadro de texto con el "Asunto" ampliado.

| Ξ | Asunto          | ≡                                               | Fecha de registro                                                         | Ξ                        | Es_Estados                                                                    | Es_Cliente                                     | e 🗮 Es_Cate                                                    |
|---|-----------------|-------------------------------------------------|---------------------------------------------------------------------------|--------------------------|-------------------------------------------------------------------------------|------------------------------------------------|----------------------------------------------------------------|
|   | 012345678901234 | 5678901234                                      | 16/08/2017 10:41:11                                                       |                          | INGRESADO                                                                     | JUAN CLIEN                                     | TE CATEGOR                                                     |
|   | 012345678901234 | 5678901234                                      | 28/07/2017 10:42:07                                                       |                          | INGRESADO                                                                     | JUAN CLIEN                                     | TE CATEGOR                                                     |
|   |                 | 0123456789012<br>3456789012345<br>6789012345678 | 234567890123456789012345<br>567890123456789012345678<br>89012345678901234 | 6789012345<br>9012345678 | 57890123456789012345678<br>90123456789012345678901<br>90123456789012345678901 | 901234567890123456789<br>234567890123456789012 | 01234567890123456789012 AT EGOR<br>34567890123456789012345<br> |
|   |                 |                                                 | 27/07/2017 14:45:37                                                       |                          | INGRESADO                                                                     | APPLICATIO                                     | IN ADMINISTRATOR CATEGOR                                       |
|   |                 |                                                 | 27/07/2017 11:58:20                                                       |                          | INGRESADO                                                                     | APPLICATIO                                     | N ADMINISTRATOR CATEGOR                                        |

En la consola BASDK en el módulo "Configuración / Personalizar títulos" se adiciona el campo "Asunto", para ser configurado en cada tipo de caso.

- La personalización de este campo depende del usuario y se podrá realizar para los idiomas Español, Inglés y Portugués.

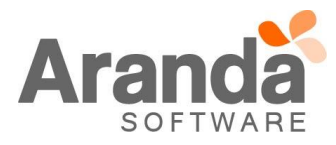

| Título:         El título es el texto que aparece en la consola de acuerdo al idioma del navegador.         Español       Max(60)         Inglés       Max(60)         Portugués       Max(60) | Edición del ca                   | npo Asunto                     | - |
|----------------------------------------------------------------------------------------------------|----------------------------------|--------------------------------|---|
| acuerdo al idioma del navegador.          Español       Max(60)         Inglés       Max(60)         Portugués       Max(60)                                                                   | Título:<br>El título es el texto | o que aparece en la consola de |   |
| Inglés     Max(60)       Portugués     Max(60)                                                                                                    | acuerdo al idioma                | del navegador.<br>Max(60)      |   |
| Portugués Max(60)                                                                                                    | Inglés                           | Max(60)                        |   |
|                                                                                                    | Portugués                        | Max(60)                        |   |

- Al no estar el campo personalizado, se visualizará la palabra "Asunto".

| 05 | I*I           | is grupos     |
|----|---------------|---------------|
|    | Asunto        | Ξ             |
|    | 0123456789012 | 2345678901234 |
|    | 0123456789012 | 2345678901234 |

 Al momento de personalizar el campo "Asunto", en las vistas básicas se visualiza el texto configurado por el Usuario.

| Título:                                   |                                                  | 4505 | 14           | lis grupos   |
|-------------------------------------------|--------------------------------------------------|------|--------------|--------------|
| El título es el text<br>acuerdo al idioma | o que aparece en la consola de<br>del navegador. | ≡    | Es_Asunto    |              |
| 🖴 Español                                 | Es_Asunto                                        |      | 040245679004 | 224567000422 |
| 💻 Inglés                                  | Max(60)                                          |      | 012345678901 | 234307690123 |
|                                           |                                                  |      |              |              |

# CASO 9433:

Se adiciona una nueva funcionalidad que permite configurar valores límites en los campos adicionales de tipo "Número", la configuración y el funcionamiento se realiza de la siguiente forma:

- 1. Se podrá configurar un valor numérico límite superior y/o inferior.
- 2. El valor debe ser positivo y entero
- 3. Al crear un campos adicional y seleccionar tipo "Número", aparecerán dos campos para configurar los límites que admitirá el campo.

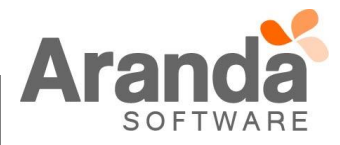

| Editar / Campo              |                                      |
|-----------------------------|--------------------------------------|
| Registrar para:             | Incidentes •                         |
| Identificador               | NumeroLimite1                        |
| Nombre del campo            | NumeroLimite1                        |
| Tipo de dato                | Texto numérico 🔹 🗖 Formato de número |
| 🖉 Obligatorio 🖉 Visible 🔲 G | uardar Historial                     |
| Validación del campo        |                                      |
| Mínimo                      | Máximo                               |
|                             | Guardar ó Cancelar                   |

- 4. La funcionalidad esta para los campos adicionales básicos y avanzados.
- 5. Aplica para los casos de tipo: Requerimientos de Servicio, Incidentes, Problemas, Cambios, Solicitudes y Tareas.
- 6. La validación de los valores límites se realiza únicamente en las consolas web ASDKv8 y USDKv8.
- 7. Al diligenciar un valor en la consola que no cumpla con los límites configurados, aparecerá una alerta visual indicando lo mismo, si no se ingresa el valor dentro del límite, entonces el campo se limpiará, es decir, al pulsar fuera del campo, este quedará nuevamente en blanco.

| NumeroLimite1 (*) | 12                        |
|-------------------|---------------------------|
|                   | Valor fuera del rango - 1 |

8. Si sólo hay un límite superior configurado, la consola mostrará la alerta de la siguiente forma:

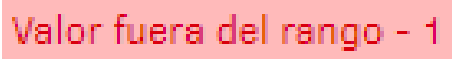

Se puede identificar que solo hay un límite superior porque se visualiza el guion después del número, esto quiere decir: [ - 1]

9. Si sólo hay un límite inferior configurado, la consola mostrará la alerta de la siguiente forma:

# Valor fuera del rango 1 -

Se puede identificar que solo hay un límite inferior porque se visualiza el guion después del número, esto quiere decir: [1 - ]

10. Si hay un límite inferior y superior configurado, la consola mostrará la alerta de la siguiente forma:

# Valor fuera del rango 3 - 4

- 11. Al ingresar los valores correctos dentro de los límites, la consola no mostrará ninguna alerta y se podrá crear el caso correctamente.
- 12. El comportamiento de los campos adicionales respecto a validación de obligatoriedad, visualización y edición, seguirá siendo el mismo.
- 13. Los límites se le podrán configurar a campos adicionales tipo número ya existentes, de igual forma, se podrá quitar los límites configurados en cualquier momento.

## ✓ Restricciones:

1. Los valores límites están compuestos por un mayor o igual, o un menor o igual, es decir, incluyen el valor límite configurado.

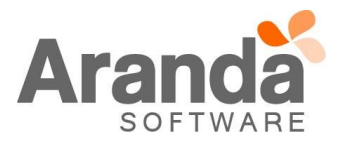

- 2. Esta funcionalidad se configura únicamente desde la consola BASDK Web
- 3. Sólo aplica para las consolas de especialistas y usuarios ASDKv8, y USDKv8.
- 4. Al diligenciar un caso desde la consola ASDK (USDK) web y Windows que tenga limites configurados, no se realizará ninguna validación y se podrá ingresar cualquier valor.
- 5. Al abrir un caso en ASDKv8 o USDKv8 que fue creado desde las consolas ASDK (USDK) web y Windows, los valores que no cumplan con los límites se mostrarán en blanco.

## CASO 9432:

Se adiciona una nueva funcionalidad que permite configurar valores límites en los campos adicionales de tipo "Fecha", la configuración y el funcionamiento se realiza de la siguiente forma:

- 1. Se podrá configurar un valor límite superior y/o inferior.
- 2. Se podrá seleccionar los siguientes rangos:
  - a. Fecha (Una fecha del calendario)
    - b. Fecha creación (Más N días si es necesario)
  - c. Fecha actual (Más N días si es necesario)
- 3. Se podrá realizar combinaciones entre estos rangos en los valores límites superiores e inferiores.
- 4. Al crear un campos adicional y seleccionar tipo "Fecha", aparecerán dos campos para configurar los límites que admitirá el campo.

| Editar / Can | npo             |                   |   |   |         |            |
|--------------|-----------------|-------------------|---|---|---------|------------|
| Registrar pa | ara:            | Incidentes        | • |   |         |            |
| Identificado | r               | Fecha1            |   | ? |         |            |
| Nombre del   | campo           | Fecha1            |   | ? |         |            |
| Tipo de dato | C               | Fecha             |   | • |         |            |
| ✓ Obligato   | rio 🗹 Visible 🗹 | Guardar Historial |   |   |         |            |
| Validación d | el campo        |                   |   |   |         |            |
| Mínimo       | Seleccionar     | ¥                 |   |   |         |            |
| Máximo       | Seleccionar     | T                 |   |   |         |            |
|              |                 |                   |   |   | Guardar | ó Cancelar |

- 5. Si no se selecciona ningún rango, no se habrán configurado límites para el campo, el valor por defecto es "Seleccionar".
- 6. Al desplegar los campos se visualizará de la siguiente forma:

| Validación | del | campo |
|------------|-----|-------|
|------------|-----|-------|

| Mínimo | Fecha actual 🔹       |
|--------|----------------------|
| Máximo | Seleccionar<br>Fecha |
|        | Fecha actual         |

7. Al seleccionar Fecha, se habilita un calendario para estimar un valor límite:

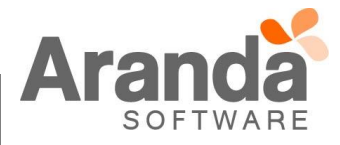

|                                                                                                    | Mínimo Fe                                                                                                    | echa                                                                                                    | •                                                                                       |                                                   |                                | _                                                      |                                  | ŝ                              |                |                                              |                                      |
|----------------------------------------------------------------------------------------------------|----------------------------------------------------------------------------------------------------|----------------------------------------------------------------------------------------------------|-----------------------------------------------------------------------------------------|---------------------------------------------------|--------------------------------|--------------------------------------------------------|----------------------------------|--------------------------------|----------------|----------------------------------------------|--------------------------------------|
|                                                                                                    | Máximo Fe                                                                                                    | echa actual                                                                                                    | Ţ                                                                                       | •                                                 | •                              | sep                                                    | tiem                             | bre 2                          | 2017           | ▶ ₩                                          |                                      |
|                                                                                                    | Parámetros adi                                                                                                    | cionales Cree                                                                                                    | campos adici                                                                            | 36                                                | 1<br>28                        | <b>m</b><br>29                                         | <b>m</b><br>30                   | <b>j</b><br>31                 | <b>v</b> s     | d 2 3                                        |                                      |
|                                                                                                    | Seleccione las                                                                                                    | categorias                                                                                                    | (Servicio)                                                                              | 37                                                | 4                              | 5                                                      | 6                                | 7                              | 8 9            | ) 10                                         | 8                                    |
|                                                                                                    |                                                                                                    |                                                                                                    | (0011010)                                                                               | 38                                                | 11<br>18                       | 12<br>19                                               | 13<br>20                         | 14<br>21                       | 15 1<br>22 2   | 6 17<br>3 24                                 | -                                    |
|                                                                                                    |                                                                                                    |                                                                                                    |                                                                                         | 40                                                | 25                             | 26                                                     | 27                               | 28                             | 29 3           | 0 1                                          |                                      |
|                                                                                                    |                                                                                                    |                                                                                                    |                                                                                         | 41                                                | 2                              | 3                                                      | 4                                | 5                              | 6 7            | 8                                            |                                      |
|                                                                                                    |                                                                                                    | Fosha da                                                                                                    | Crocción                                                                                |                                                   |                                | 5                                                      |                                  | _                              |                | Díac                                         | _                                    |
|                                                                                                    | Mínimo                                                                                                    | Eecha de                                                                                                    | Creación                                                                                |                                                   |                                | •                                                      | +                                |                                |                | Días                                         | 2                                    |
|                                                                                                    | _                                                                                                    |                                                                                                    |                                                                                         |                                                   |                                | 5                                                      | -                                |                                | $\exists$      |                                              | _                                    |
|                                                                                                    | Máximo                                                                                                    | Fecha act                                                                                                    | ual                                                                                     |                                                   |                                | •                                                      | +                                | I                              |                | Dias                                         | 5                                    |
|                                                                                                    |                                                                                                    |                                                                                                    |                                                                                         |                                                   |                                |                                                        |                                  |                                |                |                                              |                                      |
| <ol> <li>9. La fun</li> <li>10. Aplica<br/>Solicitu</li> <li>11. La vali</li> <li>12. Al dilig<br/>puede</li> </ol> | cionalidad esta pa<br>para los casos<br>udes y Tareas.<br>idación de los valo<br>genciar un valor e<br>n seleccionar, po<br>Validación del               | ara los campo<br>s de tipo: F<br>ores límites s<br>n la consola,<br>r ejemplo, par<br>campo                             | os adicionales<br>Requerimient<br>e realiza únic<br>la misma m<br>ra la siguiente       | s básic<br>os de<br>cament<br>ostrará<br>e config | cos y<br>Se ei<br>à ún<br>gura | y av<br>ervio<br>n las<br>icar<br>aciói                | anz<br>cio,<br>s co<br>nen<br>n: | ados<br>Inci<br>nsola<br>te lo | as we<br>s val | es, Pro<br>eb ASD<br>pres de                 | roblemas,<br>DKv8 y US<br>el calenda |
| 9. La fun<br>10. Aplica<br>Soliciti<br>11. La vali<br>12. Al dilig<br>puede                                         | cionalidad esta para los casos<br>udes y Tareas.<br>idación de los valo<br>genciar un valor e<br>n seleccionar, por<br>Validación del<br>Mínimo          | ara los campo<br>s de tipo: F<br>ores límites s<br>n la consola,<br>r ejemplo, par<br>campo<br>Fecha actu               | os adicionales<br>Requerimient<br>e realiza únic<br>la misma m<br>ra la siguiente<br>al | s básic<br>os de<br>cament<br>ostrará<br>e config | cos y<br>e Se<br>à ún<br>gura  | y av<br>ervic<br>n las<br>icar<br>aciói                | anz<br>cio,<br>s co<br>nen<br>n: | ados<br>Inci<br>nsola<br>te lo | as we          | es, Pro<br>eb ASD<br>pres de<br>Días         | oblemas,<br>DKv8 y US<br>el calenda  |
| 9. La fun<br>10. Aplica<br>Soliciti<br>11. La vali<br>12. Al dilig<br>puede                                         | cionalidad esta para los casos<br>udes y Tareas.<br>idación de los valo<br>genciar un valor e<br>n seleccionar, po<br>Validación del<br>Mínimo<br>Máximo | ara los campo<br>s de tipo: F<br>ores límites s<br>n la consola,<br>r ejemplo, par<br>campo<br>Fecha actu<br>Fecha actu | os adicionales<br>Requerimient<br>e realiza únic<br>la misma m<br>ra la siguiente<br>al | s básic<br>os de<br>cament<br>ostrará<br>e config | cos y<br>Se ei<br>á ún<br>gura | y av<br>ervid<br>n las<br>icar<br>icar<br>icar<br>icar | anz<br>cio,<br>s co<br>nen<br>n: | ados<br>Inci<br>nsola<br>te lo | as we          | es, Pro<br>eb ASD<br>pres de<br>Días<br>Días | oblemas,<br>DKv8 y US<br>el calenda  |

lu ma mi ju vi sá do

LUNES, 04 DE SEPTIEMBRE DE 2017

4 5 6 7

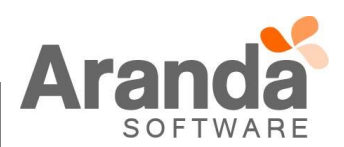

Adjuntos (0)

<u>Añadir adjunto</u>

- 13. Si sólo hay un límite superior configurado, la consola permitirá seleccionar la fecha máxima y cualquier fecha inferior a la misma.
- 14. Si sólo hay un límite inferior configurado, la consola permitirá seleccionar la fecha mínima y cualquier fecha superior a la misma.
- 15. El comportamiento de los campos adicionales respecto a validación de obligatoriedad, visualización y edición, seguirá siendo el mismo.
- 16. Los límites se le podrán configurar a campos adicionales tipo fecha ya existente o nueva, de igual forma, se podrá quitar los límites configurados en cualquier momento.

## ✓ Restricciones:

- 1. Los valores límites están compuestos por un mayor o igual, o un menor o igual, es decir, incluyen el valor límite configurado.
- 2. Esta funcionalidad se configura únicamente desde la consola BASDK Web
- 3. Sólo aplica para las consolas de especialistas y usuarios ASDKv8, y USDKv8.
- 4. Al diligenciar un caso desde la consola ASDK (USDK) web y Windows que tenga limites configurados, no se realizará ninguna validación y se podrá ingresar cualquier valor.
- 5. Al abrir un caso en ASDKv8 o USDKv8 que fue creado desde las consolas ASDK (USDK) web y Windows, los valores que no cumplan con los límites se mostrarán en blanco.

## CASO 9444

Se implementa funcionalidad de (Filtro) para la consola USDKV8 cuando se tiene configurada la creación de casos por Wizard, este filtro está diponible para la ubicación y selcción de (Categorías - Servicios):

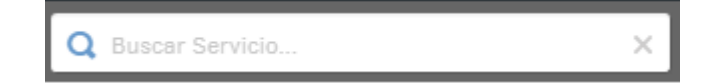

Esta funcionalidad le permitirá a los usuaios registrar sus casos con mayor facilidad, cuando se cuenta con un número importante de opciónes para seleccionar (Categorías - Servicios):

| AlvaroTarrifa_QA(SQL)-0                                                                                                    | 01                                                                                                    |                                                                                                    |           |           |  |
|----------------------------------------------------------------------------------------------------|----------------------------------------------------------------------------------------------------|----------------------------------------------------------------------------------------------------|-----------|-----------|--|
| Provecto                                                                                                    | <b>L</b><br>Servici                                                                                                 | 0                                                                                                    | Categoría | Solicitud |  |
| Avarotarifa QASQL of a second second | E<br>Servicio de Internet 2.0<br>El servicio permite la<br>comunicación de usuarios y<br>servidores con el mundo de | E<br>Servicio test con texto<br>largo para validar<br>Servicio test con texto largo<br>para validar comportamiento de<br>la consola MASDK en el |           |           |  |

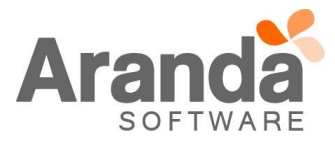

| Pr                                                                                                    | rtal del Cliente                                                                                                    | L Alvaro Javier Tarrifa ▼   Cerrar sesión<br>Q. Base × |
|----------------------------------------------------------------------------------------------------|----------------------------------------------------------------------------------------------------|--------------------------------------------------------|
| <ul> <li>Registrar Caso</li> <li>AlvaroTarrifa_QA(SU</li> <li>Proyecto</li> <li>AlvaroTarrifa_QA(SU)</li> <li>AlvaroTarrifa_QA(SU)</li> <li>AlvaroTarrifa_QA(SU)</li> <li>Egyneta</li> <li>AlvaroTarrifa_QA(SU)</li> <li>Egyneta</li> <li>AlvaroTarrifa_QA(SU)</li> <li>Egyneta</li> </ul> | (L)-01 Servicio de Bases de Datos 2.0  Servicio Servicio Base de datos de Pruebas v2.0 Base de datos de Pruebas v2.0 Base de datos de Pruebas v2.0 Base de datos de Pruebas v2.0 Este servicio parmite administrar todes las plataformas de Base de batos de la Organización, | Categoria Solicitud                                    |
| pruches de los productos<br>likerados an el dra de Cambio y<br>Sostenibilidad Problemas y<br>Cambios                                                                                                    |                                                                                                    |                                                        |
| NOTAS O INSTRUCCIONES ADICIONALES                                                                                                    |                                                                                                    |                                                        |
| <ul> <li>Ejecute el archivo "Aranda.ASDK.WebV8.Installer.exe" y siga las instrucciones del instalador.</li> </ul>                                                                                                    |                                                                                                    |                                                        |
| ✓ El archivo ejecutable                                                                                                    | e funciona como instalador y como herrar                                                                                                    | nienta de actualización.                               |

✓ Esta actualización aplica únicamente para bases de datos en versión 8.0.76.

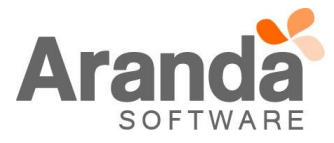